# 資金移動

振込振替データ作成/振込振替の流れ

ご登録(申込)の口座から、ご指定の口座へ資金移動ができます。

書面で登録していない新規お振込み先(都度振込先)への振込を行う場合は、振込操作の前に「振込先 の管理」メニューの「振込先の登録・変更・削除」から振込先を一旦登録する必要があります。

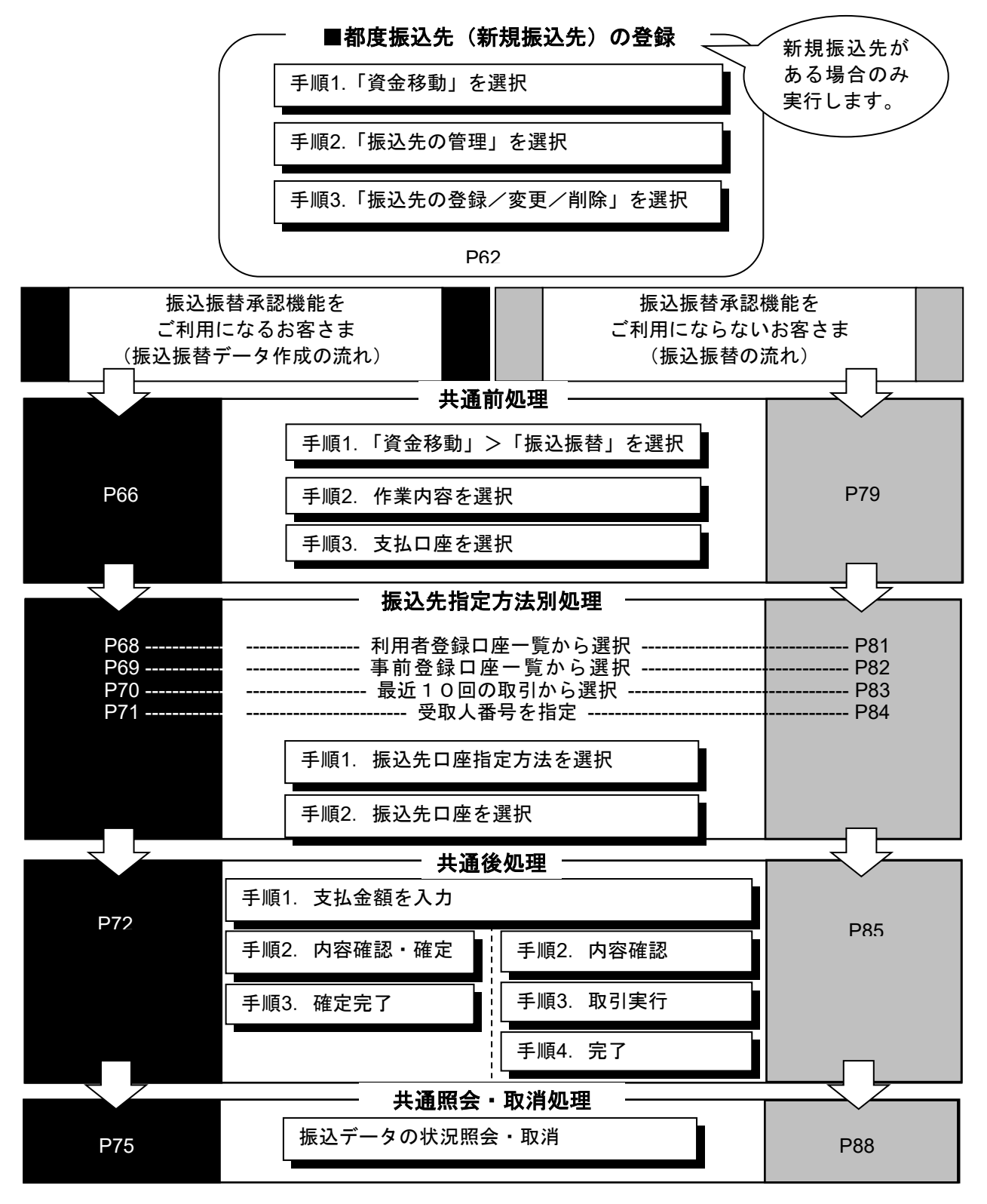

振込振替

#### 手順1「資金移動」>「振込振替」を選択

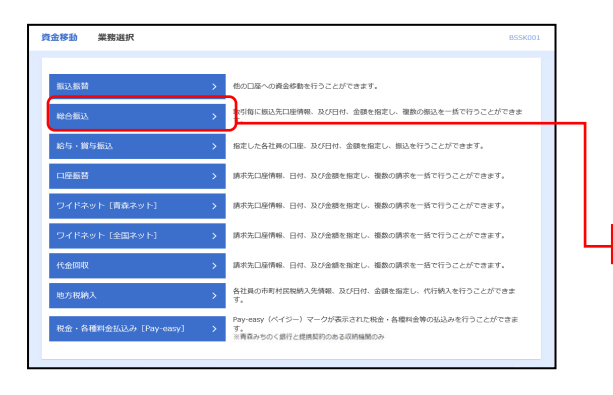

「資金移動」メニューをクリックしてください。続いて業務選択画面が表示されますので、「振込振替」ボタンを クリックしてください。

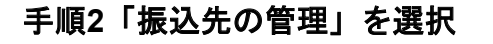

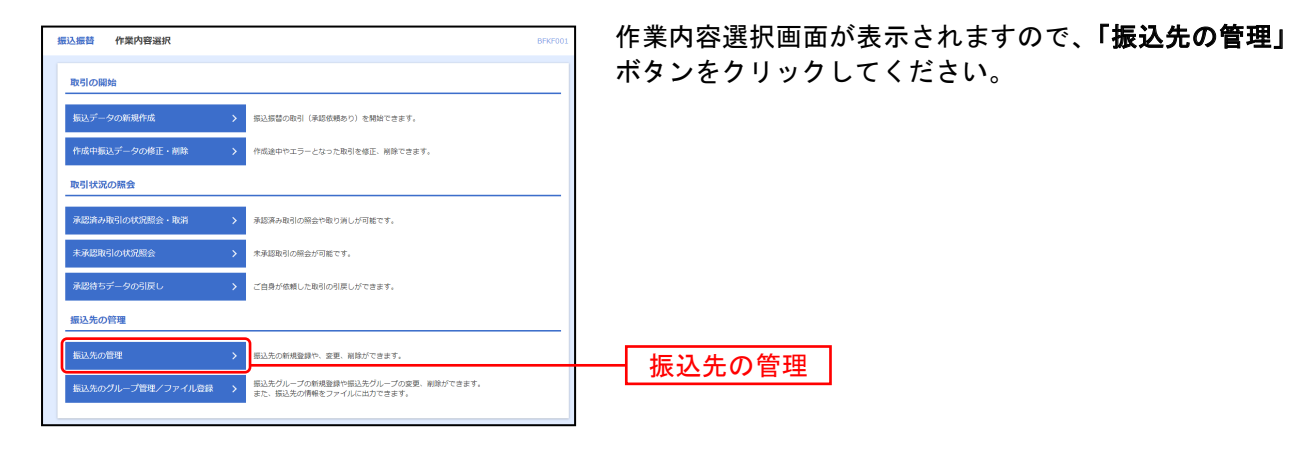

#### 手順3「新規登録」を選択

| 振込振替         | 振込先新規登録·変更·肖                             | 训除                                                 |              |                |                  | BFFK002 | │振込先一覧画面が表示されますので、 <b>「新規登録」</b> ボタを  |
|--------------|------------------------------------------|----------------------------------------------------|--------------|----------------|------------------|---------|---------------------------------------|
| 振込券          | もの新規登録                                   |                                                    |              |                |                  |         |                                       |
| 振込先。         | の新規登録を行う場合は、「新規登録」                       | ボタンを押してください。                                       | <b>_</b> -   |                |                  |         | ————————————————————————————————————— |
| 振込外          | もの変更・削除                                  |                                                    |              |                |                  |         |                                       |
| 오 変          | 更・削除する振込先口座の絞り                           | ኔን                                                 |              |                |                  | ÷       |                                       |
| 振込先:<br>振込先: | の削除を行う場合は、対象の振込先を選<br>の変更を行う場合は、対象の振込先を選 | 訳の上、「削除」ボタンを押してくださ<br>訳の上、「変更」ボタンを押してくださ           | ειν.<br>ειν. |                |                  |         |                                       |
|              |                                          | 全3件                                                |              |                |                  |         |                                       |
|              | 10<br>10<br>10                           | 2011年: 登録名                                         |              | ▼ <u>用</u> 損 ▼ | 表示件数: 10件 ▼      | (再表示)   |                                       |
| ali R        | 受限人名                                     | 支击名                                                | 88           | 口庄番号           | 千散料              | 表示      |                                       |
| 0            | テスト 太郎<br>テスト タロウ                        | ソニー銀行 (0035)<br>本店営業部5 (001)                       | 普通           | 99999999       | 当方負担             | (IFHE)  |                                       |
| 0            | 青森みちのく南寧株式会社<br>785937/52875 (a          | 青森みちのく銀行 (0117)<br>本店業課部 (101)                     | 普通           | 8888888        | 先方負担<br>(登録済み会額) | (IFHE)  |                                       |
| 0            | 青陸物流サービス株式会社<br>78ミチブ 1月ュウラービス(5         | 青森みちのく銀行(0117)<br>本店営賃部(101)                       | 普通           | mm             | 先方負担<br>(登録済み金額) | (IFAE)  |                                       |
|              |                                          | ■ 删除                                               | / 2更         |                | 6                | ÉPIQI   |                                       |
| 振込外          | もの選択削除                                   |                                                    |              |                |                  |         |                                       |
| 複数の          | 8込先の神時を行う場合は、「撮鉄選択                       | 御師へ」ボタンを押してください。 御師へ」ボタンを押してください。 御師へ」ボタンを押してください。 |              |                |                  |         |                                       |
|              |                                          | < 振込振替メニューへ                                        |              |                |                  |         |                                       |

#### 手順4「振込先情報」の入力・登録

| 振込振替 振込先                          | 情報入力              |                                                                                                    | BFFK003       | │<br><b>「振込先情報入力</b> 」画面が表示されます。                           |  |  |  |
|-----------------------------------|-------------------|----------------------------------------------------------------------------------------------------|---------------|------------------------------------------------------------|--|--|--|
| 銀込先情報を入力                          | 1877              |                                                                                                    |               | │ <b>「振込先情報」</b> を入力し、 <b>「登録」</b> をクリックしてくださ              |  |  |  |
| 以下の項目を入力の上<br>ワンタイムパスワード<br>振込先情報 | 、「登録」ボ・<br>は、ご利用の | タンを押してください。<br>トークンをご確認ください。                                                                                                    |               | │ い。<br>│ ※ 金融機関名・支店名については「文字ボタンによる入力」                     |  |  |  |
| 全融機開名                             | ðR                | 青森みちのく銀行 (0117)                                                                                                    | Q. 金融機制名を検索   | をクリックすると頭文字の一覧などから選択できます。                                  |  |  |  |
| 文曲名                               | <u>8</u> 4        | 新町支店 (102)                                                                                                    | Q 支店名を検索      | ※ 育森みちのく載行の場合は「受取人名」の人力は个要で<br>※ 登録支払金額に金額を登録すると、毎回の振込データ作 |  |  |  |
| 料日 口座新号                           | <b>2</b> 38       | <ul> <li>普通 ▼ 9999999 半角数子/桁以内</li> </ul>                                                                                             |               | の際に引用する事が可能です。                                             |  |  |  |
| 受取人名                              |                   | h)Y849287/9294° =9                                                                                                    | 半角30文字以内      |                                                            |  |  |  |
| 發降名                               |                   | 株式会社青森みちのく興業                                                                                                    | 全角30文字以内[半角可] |                                                            |  |  |  |
| 振込依赖人名                            |                   | 半角20文字以内                                                                                                    | -             | ─── 振込先情報 │                                                |  |  |  |
| 管理支払金額                            |                   | 円 半角数字11桁000                                                                                                    |               |                                                            |  |  |  |
| 手数料<br>所属グループ                     |                   | <ul> <li>● 古方和田</li> <li>● 大方和田 (独和市立部)</li> <li>● 大方和田 (独立市立部)</li> <li>○ 大方和田 (昭立部8)</li> <li>○ 大方和田 (昭立部8)</li> <li>○ 干</li> </ul> |               |                                                            |  |  |  |
|                                   |                   | ( 戻る 登録 )                                                                                                    |               | 登録                                                         |  |  |  |

#### 手順6「トランザクション認証番号」を入力

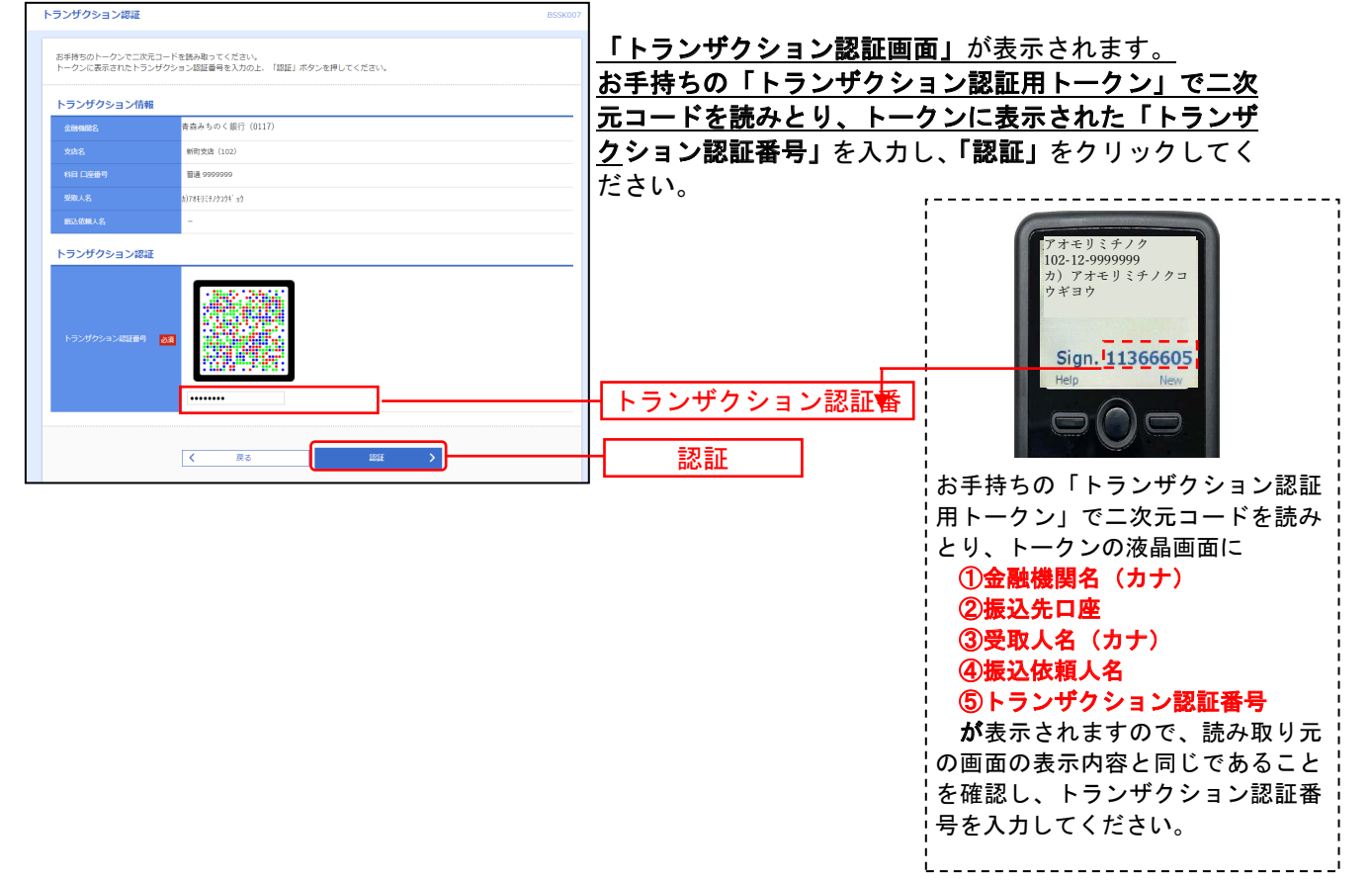

# 手順6「登録内容」を確認 正注意ください こまでの手続きではお振込ご依頼は完了していません。 お振込ご依頼を行うには、P61の「共通前処理」の手続きへお進みください。 「「「「「「「「」」」」」」」」 「「」」」」 「」」」 「」」」 「」」」 「」」」 「」」」 「」」」 「」」」 「」」」 「」」」 「」」」 「」」」 「」」」 「」」」 「」」」 「」」」 「」」」 「」」」 「」」 「」」 「」」 「」」 「」」 「」」 「」」 「」」 「」」 「」 「 「」 「 「」 「」 「 「 「」 「 「 「 「 「

振込先の追加登録へ

都度振込先(新規振込先)の登録手順は以上です。

 くホームへ
 く振込先管理メニューへ
 く振込先一覧へ

■引き続き新しい振込先を登録する場合

据32.7

「振込先の追加登録へ」をクリックします。(上記手順4へ)

■振込振替を実施する場合

「ホームへ」をクリックし、いったんトップページへ戻ります。

つづけてP61の「共通前処理」の手続き(振込振替データの新規作成)へお進みください。

#### ●振込振替データ作成

ご登録いただいている口座から、ご指定の口座へ資金移動ができます。 ※振込振替承認機能をご利用になるお客さま向けの手順です。 振込振替承認機能をご利用にならないお客さまはP79以降をご覧ください。

#### 共通前処理

#### 手順1「資金移動」>「振込振替」を選択

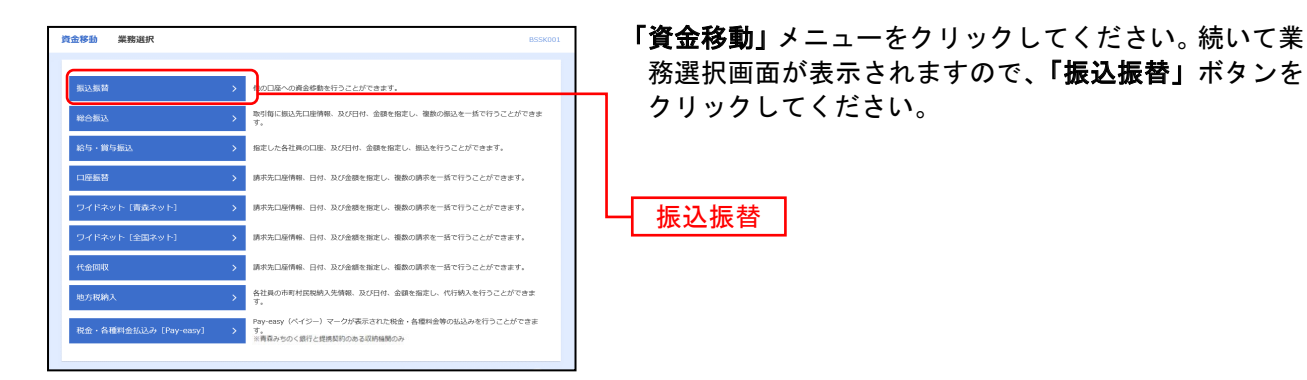

#### 手順2 作業内容を選択

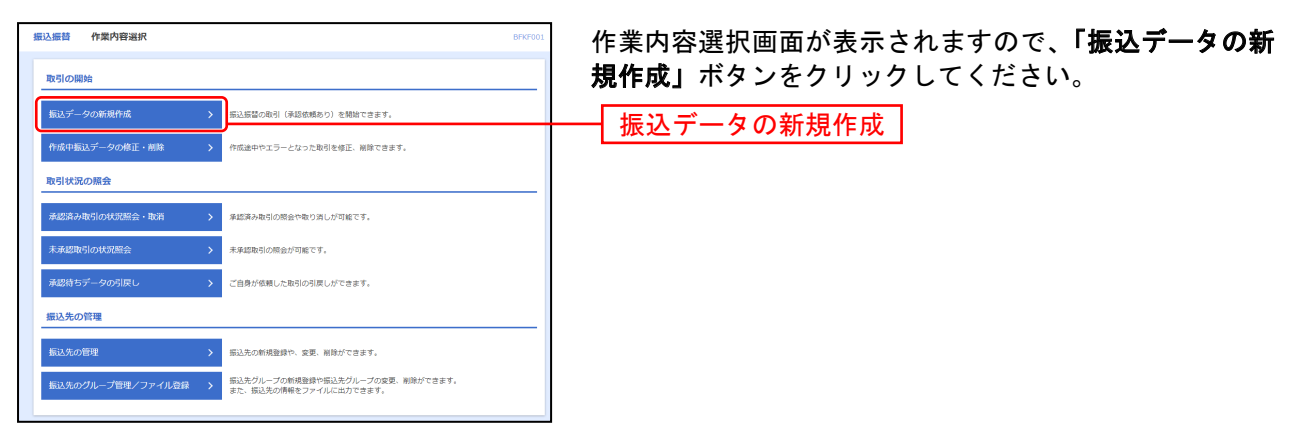

- ※「承認待ちデータの引戻し」ボタンをクリックすると、ご自身が依頼した取引を取消できます。(P124参照)
- ※「振込先の管理」ボタンをクリックすると、振込先の新規登録や、変更、削除ができます(P62参照)。
- ※「振込先のグループ管理/ファイル登録」ボタンをクリックすると、振込先グループの新規登録や振込先グループの変更、削除が できます。また、振込先の情報をファイルに出力できます。
  - 【注意】振込先の登録・変更を行うにはトランザクション認証番号の入力が必要です。(カメラ付トークンを使います。)

#### 手順3 支払口座を選択

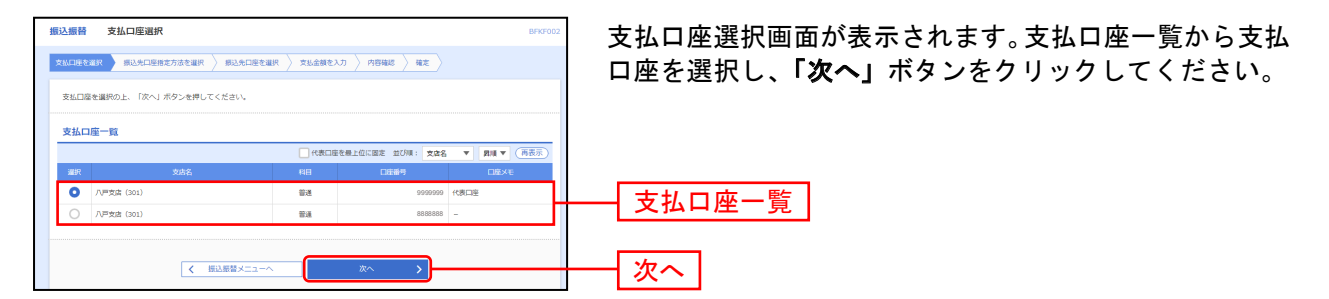

#### 振 込 先 指 定 方 法 別 処 理 =

振込先を指定する方法は以下の4つからご選択ください。

| 振込先指定方法           |        |                           |      |  |  |  |  |
|-------------------|--------|---------------------------|------|--|--|--|--|
| 1. 利用者登録口座一覧から選択  | 都度指定方式 | 都度指定方式の振込先一覧から振込先を選択できます。 | P68へ |  |  |  |  |
| 2. 事前登録口座一覧から選択   | 事前登録方式 | 事前登録方式の振込先一覧から振込先を選択できます。 | P69へ |  |  |  |  |
| 3. 最近 10 回の取引から選択 | 都度指定方式 | 最近 10 回の取引履歴から振込先を選択できます。 | P70へ |  |  |  |  |
| 4. 受取人番号を指定       | 事前登録方式 | 受取人番号を入力して、振込先を指定できます。    | P71~ |  |  |  |  |

※事前登録方式と都度指定方式は同時に振込依頼できません。

事前登録方式: 振込先の登録・変更・削除は「振込振替入金口座申込書」での申し込みが必要です。 (受取人番号方式)振込先の登録・変更・削除は当行が行います。 当日扱いおよび予約でのお振込みができます。 当日扱い可能な時間・予約可能期間等に関しては青森みちのく銀行HPを参照して ください。

都度指定方式: お客様がAB-webの画面上で登録・変更・削除ができます。 登録・変更・削除の際はカメラ付トークンが必要です。 当日扱いのお振込みはできません。 予約可能期間等に関しては青森みちのく銀行HPを参照してください。

#### 1. 利用者登録口座一覧から選択

都度指定方式

※本手順はP66~67の続きです。

#### 手順1 振込先口座指定方法を選択

| 援込振替 振込先口座指定方法送択 BFKF003                 | 振込先口座指定方法選択画面が表示されますので、「 <b>利用</b> |
|------------------------------------------|------------------------------------|
| 文払口座を選択                                  | 者登録口座一覧から選択」ボタンをクリックしてください。        |
| 振込先口座の指定方法を選択してください。                     |                                    |
| 一覧から選択する                                 |                                    |
| 利用者告録口座一覧から選択 > お注信定方式の思込先を選びてきます。       | 利用者登録口座一覧から選択                      |
| 事前登録口座一覧から選択 > 事前登録方式の振込先一覧から振込先を選択できます。 |                                    |
| 過去の取引から振込先口座を選択する                        | ╱──新規お振込み先がある場合は…                  |
| 最近10回の取引から選択 > 量近10回の取引最短から描込先を選択できます。   | 新祖な振込み先(都度振込先)への振込を行               |
| 振込先口座を指定する                               |                                    |
|                                          | メニューの「振込先の登録・変更・削除」か               |
| <u>ح ۲۵</u>                              | ら振込先を登録する必要があります。                  |
|                                          | ⇒P62へ                              |

#### 手順2 振込先口座を選択

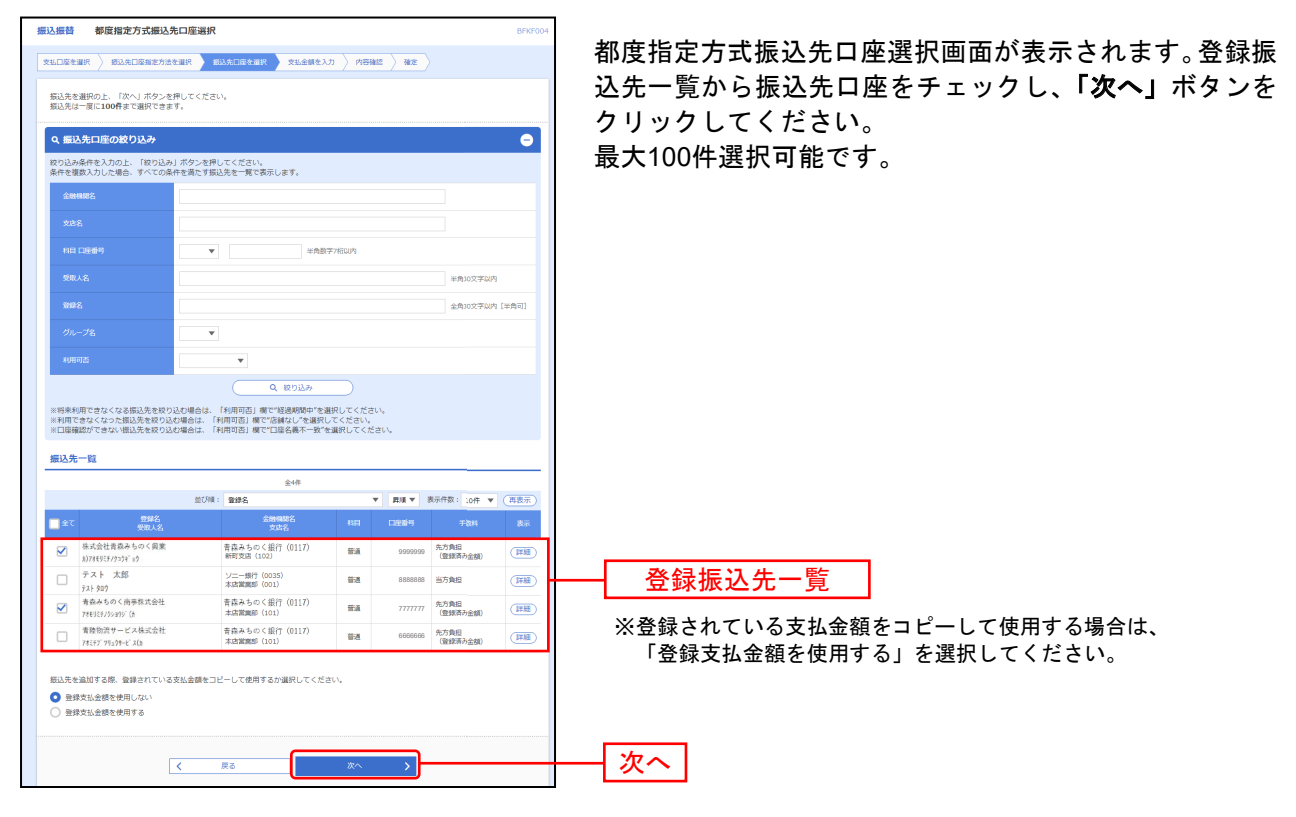

※「絞り込み条件を開く」をクリックした状態の画面

# 2. 事前登録口座一覧から選択

事前登録方式

※本手順はP66~67の続きです。

#### 手順1 振込先口座指定方法を選択

| 振込振替 振込先口座指定方法選択                                        | BFKF003 | にいた口体化ウナは深口両面がまテキャナオので 「利田   |
|---------------------------------------------------------|---------|------------------------------|
| 文弘口臣を選択   超込先口座前定方法を選択   超込先口座を選択   文弘会領を入力   内容確認   確定 |         |                              |
| 掘込先口屋の指定方法を選択してください。                                    |         | てる登録山産一覧から選択」ホタンをクリックしてくたさい。 |
| 一覧から選択する                                                |         |                              |
| 利用者登録口座一覧から選択 > 都徹福定方式の御込先一覧から提込先を選択できます。               |         |                              |
| 事前登録口座一覧から選択 > 事前登録方式の部込先一覧から描込先を選択できます。                |         | —— 事前登録口座一覧から選択              |
| 過去の取引から振込先口座を選択する                                       |         |                              |
| ■近10回の取引から選択 > ■近10回の取引原題から描込先を選択できます。                  |         | ─────新規お振込み先がある場合は…          |
| 振込先口座を措定する                                              |         | 事前登録方式の提合の新担お振込み失っの振         |
| 受取人番号を指定 > 受取人番号を入力して、振込先を指定できます。                       |         | シを行う場合は、振込操作の前に「振込振替         |
| < __                                                    |         | 入金口座申込書」でのお申し込みが必要です。        |
|                                                         |         |                              |

#### 手順2 振込先口座を選択

| ↑<br>ホーム<br>振込振替 | ▶<br>残高・明細照会<br>事前登録方式(      | (2)<br>資金移動<br>1座一覧 | していたいです。         していたいです。           承42         管理         サービス連携 |         | BFKF005    | ] 事前登録方式振込先口座選択画面が表示されます。登録振<br>  込先一覧から振込先口座をチェックし、「次へ」ボタンを |
|------------------|------------------------------|---------------------|-------------------------------------------------------------------|---------|------------|--------------------------------------------------------------|
| 文払口座を            | 2월訳 🔪 載込先口座揃)                | 方法を選択               | <b>線込先口座を選択</b> 文払金額を入力 / 内容雑誌 / 雑誌                               |         |            | クリックしてください。<br>鼻±100件選択可能です                                  |
| 搬込先;<br>搬込先(     | を選択の上、「次へ」ボ<br>は一度に100件まで選択。 | ?ンを押してくだ;<br>!きます。  | έν,                                                               |         |            | 取入100件送扒可能です。                                                |
| へ 振              | 込先口座の絞り込み                    |                     |                                                                   |         | ÷          |                                                              |
| 登録推              | 設先一覧                         |                     |                                                                   |         |            |                                                              |
|                  |                              | 血びり                 | ☆6件<br>#: 受取人番号 ▼ 昇順 ▼                                            | 表示件数: 1 | 0件 ▼ (再表示) |                                                              |
| <b>□</b> ± 7     | 受取人番号                        | <del>19</del> 40.   | 人名 金融機關名<br>支席名                                                   | 88      | 口座世号       |                                                              |
|                  |                              | 1 79389#1           | 青森みちのく銀行(0117)<br>新町支店(102)                                       | ₩iž     | 99999999   |                                                              |
|                  |                              | 2 7/38/#2           | 青森みちのく銀行(0117)<br>本店営業部(014)                                      | 登通      | 8888888    | ──   登録振込先一覧                                                 |
|                  | S                            | 00 793898900        | 青森みちのく銀行(0117)<br>八戸文店(301)                                       | ₩iž     | 1111111    |                                                              |
|                  | 9                            | 01 7/J3894901       | 青森みちのく銀行(0117)<br>本店踏過部(101)                                      | 普通      | 6566566    |                                                              |
|                  | ç                            | 02 793894902        | 青森みちのく銀行(0117)<br>順庁支店(106)                                       | 出度      | 5555555    |                                                              |
|                  | s                            | 03 7/32#4903        | 岩手銀行 (0123)<br>青森支店 (078)                                         | 普通      | 4444444    |                                                              |
|                  |                              | <                   | 反5 次                                                              |         |            | - 次へ                                                         |

# 3. 最近10回の取引から選択

都度指定方式

※本手順はP66~67の続きです。

#### 手順1 振込先口座指定方法を選択

| 振込先日屋指定方法選択         Envroid           実に日を主席、         あんに日本たかた主席、         おんに日をたかった主席、         おんに日本たかった主席、         おんに日本たかった目本に日本に日本に日本に日本に日本に日本に日本に日本に日本に日本に日本に日本に日本 | 振込先口座指定方法選択画面が表示されますので、 <b>「最近</b><br>10回の取引から選択」ボタンをクリックしてください。 |
|----------------------------------------------------------------------------------------------------|------------------------------------------------------------------|
| 振込売口屋の施定方法を選択してください。                                                                                                    |                                                                  |
| - 戦から選択する - 戦から選択する - 利用者官録口厚一覧から選択 > 数値包定方式の借込売を留訳できます。                                                                                                    |                                                                  |
| ●新香館口座一覧から選択 > 単析信頼方式の知识一覧から用込先を選択できます。                                                                                                    |                                                                  |
| 過去の取引から無込た口屋を選択する           概点10回の地引から展記大         単点10回の地引から用いた                                                                                                    |                                                                  |
| 振込先口屋を指定する                                                                                                    |                                                                  |
| 受職人器号を忘記<br>気能人器号を力して、振込気を施定できます。                                                                                                    |                                                                  |
| ( 反)                                                                                                    |                                                                  |

#### 手順2 振込先口座を選択

| <b>↑</b><br><i>π−b</i> | ▶<br>残离・明細照会 | (2)<br>資金移動 | 承認                        | 管理            | <b>9</b> - | <ul> <li>〇</li> <li>-ビス連携</li> </ul> |                  |           | 過去振込先口座選択画面が表示されます。最近10件の振込            |
|------------------------|--------------|-------------|---------------------------|---------------|------------|--------------------------------------|------------------|-----------|----------------------------------------|
| 振込振替                   | 過去振込先口       | 座選択         |                           |               |            |                                      |                  | BFKF0     | 。  先から振込先口唑をチェックし、「 <b>次へ」</b> ホタンをクリッ |
| 支払口座を                  | wa > watawa  | 定方法を選択      | 第込九口座を調                   | ir tala       | 順を入力       | ) news                               | ) ##             |           | クしてください。                               |
| 摄込先和                   | 2選択の上、「次へ」ボ  | タンを押して      | ください。                     |               |            |                                      |                  |           |                                        |
| 最近1                    | 0件の振込先       |             |                           |               |            |                                      |                  |           |                                        |
| <b>⊡</b> £7            |              |             | 金融版]<br>文店:               | 88<br>8       |            |                                      |                  |           |                                        |
|                        | 2021年05月28日  | 74EU 900    | ソニー銀行(0035)<br>本店営業部(001) |               | 818        | 99999999                             | 当方負担             | 05月27日作成分 | <u>取近10件の派达</u> 元                      |
|                        | 2021年05月28日  | 1919 103    | 三菱UFJ銀行(00<br>カブドットコム支店   | 005)<br>(678) | 普通         | 8888888                              | 先方負担<br>(登録済み金額) | 05月27日作成分 |                                        |
|                        |              |             |                           |               |            |                                      |                  |           |                                        |
|                        |              | <           | 戻る                        |               |            | 次へ                                   | >                |           | ┼────────────────────────────────────  |
|                        |              |             |                           |               |            |                                      |                  |           |                                        |

# 4. 受取人番号を指定

事前登録方式

※本手順はP66~67の続きです。

#### 手順1 振込先口座指定方法を選択

| 细込振替 摄込先口座指定方法进択                                                                    | 振込先口座指定方法選択画面が表示されますので、「受取 |
|-------------------------------------------------------------------------------------|----------------------------|
| 文記上版を選択 単応大規模形式の代表 IFT - ELAFLERE / 文記会開発し方 / PH482 / 422 /<br>厳込先日後の増売方法を選択してください。 | 人間号を相定」ホテンをクリックしてくたさい。     |
| 一覧から選択する                                                                            |                            |
| 利用者登録口座一覧から選択 > 都原指定方式の振込先一覧から振込先を選択できます。                                           |                            |
| 事前登録口座一覧から選択 > 事前登録方式の振込先一覧から振込先を選択できます。                                            |                            |
| 過去の取引から振込先口座を選択する                                                                   |                            |
| 最近10回の取引から選択 > 最近10回の取引加度から相以先を選択できます。                                              |                            |
| 掘込先口座を指定する                                                                          |                            |
| 受取人番号を指定 → 受取人番号を入力して、毎込先を強定できます。                                                   |                            |
|                                                                                     |                            |
| ( 戻る                                                                                |                            |

#### 手順2 受取人番号を入力

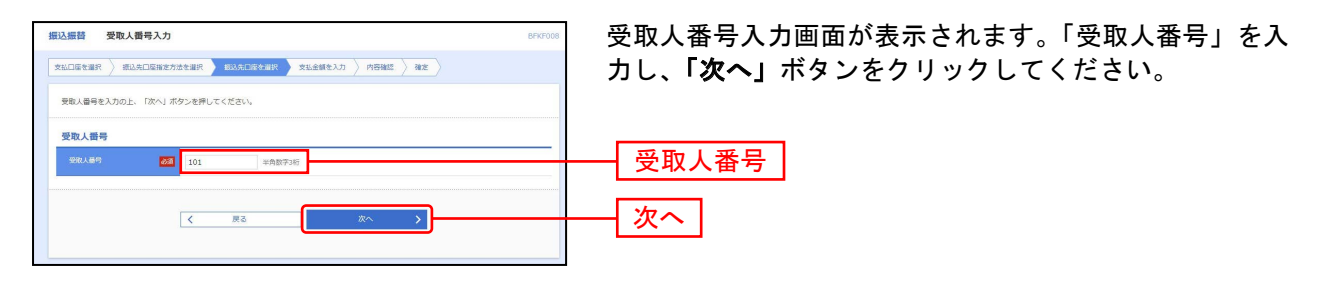

#### 共通後処理

#### 手順1 支払金額を入力

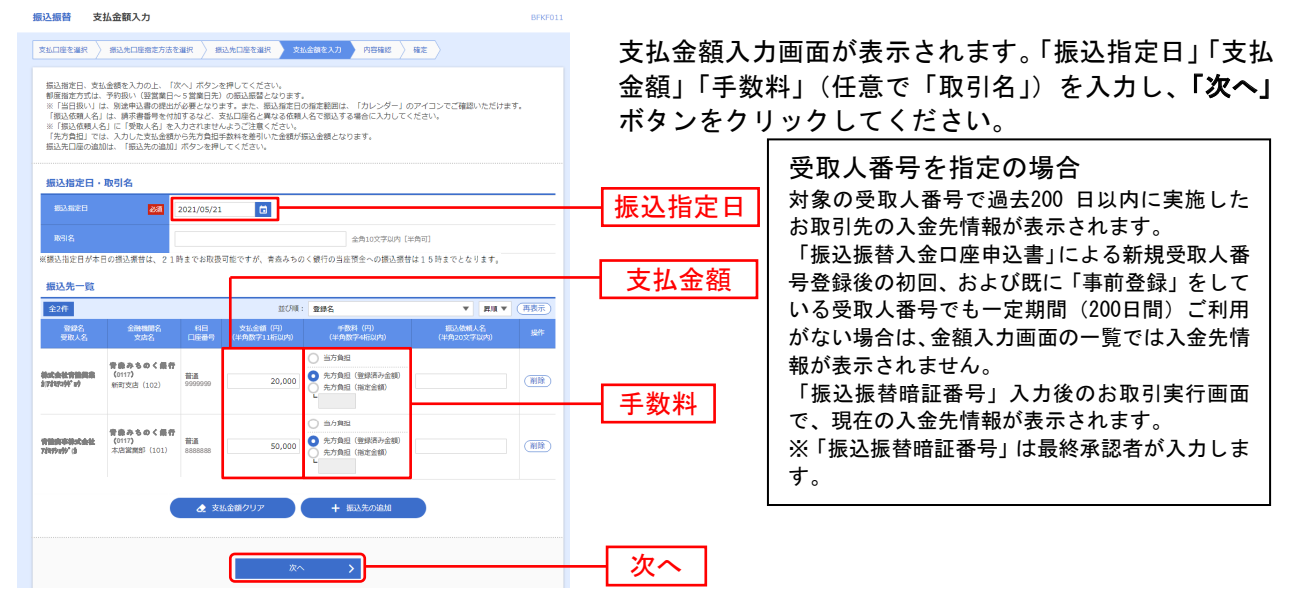

※「振込先の追加」ボタンをクリックすると、振込先口座指定方法選択画面に戻り、振込先を追加することができます。 ※「支払金額クリア」ボタンをクリックすると、入力項目を未入力状態に更新することができます。 ※事前登録方式の場合は「先方負担額(登録済み金額)」は表示されません。

| △張曾 内容確                                              | 6                                                                |                    |                      |             |                    |             | BFKF024        | い谷         |
|------------------------------------------------------|------------------------------------------------------------------|--------------------|----------------------|-------------|--------------------|-------------|----------------|------------|
| 16日産を選択   病()                                        | 先口座指定方法を選択                                                       | 口座を道択              | 文払金額を                | 入力 内部       | 412 H              | ite 🔪       |                | 定」         |
| 以下の内容で取引を確<br>承認者を確認の上、「<br>確定してそのまま承認<br>※承認者にご自身を道 | 定します。<br>寝定」ボタンを押してください。<br>を行う場合は、「確定して承認へ」<br>択した場合は、確定してそのまま; | ボタンを<br>承認を行う      | 押してください。<br>ことができます。 |             |                    |             |                | ださ<br>「確   |
| 取引情報                                                 |                                                                  |                    |                      |             |                    |             |                | が別         |
| B1514881                                             | 把込紙種                                                             |                    |                      |             |                    |             |                |            |
|                                                      | 2021年05月21日                                                      |                    |                      |             |                    |             |                | <b>9</b> ° |
|                                                      | 05月20日作成分                                                        |                    |                      |             |                    |             |                |            |
|                                                      |                                                                  |                    | 取引情報の修正              |             |                    |             |                |            |
| 振込元情報                                                |                                                                  |                    |                      |             |                    |             |                |            |
| <b>交46円/</b> 第                                       | 八戸支店 (301) 晉                                                     | 5 <u>8</u> 9990995 | ) 代表口座               |             |                    |             |                |            |
|                                                      |                                                                  |                    | 支払口庫の修正              |             |                    |             |                |            |
|                                                      |                                                                  |                    |                      |             |                    |             |                |            |
| 振込明細内容                                               |                                                                  |                    |                      |             |                    |             |                |            |
|                                                      |                                                                  |                    | 2件                   |             |                    |             |                |            |
|                                                      |                                                                  | 70,000円            |                      |             |                    |             |                |            |
|                                                      | +                                                                | 440円               |                      |             |                    |             |                |            |
|                                                      |                                                                  | 69,560PH           |                      |             |                    |             |                |            |
| 振込明細内容一對                                             |                                                                  |                    |                      |             |                    |             |                |            |
| 登録名<br>受取人名                                          | 金融機關名<br>支病名                                                     |                    |                      | 文払金額<br>(円) | 先方負担<br>手数科<br>(円) | 振込金額<br>(円) | 把这依赖人名         |            |
| k式会社青陸興業<br>)7#550065-0                              | 青森みちのく銀行(0117)<br>新町支店(102)                                      | 普通                 | 99999999             | 20,000      | 110                | 19,890      | 推込依赖人名:<br>-   |            |
| h体の事株式会社<br>オミチショウジ(h                                | 青森みちのく銀行 (0117)<br>本店賞選郎 (101)                                   | 普通                 | 888888               | 50,000      | 330                | 49,670      | 推込依赖人名:        |            |
|                                                      |                                                                  |                    | ▶ 明細の修正              |             |                    |             |                |            |
| 承認者情報                                                |                                                                  |                    |                      |             |                    |             |                |            |
|                                                      | 一次承認者: 青粱                                                        | 氣 太郎 ▼             |                      |             |                    |             |                | =T         |
|                                                      | 最终承認者: 陸身                                                        | 1 花子▼              | •                    |             |                    |             |                | 一 承認       |
|                                                      |                                                                  |                    |                      |             |                    |             |                |            |
|                                                      |                                                                  |                    |                      |             |                    |             |                |            |
|                                                      |                                                                  |                    |                      |             |                    | 2           | ·角:20文字以内【半角可】 |            |
| ※「最終承認者」欄に                                           | は、取引額を承認できる承認者が                                                  | 表示されま              | す。                   |             |                    |             |                | 歴史         |
|                                                      |                                                                  |                    |                      |             |                    |             |                | 一唯化        |
|                                                      |                                                                  |                    |                      |             |                    |             |                |            |

#### 手順2 内容確認・確定

内容確認画面が表示されます。「承認者」を選択し、**「確 定」**または**「確定して承認へ」**ボタンをクリックしてく ださい。

「確定」 ボタンをクリックした場合、選択した「承認者」 が別途承認操作を行うことで振り込み依頼が完了しま す。

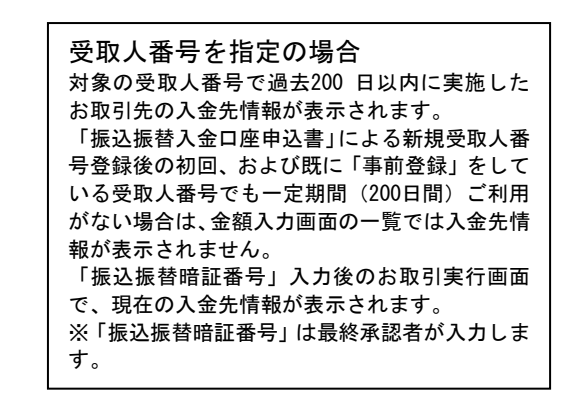

※承認者へのメッセージとして、任意で「コメント」を入力することができます。

※「取引情報の修正」ボタンをクリックすると、取引情報を修正することができます。

※「**支払口座の修正」**ボタンをクリックすると、支払口座を修正することができます。

※「明細の修正」ボタンをクリックすると、支払金額入力画面にて、明細を修正することができます。

※承認権限のあるユーザで、自身を承認者として設定した場合、「確定して承認へ」ボタンをクリックすると、続けて振込データの 承認を行うことができます。

※「印刷」ボタンをクリックすると、印刷用 PDF ファイルが表示されます。

#### 手順3 確定完了

| 216日座を選択 🔪 病                                                    | 这先口座搬定方法有             | 這訳 🔪 振込先口座を選択 🔪                     | 女払金額を入力     | 内容確認        | NUE                |        |              | 「確認ください                 |
|-----------------------------------------------------------------|-----------------------|-------------------------------------|-------------|-------------|--------------------|--------|--------------|-------------------------|
| 以下の内容で取引を<br>引き続き同一支払口目                                         | 意定しました。<br>Eで振込振替の取引  | 目を行う場合は、「同一口座から披                    | 込振替」ボタンを    | 押してください     | λ                  |        |              |                         |
| <b>AX511648</b>                                                 |                       |                                     |             |             |                    |        |              |                         |
| Related                                                         | 1                     | 假込损替                                |             |             |                    |        |              | —  確定結果                 |
|                                                                 |                       | 2021年05月21日                         |             |             |                    |        |              |                         |
|                                                                 |                       | 05月20日作成分                           |             |             |                    |        |              | 三中・チャック                 |
| 振込元情報                                                           |                       |                                     |             |             |                    |        |              | <b>文収入留ちを</b> 拍正の場合     |
| 文松口座                                                            | J                     | V戸支店(301) 普通 99999999 代表            | 162         |             |                    |        |              | 対象の受取人番号で過去200 日以内に実施した |
| 振込明細内容                                                          |                       |                                     |             |             |                    |        |              | の取り元の八並元间報が衣示されます。      |
|                                                                 |                       | 21                                  |             |             |                    |        |              |                         |
|                                                                 |                       | 70,000F                             |             |             |                    |        |              | 「安全球伎の初回、わよい既に「争削金球」をしい |
|                                                                 |                       | 440F                                |             |             |                    |        |              | いる受取人番号でも一定期間(200日間)ご利用 |
| 据3全额合計                                                          |                       | 69,560P                             |             |             |                    |        |              | がない場合は、金額入力画面の一覧では入金先情  |
| 振込明細内容一覧                                                        | it.                   |                                     |             |             |                    |        |              | 報が表示されません。              |
|                                                                 | 登録名<br>受取人名           | 全融機關名<br>5. 文店名                     | 科目 口腔植物     | 支払金額<br>(円) | 先方負担<br>手戳料<br>(円) |        | 振込依頼人名       | 「振込振替暗証番号」入力後のお取引実行画面   |
| 21052000000626                                                  | 株式会社青陸<br>カ)アオミチコウギョウ | 興業<br>青森みちのく銀行 (0117)<br>新町支店 (102) | 普通 9999999  | 20,000      | 110                | 19,890 | 振込依赖人名:<br>  | で、現在の人金先情報が表示されます。      |
| 21052000000633                                                  | 青陸商事株式<br>7ポミチショウシ (カ | 会社 青森みちのく銀行 (0117)<br>未営業編部 (101)   | ₩¥# 8888888 | 50,000      | 330                | 49,670 | 振込依頼人名:<br>一 | ※「振込振菑惜訨番亏」は最終承認者か人力しま  |
| 承認者情報                                                           |                       |                                     |             |             |                    |        |              | <b>9</b> °              |
| 小応者         一次半応告: 優政         元加           現映手記書: 深奥         花子 |                       |                                     |             |             |                    |        |              |                         |
| <b>米は5%取日</b> 2021年05月20日                                       |                       |                                     |             |             |                    |        |              |                         |
| -<br>AKXE                                                       |                       | -                                   |             |             |                    |        |              |                         |
|                                                                 |                       |                                     |             |             |                    |        |              |                         |
|                                                                 |                       | 同一日座                                | ら振込振替 >     |             |                    |        | 🖨 (0)()      |                         |

※「同一口座から振込振替」ボタンをクリックすると、同一口座から振込振替の取引を連続して行うことができます。 ※「印刷」ボタンをクリックすると、印刷用 PDF ファイルが表示されます。

⚠ ご注意ください 手順2で「確定」をクリックした場合は、ここまでの手続でお振込のご依頼は完了 していません。 お振込ご依頼を行うには、P136の「承認」の手続きへお進みください。

# ● 振込データの状況照会・取消

過去に行った取引の状況照会や、予約中取引の取消が可能です。

#### 手順1 業務を選択

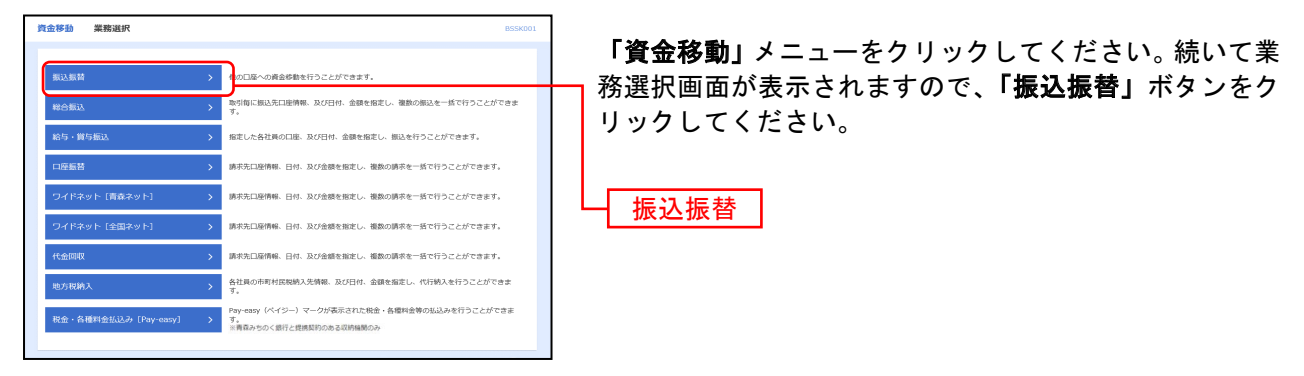

#### 手順2 作業内容を選択

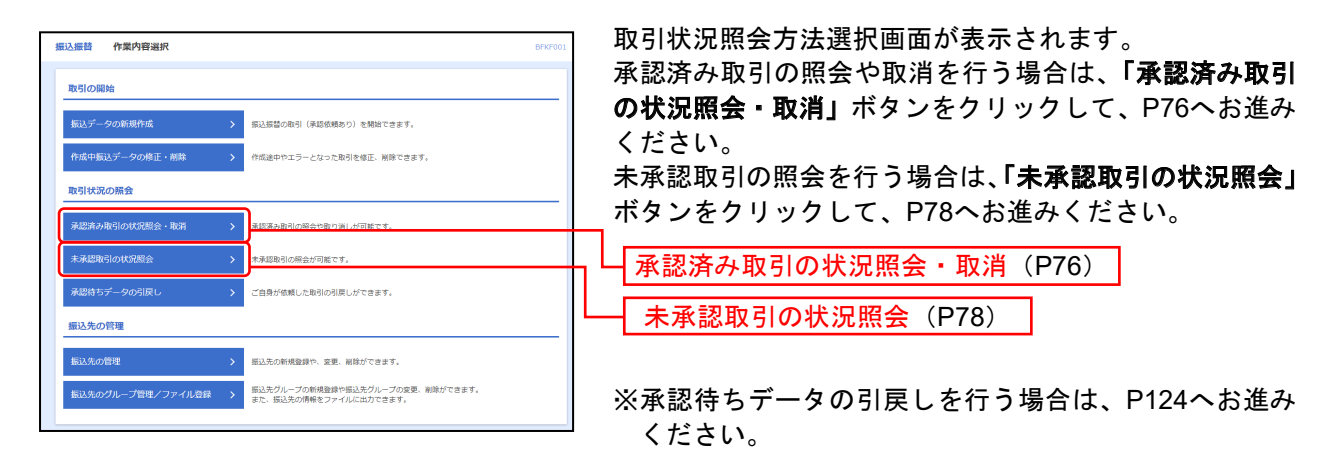

#### ──── 承 認 済 み 取 引 の 状 況 照 会 ─

\_-----

※本手順はP75の続きです。

#### 手順1 取引を選択

|                                                                                                    | 承認済み取引一覧画面が表示されますので、取引一覧から                            |
|----------------------------------------------------------------------------------------------------|-------------------------------------------------------|
|                                                                                                    | 対象の取引を選択してください。                                       |
|                                                                                                    | 照会を行う場合は、認証情報から「照会」を選択し、「次                            |
| 取引の照査を行う場合は、照合対象の取引を選択の上、「次へ」ボタンを押してください。<br>取引の取り消しを行う場合は、取り消し対象の取引を選択し、振込原基項証券号を入力の上、「次へ」ボタンを押してください。                                                                                                    | <b>へ」</b> ボタンをクリックして、手順2-1へお進みください。                   |
|                                                                                                    | 取消を行う場合は、認証情報から「取消」を選択し、「振                            |
| 取引一版                                                                                                    |                                                       |
| <u><u></u><u></u><u></u><u></u><u></u><u></u><u></u><u></u><u></u><u></u><u></u><u></u><u></u><u></u><u></u><u></u><u></u><u></u><u></u></u>                                                                                                    | 上版目唱曲曲与」で八刀後、「久へ」小ノンをノリリノし<br>エ エ 紙回 0 ~ む 佐 カノイ ざ さい |
| 表示作数:10件 ▼ (再表示)<br>#4/12 #/2/m 第1/全部 第2/2#                                                                                                    | し、手順2-2へね進みくにさい。                                      |
| 副訳 型引体器 数に成立日 受付信号 取引法 支払口座 受知人名 (円) 体解析 (取り法) 2021年5月22日 210527000020566 八日支支 (301) 1864 mls                                                                                                    |                                                       |
|                                                                                                    |                                                       |
| Self4版分 2021-00.592700 0527000 100 01年8月32日     S27000 052700 052700 052701 052701 05270     Sector State State |                                                       |
|                                                                                                    |                                                       |
| ● 受付済み 2021年05月27日 0527003 105月27日間時1 パーラムは1011 17月37時代のご分野:34 10,000 香菜 太郎 - 55月27日間時1 電話 9999990                                                                                                    | ——————————————————————————————————————                |
| ○ 受付満み 2021年05月27日 0527002 105270020001077 / (平気)に (501) 発酵 9899 20,000 香菜 太郎 - 05月27日間引 範囲 999999 00 香菜 太郎 - 05月27日間引 範囲 999999 00 香菜 太郎 - 05月27日間引 10000101077 / (平気)に (501) 1000010107 / (平気)に (501) 1000010107 / (平気)に (501) 1000010107 / (平気)に (501) 1000010107 / (平気)に (501) 1000010107 / (平気)に (501) 1000010107 / (平気)に (501) 1000010107 / (平気)に (501) 1000010107 / (平気)に (501) 1000010107 / (平気)に (501) 1000010107 / (平気)に (501) 1000010107 / (平気)に (501) 1000010107 / (平気)に (501) 1000010107 / (平気)に (501) 1000010107 / (平気)に (501) 10000101 / (501) 100001000107 / (501) 10000100 / (501) 100001001 / (501) 100001001 / (501) 10000100 / (501) 10000100 / (501) 100000000 / (501) 1000000000 / (501) 100000000 / (501) 100000000 / (501) 10000000000 / (501) 1000000000 / (501) 1000000000 / (501) 1000000000 / (501) 1000000000000 / (501) 1000000000000 / (501) 100000000000000000000 / (501) 10000000000000000000000000000000000                                                                                                    |                                                       |
| ● 契付満み 2021年05月27日 0527001 0527001 052701 052700000000000000000000000000000000000                                                                                                    |                                                       |
| ※取引状態が「受付済み」、「処理済み」、てぬっても受取人相違等により入金子洗さがてさない場合もございます。<br>※予約扱いの概込提着のみ取消可能です。                                                                                                    |                                                       |
| 認证情報                                                                                                    |                                                       |
| ○ 務会                                                                                                    | 据》据林时开展日(110人时以 <b>了</b> 两)                           |
| 取消 概以服動報証書句 •••••••                                                                                                    | 一振込振替暗証番号(照会時は不要)                                     |
|                                                                                                    |                                                       |
| < 類込振蕾メニューへ 次へ >                                                                                                    |                                                       |
|                                                                                                    |                                                       |
| 手順2-1 昭会結里                                                                                                    |                                                       |
|                                                                                                    |                                                       |
| ホーム 残高・明細密会 <u>資金移動</u> 非認 智理 サービス連携                                                                                                    |                                                       |
| 第込銀台 承認済み取引取消結果 8175007                                                                                                    | 本認済み取り照会結果画面が表示されますので、取り照会                            |
| molear Antronymicense RT                                                                                                    | 結果をご確認ください。                                           |
| ▲ ご策定の振込信頼を取得しました。                                                                                                    |                                                       |
| 以下、受付番号 <b>0527008第</b> の信頼を取り消しました。                                                                                                    |                                                       |
| 取引信報                                                                                                    |                                                       |
| Real         21052700002056           11/11/11         0527008                                                                                                    |                                                       |
| R8(85) 85A                                                                                                    |                                                       |
| EH         ROM           INVISE         0.3月27日附成分                                                                                                    |                                                       |
| 162-040-L-S -                                                                                                    |                                                       |
| <b>继</b> 込元请報                                                                                                    |                                                       |
| 文払口座 ハ戸支京 (201) 登通 5000000 代表口座                                                                                                    | 取到四人姓用                                                |
| 謝込先に口確     ELU F 1 級行(0005)     ELU F 1 級行(0005)                                                                                                    | 一 取り照云結果                                              |
| NUADH                                                                                                    |                                                       |
| 受取人名<br>物服名                                                                                                    |                                                       |
| 振込金額                                                                                                    |                                                       |
| \$10.000F                                                                                                    |                                                       |
| 北方和日本和料 440円                                                                                                    |                                                       |
| NGA 72014 440/9                                                                                                    |                                                       |
| 10.000F                                                                                                    |                                                       |
| 「「こころ」」という時に、「」COULECCCCTENTLINE 」というここのEnclanded ユンママモント                                                                                                    |                                                       |
| 9586 香菇 大郎                                                                                                    |                                                       |
| 6988 2021#0589278                                                                                                    |                                                       |
| 承認者情報           一次統治:青草 花子(余信用)                                                                                                    |                                                       |
| HOLE INVASIO         BIOLE INFO         BIOLE INFO           HALTERINE         2011/005/712/18         2011/005/712/18                                                                                                    |                                                       |
| #405316 2021#055927E 1589+059                                                                                                    |                                                       |
| - +02                                                                                                    |                                                       |
|                                                                                                    |                                                       |
|                                                                                                    |                                                       |
|                                                                                                    | <i>い</i> まニナル ナナ                                      |
| ※「FIMPI」 ホメンをクリックすると、印刷用 PDF ファイル                                                                                                    | か衣示されまり。                                              |

|                                |                                       | 振込振替承認機能を利用する場合                      |
|--------------------------------|---------------------------------------|--------------------------------------|
|                                |                                       |                                      |
| ᆂᄪᅙᅌ                           | ㅇ ᄧᆞᄣᇊᄨᅷᅏᇶᆋ ᄇ                         | <i>/</i>                             |
| 于順Z-                           | 2 取泪内谷を確認・美                           | <b>1</b> 丁                           |
|                                |                                       |                                      |
| 振込振動 承認済みを                     | 18 12-258 THE BIT / COMM              | ①承诩这么取己取消内家政团而而将主子されます。 取消内家         |
| ROBER AREAND                   | 12410 87                              | ①本誌済の取り取用的谷堆誌画面が及小でれより。取用的谷          |
|                                |                                       | をご確認のうえ、「 <b>実行」</b> ボタンをクリックしてください。 |
| A 463-65863 5420138            | RVTF.                                 |                                      |
| 以下の厚込姫雕を取り消し、<br>内日を確認の上、「実行」: | はす。<br>ボタンを押してください。                   |                                      |
| TX-SITATE                      |                                       |                                      |
| 860.0                          | 210527000022056                       |                                      |
| 9000 A                         | 0527008                               |                                      |
| RP10E59                        | EL BORRE                              |                                      |
| 8:312                          | 05月27日秋田分                             |                                      |
| 80.A 50.80 A.25                |                                       |                                      |
| 振込元情報                          |                                       |                                      |
| 631006                         | ハ戸生法 (2013) 最近 20000000 代表口座          |                                      |
| 振込先口座                          |                                       |                                      |
| 83.4.4 mm                      | 三親ur 1 18년 (0005)                     |                                      |
| BARATE                         |                                       |                                      |
| 222.48                         |                                       |                                      |
| 3092                           |                                       |                                      |
| 療込金額                           |                                       |                                      |
| 2689                           | 10,000/9                              |                                      |
| #2.8M                          | 9,560%                                |                                      |
| 853.9209                       | 44073                                 |                                      |
| 558601688                      | 10,000/9                              |                                      |
| ※充方負担于敌利模C***力                 | が表示されている場合は、 手数料との間に整観が生しています。        |                                      |
| 依赖着信報                          |                                       |                                      |
| 9700 B                         | <b>時</b> 前 大部                         |                                      |
| 4311                           | 202140346278                          |                                      |
| 承認者情報                          |                                       |                                      |
| #25.M 0000                     |                                       |                                      |
| Hataveli                       | 2022#05#270                           |                                      |
| 3621310                        | 47419473914712 1200 <sup>80</sup> 727 |                                      |
| - TX2E                         |                                       |                                      |
|                                | 2812023/2015 (##60)                   |                                      |
|                                |                                       | 美行                                   |
|                                | < キャンビン 実行 > ● 印刷                     |                                      |
|                                |                                       |                                      |

\_-------

※「印刷」ボタンをクリックすると、印刷用 PDF ファイルが表示されます。

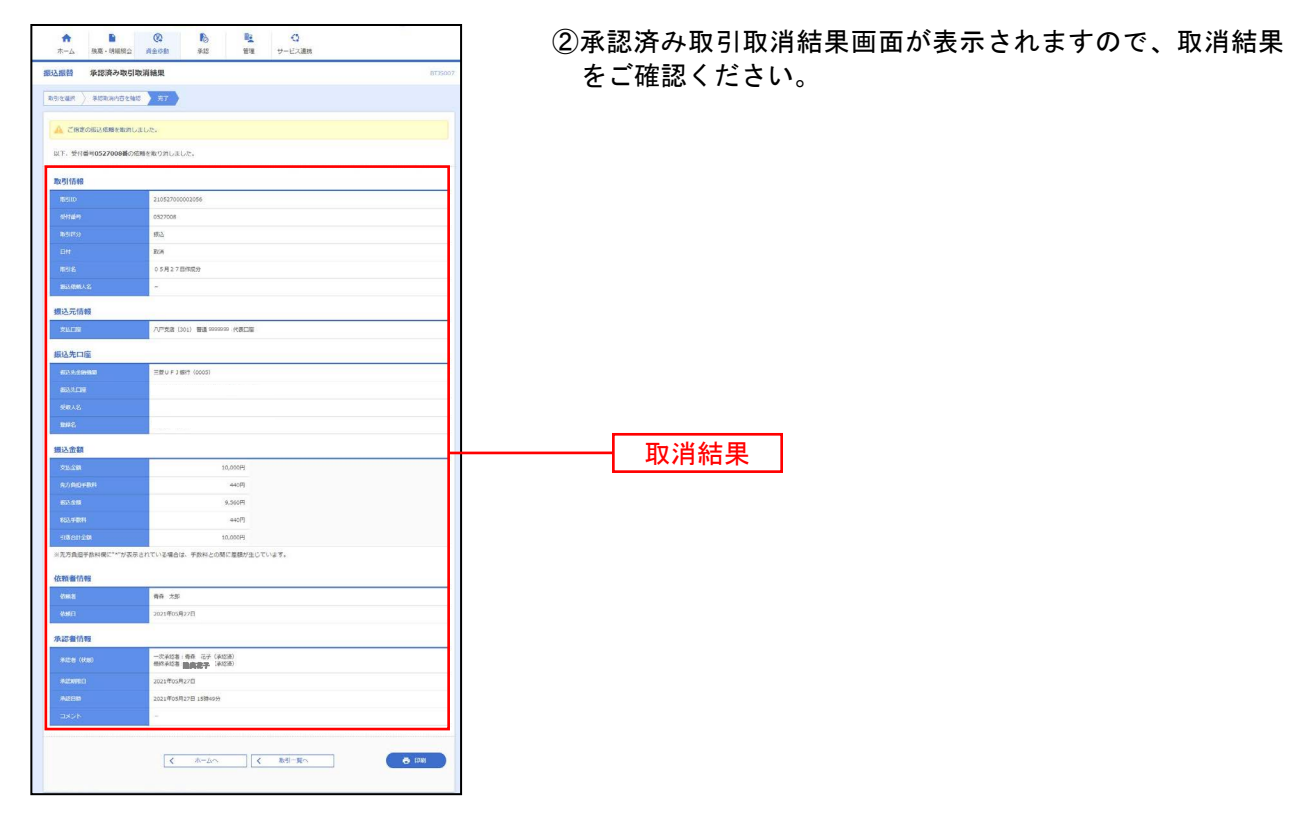

※「印刷」ボタンをクリックすると、印刷用 PDF ファイルが表示されます。

未承認取引の状況照会

※本手順はP75の続きです。

#### 手順1 取引を選択

| okaan neka                                                                                                    |                                                                                                    |                                                                                                    |                                                                                                    |                                                                                               |                                                  |                                                                                                    |                                                                                                    |     |
|----------------------------------------------------------------------------------------------------|----------------------------------------------------------------------------------------------------|----------------------------------------------------------------------------------------------------|----------------------------------------------------------------------------------------------------|-----------------------------------------------------------------------------------------------|--------------------------------------------------|----------------------------------------------------------------------------------------------------|----------------------------------------------------------------------------------------------------|-----|
|                                                                                                    |                                                                                                    |                                                                                                    | ▲ 未承認取ら                                                                                                    |                                                                                               |                                                  |                                                                                                    |                                                                                                    |     |
| 照会する取引を選択の                                                                                                    | 取引を選払                                                                                                    |                                                                                                    |                                                                                                    |                                                                                               |                                                  |                                                                                                    |                                                                                                    |     |
| 9、 照会する取引(                                                                                                    | の絞り込み                                                                                                    |                                                                                                    |                                                                                                    |                                                                                               |                                                  |                                                                                                    | •                                                                                                    |     |
| 絞り込み条件を入力の<br>条件を複数入力した増                                                                                                    | 止、「絞り込み」:<br> 合、すべての条件                                                                                                    | ボタンを押してください。<br>を満たす取引を一覧で表                                                                                                    | 。<br>示します。                                                                                                    |                                                                                               |                                                  |                                                                                                    |                                                                                                    |     |
|                                                                                                    |                                                                                                    | <ul> <li>● 修正待ち ( ] 引送</li> <li>● 承認待ち ( ] ーン</li> <li>● 削除済み</li> </ul>                                                                           | 更済み () 差更済み )<br>欠承認時ち () 最終承                                                                                                    | 認待ち)                                                                                          |                                                  |                                                                                                    |                                                                                                    |     |
|                                                                                                    | [                                                                                                    |                                                                                                    | t 10 10 10 10 10 10 10 10 10 10 10 10 10                                                                                                    | <b>1</b> #7                                                                                   |                                                  |                                                                                                    |                                                                                                    |     |
|                                                                                                    | [                                                                                                    |                                                                                                    | 半角数字15桁                                                                                                    |                                                                                               |                                                  |                                                                                                    |                                                                                                    |     |
|                                                                                                    |                                                                                                    |                                                                                                    | Q 絞り込み                                                                                                    |                                                                                               |                                                  |                                                                                                    |                                                                                                    |     |
|                                                                                                    |                                                                                                    |                                                                                                    |                                                                                                    |                                                                                               |                                                  |                                                                                                    |                                                                                                    |     |
| 取引一階                                                                                                    |                                                                                                    |                                                                                                    |                                                                                                    |                                                                                               |                                                  |                                                                                                    |                                                                                                    |     |
| 取引一覧                                                                                                    |                                                                                                    |                                                                                                    | 全4件                                                                                                    |                                                                                               |                                                  |                                                                                                    |                                                                                                    |     |
| 取引一覧                                                                                                    |                                                                                                    |                                                                                                    | \$4#                                                                                                    |                                                                                               | 表示件書                                             | R: 10∰ ♥                                                                                                    | 再表示)                                                                                                    |     |
| 取引一覧<br>選択 取引状態                                                                                                    | *22MRE                                                                                                    | 振込指定日                                                                                                    | <del>全相</del><br>取引ID<br>取引名                                                                                                    | 受职人名                                                                                          | 表示件書<br>振込金額<br>(円)                              | R : 10# •                                                                                                    | <ul> <li>再表示)</li> <li>承認者</li> </ul>                                                                                                    |     |
| 取引一覧                                                                                                    | Fighter<br>10802                                                                                                    |                                                                                                    | 金4件<br>取引ID<br>取引名<br>21052000000626<br>0 5 月 3 0 目标成分                                                                                                    | 型职人名<br>力)7454-394~19                                                                         | 表示件書<br>振込金額<br>(円)<br>19,890                    | <ul> <li>R: 10件 </li> <li>Quinté</li> <li>費項 太郎</li> </ul>                                                                         | 再表示           承認者           書点 太部           陸奥 花子                                                                                                    |     |
| <ul> <li>取引一覧</li> <li>第3日</li> <li>第3日<td>ALCHINE           5         MBROTA           2021年05月20         2021年05月23</td><td>#53.1%2E           2021#05月21日           目         2021#05月24日</td><td><ul> <li>金4件</li> <li>取引加<br/>取引名</li> <li>21052000000626</li> <li>5月20日</li> <li>5月20日</li> <li>5月21日</li> <li>1日</li> <li>1日&lt;</li></ul></td><td>52112.1.451<br/>1)77453=09° 29<br/>7943547° 795209-12° 74(b)</td><td>表示信器<br/>部认金額<br/>(円)<br/>19,890<br/>39,670</td><td><ul> <li>R: 10件 </li> <li>Quarké</li> <li>費項 太郎</li> <li>費項 太郎</li> </ul></td><td>西表示           承認者           書政 太郎           證政 花子           青森 花子           資源 花子           資源 花子           資源 花子</td><td></td></li></ul> | ALCHINE           5         MBROTA           2021年05月20         2021年05月23                                                                                                   | #53.1%2E           2021#05月21日           目         2021#05月24日                                                                                     | <ul> <li>金4件</li> <li>取引加<br/>取引名</li> <li>21052000000626</li> <li>5月20日</li> <li>5月20日</li> <li>5月21日</li> <li>1日</li> <li>1日&lt;</li></ul> | 52112.1.451<br>1)77453=09° 29<br>7943547° 795209-12° 74(b)                                    | 表示信器<br>部认金額<br>(円)<br>19,890<br>39,670          | <ul> <li>R: 10件 </li> <li>Quarké</li> <li>費項 太郎</li> <li>費項 太郎</li> </ul>                                                          | 西表示           承認者           書政 太郎           證政 花子           青森 花子           資源 花子           資源 花子           資源 花子                                                                                                    |     |
| 取引一版<br>当時<br>取引一版<br>取引<br>取引<br>取引<br>た<br>の<br>の<br>一次 和認時<br>の<br>の<br>の<br>の<br>の<br>の<br>の<br>の<br>の                                                                                                    | #324492.61           5         1000 ft           20214059.20         20214059.20           5         2021405.923           5         2021405.923                             | BEX.MILTE           2021年05月24日           4         2021年05月24日           5         2021年05月24日                                                    | 소나타<br>ROUE<br>2105200000026<br>0 5月 2 0 타가지상<br>21052100000029<br>0 5月 2 1 타가지상<br>21052100000029<br>0 5月 2 1 타가지상                                                                                                    | SRL人名     オ)アオミチョウギ コク     アオミチョンサービ ス(余     スリアムライン ス) スク     アオミチン フリュクサービ ス(余     スピリ 500) | 表示作器<br>振込金額<br>(円)<br>19,890<br>39,670<br>3,000 | <ul> <li>双: 10件 ▼</li> <li>0x6計</li> <li>費積 太郎</li> <li>費積 太郎</li> <li>費積 太郎</li> <li>費積 太郎</li> </ul>                             | 再表示           水燃料           春夜 大郎           春夜 大郎           春夜 大郎           春夜 大郎           春夜 大郎           春夜 大郎           春夜 大郎           春夜 大郎           春夜 大郎           春夜 大郎           春夜 大郎           春夜 大郎                                                                                                    | 取引一 |
| thtは<br>thtは<br>thtは<br>tht<br>tht - tht<br>tht<br>tht - tht<br>tht - tht - th                                                                                                    | #CPRRE           5         [MBU07]<br>2021年05月23           5         2021年05月23           5         2021年05月23           5         2021年05月23           5         2021年05月24 | IEXAMPLE           2021#05#721B           2021#05#724B           2021#05#724B           2021#05#724B           2021#05#724B           2021#05#724B | <ul> <li>金+件</li> <li>税利回</li> <li>税利回</li> <li>税利回</li> <li>105200000028</li> <li>0 5 月 2 0 日行売当</li> <li>2105210000029</li> <li>0 5 月 2 日行売当</li> <li>21052100000012</li> <li>0 5 月 2 日行売当</li> <li>2105200000031</li> <li>0 5 月 2 日行売当</li> <li>2105200000031</li> <li>0 5 月 2 日行売当</li> <li>2105200000031</li> <li>0 5 月 2 日行売当</li> </ul>                                                                                                    | 10日の10日の10日の10日の10日の10日の10日の10日の10日の10日の                                                      | 表示件書<br>振込会就<br>(円)<br>39,670<br>3,000<br>49,670 | <ul> <li>10件 ▼</li> <li>0xn68</li> <li>費禕 太郎</li> <li>費禕 太郎</li> <li>費禕 太郎</li> <li>費禕 太郎</li> <li>費禕 太郎</li> <li>費禕 太郎</li> </ul> | 再表示)           非2%           書政           素政           市政           市政 |     |

※「絞り込み条件を開く」をクリックした状態の画面

#### 手順2 照会結果

| ご確認ください。<br> |
|--------------|
|              |
|              |
|              |
|              |
|              |
|              |
|              |
|              |
|              |
|              |
|              |
|              |
|              |
|              |
|              |
|              |
|              |
|              |
|              |
|              |
|              |
|              |
|              |
|              |
|              |
|              |

※「印刷」ボタンをクリックすると、印刷用 PDF ファイルが表示されます。

未承認取引一覧画面が表示されます。取引一覧から対象の 取引を選択し、「**照会」**ボタンをクリックしてください。

#### ●振込振替

ご登録いただいている口座から、ご指定の口座へ資金移動ができます。 ※振込振替承認機能をご利用にならないお客さま向けの手順です。 振込振替承認機能をご利用になるお客さまはP66以降をご覧ください。

#### 共通前処理

#### 手順1 業務を選択

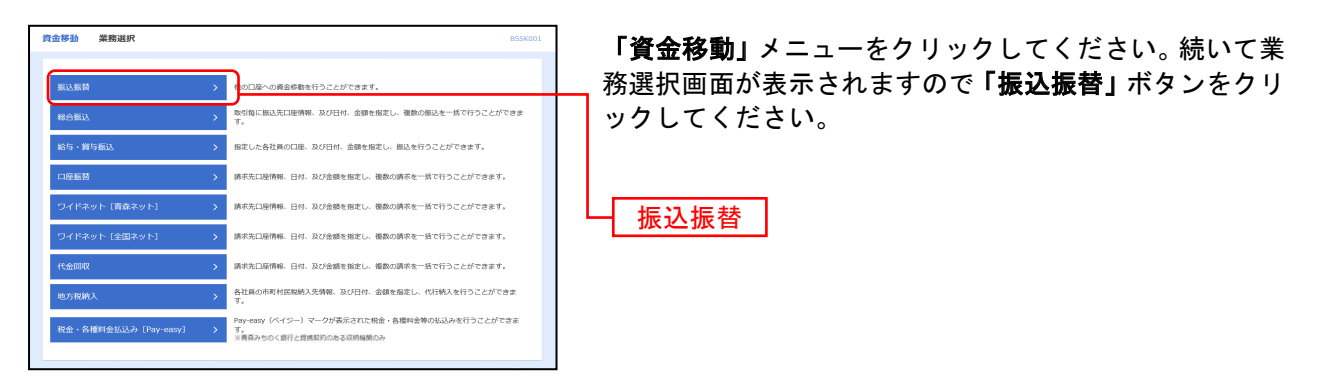

#### 手順2 作業内容を選択

| 描込振聞 作業内容選択 BFN7001                                                            | 作業内容選択画面が表示されますので、 <b>「新規取引」</b> ボタ |
|--------------------------------------------------------------------------------|-------------------------------------|
| 取引の開始                                                                          | ンをクリックしてください。                       |
| 新規取引 > 販込振器の取引(単語低期なし)を発始できます。                                                 | 新規取引                                |
| 取引状況の概会                                                                        |                                     |
| 振送データの状況協会・取消 > 逸去に行った動引の状況協会や、予約中取引の取消が可能です。                                  |                                     |
| 振込先の管理                                                                         |                                     |
| 振込先の管理 → 振込先の前規登録や、変更・耐除ができます。                                                 |                                     |
| 振込先のグループ管理/ファイル登録 > お込先グループの新規登録や振込先グループの変更、制除ができます。<br>また、振込先の情報をファイルに出かできます。 |                                     |
|                                                                                |                                     |

※「振込先の管理」ボタンをクリックすると、振込先の新規登録や、変更、削除ができます(P62参照)。

※「振込先のグループ管理/ファイル登録」ボタンをクリックすると、振込先グループの新規登録や振込先グループの変更、削除が できます。また、振込先の情報をファイルに出力できます。

【注意】振込先の登録・変更を行うにはトランザクション認証番号の入力が必要です。(カメラ付トークンを使います。)

#### 手順3 支払口座を選択

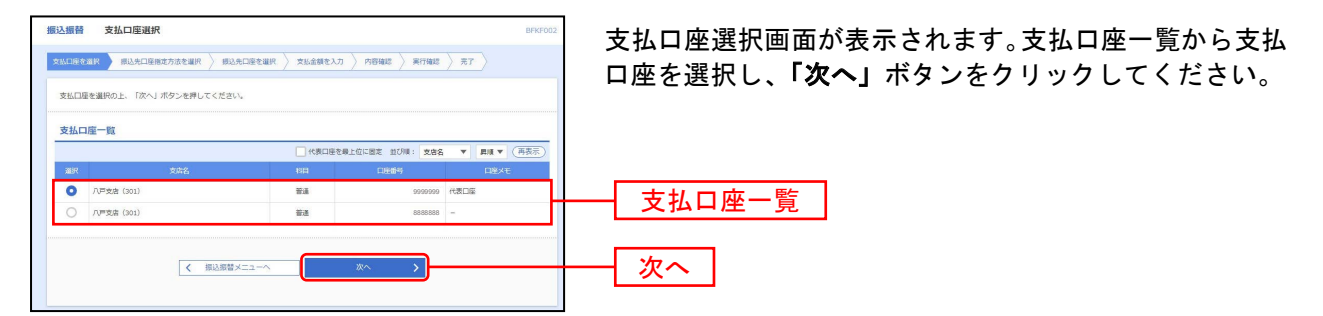

#### 振込先指定方法別処理

振込先を指定する方法は以下の4つからご選択ください。

| 振込先指定方法           |        |                           |      |  |  |  |
|-------------------|--------|---------------------------|------|--|--|--|
| 1. 利用者登録口座一覧から選択  | 都度指定方式 | 都度指定方式の振込先一覧から振込先を選択できます。 | P81へ |  |  |  |
| 2. 事前登録口座一覧から選択   | 事前登録方式 | 事前登録方式の振込先一覧から振込先を選択できます。 | P82へ |  |  |  |
| 3. 最近 10 回の取引から選択 | 都度指定方式 | 最近 10 回の取引履歴から振込先を選択できます。 | P83へ |  |  |  |
| 4. 受取人番号を指定       | 事前登録方式 | 受取人番号を入力して、振込先を指定できます。    | P84へ |  |  |  |

※事前登録方式と都度指定方式は同時に振込依頼できません。

事前登録方式: 振込先の登録・変更・削除は「振込振替入金口座申込書」での申し込みが必要です。 (受取人番号方式)振込先の登録・変更・削除は当行が行います。 当日扱いおよび予約でのお振込みができます。 当日扱い可能な時間・予約可能期間等に関しては青森みちのく銀行HPを参照して ください。

都度指定方式: お客様がAB-webの画面上で登録・変更・削除ができます。 登録・変更・削除の際はカメラ付トークンが必要です。 当日扱いのお振込みはできません。 予約可能期間等に関しては青森みちのく銀行HPを参照してください。

都度指定方式

#### 1. 利用者登録口座一覧から選択

※本手順はP79~80の続きです。

#### 手順1 振込先口座指定方法を選択

| 振込靈器 振込先口座指定方法選択                                                                                                    | BFKF003 | 振込先口座指定方法選択画面が表示されますので、「利用                              |  |  |  |  |
|----------------------------------------------------------------------------------------------------|---------|---------------------------------------------------------|--|--|--|--|
| 支払口座を選択 参説か口座指定方法を選択 新込た口座を選択 支払金額を入力 内容確認 実行確認 第7                                                                         |         | <b>孝登録口座一覧から澤切</b> 」ボタンたクリック  てください                     |  |  |  |  |
| 振込気口障の施定方法を選択してください。<br>都確成定方式での部品理想を発展する場合は、メール適切リスワードが必要です。<br>など、発行されたメール感知リスクロードが必要です。<br>プロバイダーの事項によりメールが運転する場合があります。 |         |                                                         |  |  |  |  |
| 一覧から選択する                                                                                                    |         |                                                         |  |  |  |  |
| 利用者登録口歴一覧から選択 > 彰原指定方式の振込先一覧から振込先を選択できます。                                                                                  |         | 利用者登録口座一覧から選択                                           |  |  |  |  |
| 事前登録口座一覧から選択 > 事終登録方式の振込先一覧から振込先を選択できます。                                                                                   |         |                                                         |  |  |  |  |
| 過去の取引から擴込先口座を選択する                                                                                                    |         |                                                         |  |  |  |  |
| 最近10回の取引から選択 > 最近10回の取引展替から思込先を選択できます。                                                                                     |         | ┌────新規お振込み先がある場合は…──────────────────────────────────── |  |  |  |  |
| 振込先口座を指定する                                                                                                    |         | 新祖お振込み先(都度振込先)への振込を行                                    |  |  |  |  |
| 突取人器号を指定 > 契取人器号を入力して、振込先を想定できます。                                                                                          |         | う場合は、振込操作の前に「振込先の管理」                                    |  |  |  |  |
| ( 原る                                                                                                    |         | メニューの「振込先の登録・変更・削除」か                                    |  |  |  |  |
|                                                                                                    |         | ら振込先を登録する必要があります。                                       |  |  |  |  |
|                                                                                                    |         | ⇒P62へ                                                   |  |  |  |  |

#### 手順2 振込先口座を選択

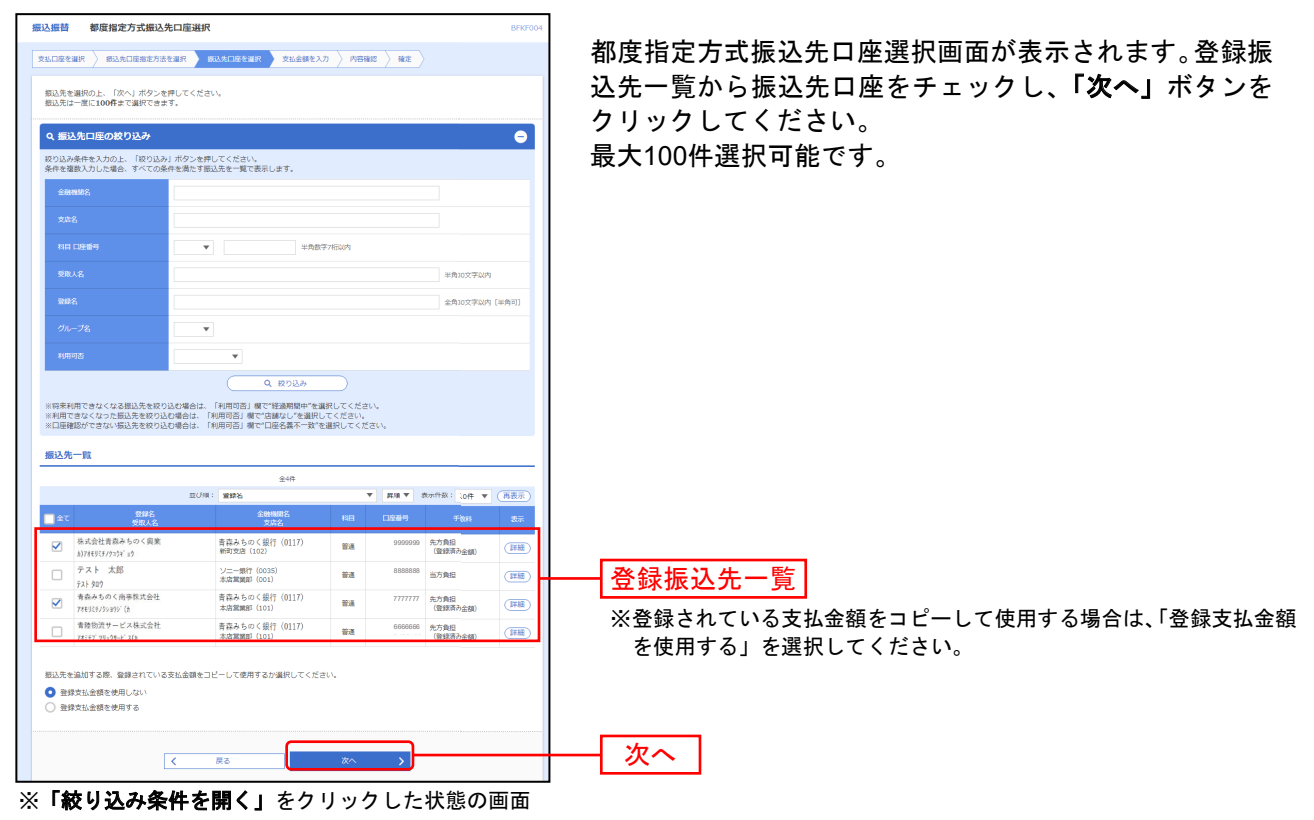

# 2. 事前登録口座一覧から選択

事前登録方式

※本手順はP79~80の続きです。

#### 手順1 振込先口座指定方法を選択

| 振込集部         振込先口座指定方法選択         10140000           文出口を主宰         新込水口座店を方法選択         新込た口座を編択         文出金額を入刀         外初報ば         死丁 | 振込先口座指定方法選択画面が表示されますので、「事前<br>参録ロ座一覧から澤切しボタンをクリックしてください |
|----------------------------------------------------------------------------------------------------|---------------------------------------------------------|
| 部品見口服の確定方法で登場行してください。<br>参議施設方式での御品器を登場所する場合に、メール通知(スワードが必要です。<br>など、発行されーンに相応(スワートはお話題紙のログアウトするまで有効です。<br>プロバイダーの副領によりメールが選載する場合があります。 |                                                         |
| 一覧から選択する                                                                                                    |                                                         |
| 利用者登録口座一颗から選択 > 修展指定方式の振込先一覧から振込先を選択できます。                                                                                               |                                                         |
| 事前登録ロ座一覧から選訳 > 単相登録方式の振込先一覧から振込先を選択できます。                                                                                                | 事前登録口座一覧から選択                                            |
| 過去の取引から擴込先ロ座を選択する                                                                                                    |                                                         |
| 編近10回の取引から選択 > 基近10回の取引履数から超込先を選択できます。                                                                                                  | 新規お振込み先がある場合は… 新規お振込み先がある場合は…                           |
| 振込先口座を指定する                                                                                                    | 事前登録方式の場合 新規お振込み先への振                                    |
| 受助人最好を指定 > 契払人最好を入力して、反以先を施定できます。                                                                                                    | 込を行う場合は、振込操作の前に「振込振替                                    |
| ٢                                                                                                    | │                                                       |
|                                                                                                    |                                                         |
|                                                                                                    |                                                         |

#### 手順2 振込先口座を選択

| <b>ћ</b><br>ホーム | ▶<br>残高•明編照会                | <ul> <li>(2) (2) (2) (2) (2) (2) (2) (2) (2) (2)</li></ul> | ■<br>111 日<br>111 日<br>111 |                  |             |                  |
|-----------------|-----------------------------|------------------------------------------------------------|----------------------------------------------------------------------------------------------------|------------------|-------------|------------------|
| 振込振替            | 事前登録方式口服                    | 至一覧                                                        |                                                                                                    |                  | BFKF005     | 込先一覧から振込先口座をチェッ? |
| 文払口座を選択         | R 〉 網込先口座指定方                | 法を避択 服込先口                                                  | 主を選択 支払金額を入力 内容確認                                                                                                    | ) HE             |             | クリックしてください。      |
| 振込先を選<br>振込先は一  | 択の上、「次へ」ボタン<br>度に100件まで選択でき | ◆を押してください。<br>ます。                                          |                                                                                                    |                  |             | 最大100件選択可能です。    |
| Q 振込券           | に口座の絞り込み                    |                                                            |                                                                                                    |                  | Ð           |                  |
| 登绿振込            | 先一覧                         |                                                            |                                                                                                    |                  |             |                  |
|                 |                             |                                                            | 全6件                                                                                                    |                  |             |                  |
|                 |                             | 血び用: 受助                                                    | 人番号・マー                                                                                                    | 異項 ▼ 表示件数:       | 10件 🔻 (再表示) |                  |
| 7£ 🗌            |                             |                                                            | 全融機關名<br>支店名                                                                                                    |                  | 口座邮号        |                  |
|                 | 1                           | 7/138941                                                   | 青森みちのく銀行(0117)<br>新町支店(102)                                                                                                    | 1918             | 99999999 !  |                  |
|                 | 2                           | 7938942                                                    | 青森みちのく銀行(0117)<br>本店邀講部(014)                                                                                                    | 普通               | 8888888 7   | ──── 登録振込先一覧     |
|                 | 900                         | 793289900                                                  | 青森みちのく銀行(0117)<br>八戸支店(301)                                                                                                    | 督通               | 7777777 5   |                  |
|                 | 901                         | 703184901                                                  | 青森みちのく銀行(0117)<br>本店営業部(101)                                                                                                    | 音道               | 6666666 :   |                  |
|                 | 902                         | 7/J3894902                                                 | 青森みちのく銀行(0117)<br>県庁支店(106)                                                                                                    | 当座               | 5555555 1   |                  |
|                 | 903                         | 201189903                                                  | 岩手銀行 (0123)<br>青齋支店 (078)                                                                                                    | ÷a               | 4444444 7   |                  |
|                 |                             |                                                            |                                                                                                    |                  |             |                  |
|                 |                             |                                                            |                                                                                                    |                  |             |                  |
|                 |                             | く 戻る                                                       | X^.                                                                                                    | > <mark>-</mark> |             | ┼─┤ 次へ           |
|                 |                             |                                                            |                                                                                                    |                  |             |                  |
| -               |                             |                                                            |                                                                                                    |                  |             |                  |

が表示されます。登録振 クし、**「次へ」**ボタンを

都度指定方式

## 3. 最近10回の取引から選択

※本手順はP79~80の続きです。

#### 手順1 振込先口座指定方法を選択

| 振込振替 振込先口座描定方法選択                                                                                                    | BFKF003 | 振込先口座指定方法選択画面が表示されますので、 <b>「最近</b> |
|----------------------------------------------------------------------------------------------------|---------|------------------------------------|
| 文払口座を選択  あれた口座の活力活な可訳 あたた口座を選択  文払公舗を入力  冷応補修  実行補修  光丁                                                                                   |         | 10回の取引から選択しボタンをクリックしてください。         |
| 報込気口違の規定方法を確保してください。<br>都確認定方式での想過感覚を勝等する場合は、メール達取り(スワードが必要です。<br>な話、時代ではたい-小連想(ロスワートにお思想使)ログアントするまでも知です。<br>プロバイダーの原作によりメールが選ばする場合があります。 |         |                                    |
| 一覧から選択する                                                                                                    |         |                                    |
| 利用者登録口座一駅から遊訳 > 制度指定力式の汚込先一覧から気込先を温沢できます。                                                                                                 |         |                                    |
| 事前登録口座一覧から選訳 > 事給登録方式の描述先一覧から描述先を選択できます。                                                                                                  |         |                                    |
| 過去の取引から振込先口座を選択する                                                                                                    |         |                                    |
| ■近10回の取引から選択 > ■近10回の取引無意から想込先を選択できます。                                                                                                    |         |                                    |
| 振込先口座を増定する                                                                                                    |         |                                    |
| 受加人自守を指定         >         受加人自守を力して、振込先を指定できます。                                                                                          |         |                                    |
| <u>ک</u>                                                                                                    |         |                                    |

#### 手順2 振込先口座を選択

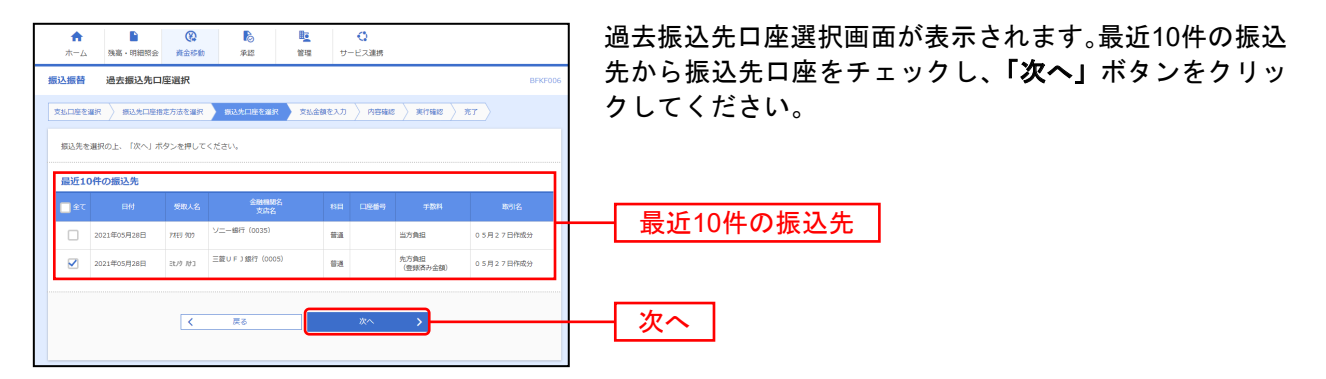

### 4. 受取人番号を指定

事前登録方式

本手順はP79~80の続きです。

#### 手順1 振込先口座指定方法を選択

| 說振替                              | 振込先口座指定方法選択                                                                                                    |                                     | BFKF003                                                                                                    | ] 1 | 辰込先口座指定方法                                                                                                    | 選択画面が表 | 長示されますので | 、「受取                                                   |
|----------------------------------|----------------------------------------------------------------------------------------------------|-------------------------------------|----------------------------------------------------------------------------------------------------|-----|----------------------------------------------------------------------------------------------------|--------|----------|--------------------------------------------------------|
| 支払口座を運ぎ                          | 织 新达九口座指定方法在道织 病达九口座者                                                                                                    | 主道讯 👌 支払金額を入力 👌 内容確認 🍃 実行確認 🍃 完了    |                                                                                                    |     | <b>人番号を指定」</b> ボタ∶                                                                                                    | ンをクリック | してください。  |                                                        |
| 振込先口座<br>都度指定方<br>なお、発行<br>プロバイダ | Eの指定方法を選択してください。<br>5式での振込器踏を実施する場合は、メール通知/C<br>だされたメール通知/Cスワードはお客様がログアウト<br>「の事情によりメールが遅延する場合があります。                           | マワードが必要です。<br>小するまで有効です。            |                                                                                                    |     |                                                                                                    |        |          |                                                        |
| 一覧から                             | ら選択する                                                                                                    |                                     |                                                                                                    |     |                                                                                                    |        |          |                                                        |
| 利用者登                             | 緑口座一覧から遊択 > 都度                                                                                                    | 指定方式の想込先一覧から振込先を選択できます。             |                                                                                                    |     |                                                                                                    |        |          |                                                        |
| 事前登録                             | に口座一覧から選択 > 事務                                                                                                    | 登録方式の描込先一覧から描込先を選択できます。             |                                                                                                    |     |                                                                                                    |        |          |                                                        |
| 過去の取                             | 欧引から振込先口座を選択する                                                                                                    |                                     |                                                                                                    |     |                                                                                                    |        |          |                                                        |
| 最近10回                            | ④の取引から選択 > 最近                                                                                                    | 10回の取引履歴から振込先を選択できます。               |                                                                                                    |     |                                                                                                    |        |          |                                                        |
| 振込先口                             | コ座を増定する                                                                                                    |                                     |                                                                                                    |     |                                                                                                    |        |          |                                                        |
| 受取人番                             | <b>時を指定 &gt; <mark>受取</mark></b>                                                                                               | 人番号を入力して、描込先を指定できます。                |                                                                                                    |     | 受取人番号を指定                                                                                                    | 7      |          |                                                        |
|                                  |                                                                                                    |                                     |                                                                                                    |     | <b>ZAXAB</b> 7 E B Z                                                                                                    | 1      |          |                                                        |
|                                  | <                                                                                                    | 戻る                                  |                                                                                                    |     |                                                                                                    |        |          |                                                        |
|                                  | 込振替<br>振込先口信を選<br>新原稿がよう、<br>オリ田老会<br>単前合数<br>最近106<br>振び106<br>振び106<br>振び106<br>振び106<br>振び106<br>振び106<br>振び106<br>振びたいにした。 | للا الله الله الله الله الله الله ا | Quartal         BUACHGEREDTAGENER         BUACHGEREDTAGENER         BUACHGEREDTAGENER         BUACHGEREDTAGENER         DELABREDTAGENER         DELABREDTA |     | Quarti BUARDERECTATE         PARTINE CONTRACT         PARTINE CONTRACT         PARTINE CONTR |        | Ling     | Ling は しんの に 使 しん い い しん い しん い しん い しん い しん い い い い い |

#### 手順2 受取人番号を入力

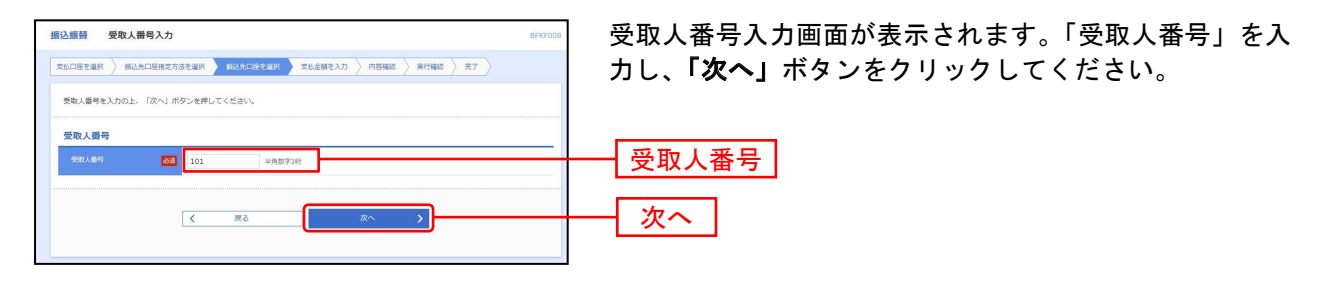

\_-----

\_-----

#### 共通後処理

#### 手順1 支払金額を入力

| 振込振器         支払金額入力           支払口座を選択         病込先口座施定方法を選択         病込外                                                                                                    | BARA                                                                                                    |          | が表示されます。「振込指定日」「支払金<br>意で「取引名」)を入力し、 <b>「次へ」</b> ボタ |
|----------------------------------------------------------------------------------------------------|----------------------------------------------------------------------------------------------------|----------|-----------------------------------------------------|
| 低込海室日、支払金額を入力の上、「次マ」ボタンを開<br>部(施設方式に、予約80)、(営業由へ)、営業由先,の<br>※「自日扱い)は、約3年の込命の使却が必要していきす。<br>「部(加込税具,と当)は、「読べ報酬やを付加するなど、支払<br>※「第(加込税具,と当)に「受知,と当)を入力さけませい人。<br>「第(加込税具,と当)に「受知,と当)を入力さけませい人。<br>第35人に日本の込む」に「添したの追加」ボタンを押して | 申してください。<br>御田服御堂なります。<br>5、また、間は毎年日の何差数回は、「カレンダー」のアイコンでご確認いただけます。<br>山田県と食用なる際風人を否認しする場合に入力してください。<br>ようご言葉(大さい、<br>時を登引いた金融が知ら金融となります。<br>くください。 | ンをクリックして |                                                     |
| 振込指定日·取引名                                                                                                    |                                                                                                    |          |                                                     |
| 認み附近日  2021/05/24                                                                                                    | 0                                                                                                    |          |                                                     |
| R618                                                                                                    | 金角10文字以内[半角可]                                                                                                    |          |                                                     |
| ※摂込指定日が本日の摂込振替は、21時までお取扱可能                                                                                                    | 能ですが、青森みちのく銀行の当座預金への提込振替は15時までとなります。                                                                                                    |          |                                                     |
| 振込阻度额情報                                                                                                    | <del>•</del>                                                                                                    |          | 受取人番号を指定の場合                                         |
| 振込先一覧                                                                                                    |                                                                                                    | ——  支払金額 | 対象の受取人番号で過去200 日以内に実施した                             |
| 全2件                                                                                                    | 並び順: 登録名 ▼ 昇順 ▼ (再表示)                                                                                                    |          | お取引先の入金先情報が表示されます。                                  |
| 登録名 全融機勝名 科田<br>受取人名 文応名 日座番号                                                                                                    |                                                                                                    |          |                                                     |
|                                                                                                    | ○ 当方負担                                                                                                    |          |                                                     |
| 株式会社青陸興業 書点あちのく照行 (0137) 普通<br>カ)アオジェクキュク 新町支店 (102) 59599990                                                                                                    | 30,000<br>第時                                                                                                    |          |                                                     |
|                                                                                                    |                                                                                                    | ── 手数料 │ |                                                     |
| 青陸商事株式会社 言約あちのく低行 (0117) 普通<br>+10分钟##4 (101) 20000000                                                                                                    | 60,000<br>● 先方負担 (登録用み金額)<br>(刑除)                                                                                                    |          | かない場合は、並領八万回回の一見では八並元情                              |
| r#199409/(8 Aut MMEP (101) (00000000 -                                                                                                    |                                                                                                    |          |                                                     |
|                                                                                                    |                                                                                                    |          | 振込振管暗証番号人刀俊のお取引実行画面で、現                              |
| ▲ 支払金                                                                                                    | 金額クリア + 振込先の漁加                                                                                                    |          | 仕の人金先情報か表示されます。                                     |
|                                                                                                    |                                                                                                    |          |                                                     |
| (                                                                                                    | x^ <b>&gt;</b>                                                                                                    | ――  次へ   |                                                     |

※「振込先の追加」ボタンをクリックすると、振込先を追加することができます。

※「支払金額クリア」ボタンをクリックすると、入力項目を未入力状態に更新することができます。

※事前登録方式の場合は「先方負担額(登録済み金額)」は表示されません。

| 手順2<br><sup>振込振替 内容確認</sup> | 内容確                           | 認          |                  |               |                    | BFK                | 7012                            |
|-----------------------------|-------------------------------|------------|------------------|---------------|--------------------|--------------------|---------------------------------|
| 文弘口座を選択   振込                | 先口屋指定方法を選択 🔪 捩込               | 先口座を選択     | R 🔪 文払金額を        | t入力 内容器       | 412 💌              | TRAIS 77           | 内容確認画面が表示されます。「振込振替暗証番号」を入      |
| 以下の内容で取引を実行<br>内容を確認し、振込振   | 行します。<br>蓄暗証番号を入力の上、「次へ」      | ボタンを押      | <b>₽</b> してください。 |               |                    |                    | カし、「 <b>次へ」</b> ボタンをクリックしてください。 |
| 取引情報                        |                               |            |                  |               |                    |                    |                                 |
| 10.3140.91                  | 振込振替                          |            |                  |               |                    |                    | - 受取人番号を指定の場合                   |
| 报动和自                        | 2021年05月24日                   |            |                  |               |                    |                    | 対象の受取人番号で過去200日以内に実施した          |
| 助司名                         | 05月21日取引                      |            |                  |               |                    |                    | 「おかり文収八百号で過去2000 日次時に天地した」      |
|                             |                               |            | ▶ 取引情報の修正        | E             |                    |                    | 「振込振替入金口座申込書」による新規受取人番          |
| 振込元情報                       |                               |            |                  |               |                    |                    |                                 |
| 支払口庫                        | 八戸支店 (301)                    | 普通 .000000 | 99 代表口座          |               |                    |                    | いる受取人番号でも一定期間(200日間)ご利用         |
|                             |                               |            | * 支払口座の修订        | E             |                    |                    |                                 |
| 45:3 00 00 ch 100           |                               |            |                  |               |                    |                    | がない物口は、亚根八刀画面の一見ては八亚儿们          |
| 101/2-04/301P315P           |                               |            | 28               |               |                    |                    | - 牧が衣木されません。                    |
| 1134                        |                               | 00         | 211              |               |                    |                    | 振込振替暗証番号人刀俊のお取引美行画面で、現          |
| ********                    |                               | 50,        | 6600             |               |                    |                    | 在の人金先情報が表示されます。                 |
|                             |                               | 80         | 2400             |               |                    |                    |                                 |
| 2012/2010/001               |                               | 09         | ,3401            |               |                    |                    |                                 |
| 振込明細内容一覧                    |                               |            |                  |               |                    |                    |                                 |
| 登録名<br>受取人名                 | 金融機關名<br>支店名                  |            |                  | 支払金額<br>(円)   | 光方與股<br>手數料<br>(円) | 振込金額<br>(円) 振込依頼人名 |                                 |
| 株式会社青陸興業<br>*)7+11-101/10   | 青森みちのく銀行 (0117)<br>新町支店 (102) | 83.<br>8   | 99999999         | 30,000        | 330                | 29,670 搬込依赖人名:     |                                 |
| 青陸南事株式会社<br>アオミチショウジ (8     | 青森みちのく銀行(0117)<br>本法営業部(101)  | 普通         | 888888           | 60,000        | 330                | 59,670 超达依赖人名:     |                                 |
|                             |                               |            | 🧪 明細の修正          |               |                    |                    |                                 |
| 認証情報                        |                               |            |                  |               |                    |                    |                                 |
| 派込泰替啥证借号                    | <b>8</b> 31 ••••••            | 8          | 半角数字8桁           |               |                    |                    | 振込振替暗証番号                        |
|                             |                               | <b></b>    |                  |               |                    |                    | - 次へ                            |
|                             |                               |            | <i>a</i> ^       | $\rightarrow$ |                    |                    |                                 |

\_-----

- ※「取引情報の修正」ボタンをクリックすると、取引情報を修正することができます。
   ※「支払口座の修正」ボタンをクリックすると、支払口座を修正することができます。
   ※「明細の修正」ボタンをクリックすると、支払金額入力画面にて、明細を修正することができます。
   ※「印刷」ボタンをクリックすると、印刷用 PDF ファイルが表示されます。

振込振替承認機能を利用しない場合 手順3 取引実行 
 会
 会
 し

 ホーム
 残高・明緩照会
 資金移動
 承担
 100 E サービス連携 実行確認画面が表示されます。取引内容をご確認のうえ、 実行確認 振込振替 「確認暗証番号(受取人番号方式の場合は不要)」を入力 支払口座を選択 👌 横込先口座指定方法を選択 👌 横込先口座を選択 🍐 支払金額を入力 🍐 内容構成 🔰 実行機な 第7 し、「実行」ボタンをクリックしてください。 ▲ 提込低額は 5月31日扱いです。 ご指定の振込先を十分にご確認の上、取引を行ってください。 ※既に同一振込情報(「受付日」または「指定日」「支払口座」「入金先口 次の画面で取引結果が表示されます。 以下の時内容を発掘し、細胞類は最考を入力の上、「実行」ボタンを押してください。 メール通知(アロードは方等体が高速されたメールをご確認ください。 なお、別行されたメール通知(アロードは方等体がログアウトするまで有効です。 イロレビメーの意味」とカメール・1987まままやかざります。 座情報」「振込金額」)が存在する場合、二重振込警告メッセージが表 示されます。依頼内容をご確認後、お取引を継続する場合は「取引を 継続する」をチェックし、「実行」ボタンをクリックしてください。 取引情報 ※複数の入金先口座を選択した場合は、「中断して次の取引へ」ボタンを 95131679 (1 10531009 クリックすると、この取引を実行せず次の入金先口座への振込振替を **永込時間** 据定日 05月31H 行うことができます。 05月27日取引 ※IDパスワード方式の場合は「メール通知パスワード」の入力が必要と なる場合があります。 振込元情報 八戸文内 (301) 登通 cooscoo 代表目録 编队先口座 取引内容 受取人番号を指定の場合 青赤みちのく 銀行 (0117) 1813月11日 1913月11日 1918月4日 1918月4日 1918月4日 新町支店 (102) 普通 95 お申込みいただいた最新の振込先口座情報が表 )7オミチコ**ウ**キ゛ョウ 示されますので、内容をご確認ください。 式会社青陸興業 振込金額 660PB 99.340FF 660円 メール通知パスワード(証明書方式の場合は不要) 確認暗証番号(受取人番号方式の場合は不要) 88 😇 #f 実行 ✓ 中断して振込振替メニューへ 手順4 完了 振込振替 実行結果 支払口座を選択 〉 病込先口座局定方法を選択 〉 病込先口座を選択 〉 支払金額を入力 🖒 内容積認 🔷 実行確認 🔰 完了 実行結果画面が表示されますので、実行結果をご確認くだ 1件中1件目の振込です。 さい。 ▲ 振込依頼は 5月31日扱いです。 振込依頼を受付けました。 引き続き同一支払口店で振込振蕾の取引を行う場合は、「同一口店から振込振蕾」ボタンを押してください 取引情報 62.89M 態定日 05月31日 05822888 実行結果 振込元情報 八戸支店 (301) 普通 9999999 代表口座 ※入力した振込先を登録する場合は、「振込先口座に登録」ボタンをクリ 振込先口座 ックし、振込先登録画面で登録先情報を入力のうえ、「登録」ボタンを こ登録する場合に 「振込先口座に登録」ボタンを押してください 取引内容を振い 青爽みちのく銀行 (0) クリックしてください。 所町支店 (102) 普通 9999 ※複数の入金先口座を選択した場合は、「次の取引へ」ボタンをクリック A)7#26004' o0 すると、次の入金先口座への振込振替を行うことができます。 试会社查陸国業 ※「印刷」ボタンをクリックすると、印刷用PDFファイルが表示されま ✓ 振込先口座に登録 す。 660B 99,340円 660円 ※先方負担手数料機に\*\*"が表示されている場合は、手数料との間に差額が生じています。 振込・振器日に口座照会(入出金明細照会)等で、振込・振器構会が指定口座より引落されていることをご確認下さい なお、資金が引落されている場合でも、受取人相違等により入金手続きができない場合もございます。 同一口座から振込板替 > 🖶 EPAN < 振込振替メニ

# ●振込データの状況照会・取消

過去に行った取引の状況照会や、予約中取引の取消が可能です。

#### 手順1 業務を選択

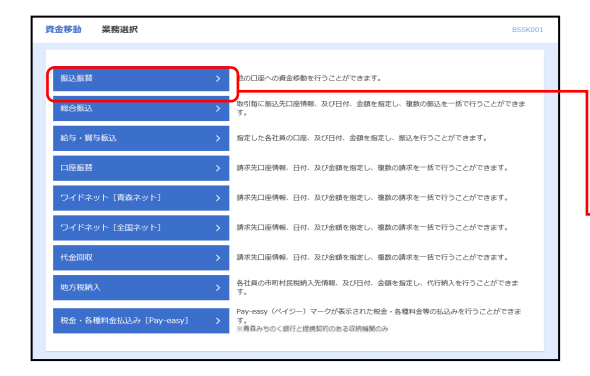

「資金移動」メニューをクリックしてください。続いて業務選択画面が表示されますので、「振込振替」ボタンを クリックしてください。

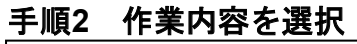

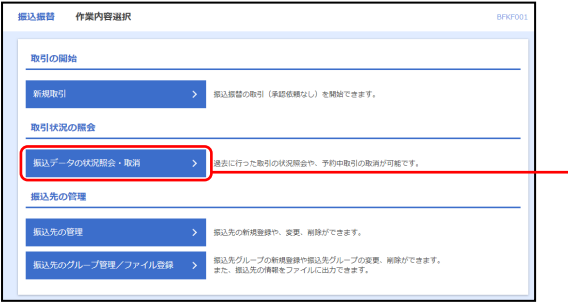

作業内容選択画面が表示されますので、「振込データの状 況照会・取消」ボタンをクリックしてください。

振込データの状況照会・取消

振込振替

#### 手順3 取引を選択

|          |                          | @                     | в                        | <u>11</u>                | 0                                  |           |                  |                            |
|----------|--------------------------|-----------------------|--------------------------|--------------------------|------------------------------------|-----------|------------------|----------------------------|
| 木一ム      | 残高・明細照会                  | 資金移動                  | 承認                       | 管理 サート                   | ビス連携                               |           |                  | ↓ 取引状況照会取引一覧画面が表示されますので、取引 |
| 服込振台     | 取引状况照照                   | 双51一%。                |                          |                          |                                    |           | BTJS008          | から対象の取引を選択してください           |
| 取引の際取引の際 | 会を行う場合は、照会<br>り消しを行う場合は、 | 対象の取引を選択。<br>取り消し対象の取 | の上、「次へ」ボタン<br>引を選択し、振込振替 | を押してください。<br>音証番号を入力の上   | 、「次へ」ボタンを押し                        | ,てください。   |                  |                            |
|          |                          |                       |                          |                          |                                    |           |                  | 照会を行う場合は、認証情報から「照会」を選択し、   |
| Q 取5     | の取り込み                    |                       |                          |                          |                                    |           | •                | ヘ」ボタンをクリックして、手順4-1へお進みくださ! |
| 取引一      | <u>n</u>                 |                       |                          |                          |                                    |           |                  | 取消を行う場合は、認証情報から「取消」を選択し、   |
|          |                          |                       |                          | 全9件                      |                                    | 表示件数: 10件 | ▼ (再表示)          |                            |
| wir.     | Relifer Sta              | 1<br>CE 9089          | neis.                    | 文払口庫                     | 受取人名                               | 銀込金額 (円)  | 取引者<br>(取消者)     |                            |
| 0        | 受付法み 2021年05<br>2021年05  | 127日<br>131日 052701   | 1 05月27日取引               | 八戸支店 (301)<br>普通 9999999 | b)742F304°30                       | 99,340    | / 28 典 花子        | て、手順4-2へお進みくたさい。           |
| 0        | 受付资み 2021年05<br>2021年05  | 1278 052701/          | 0 0 5月27日取引              | 八戸文店 (301)<br>普通 9999999 | h)7#27394°39                       | 9,560     | 青森 太郎            | 取引状況照会取引一覧の取引状態は、取引毎に選択    |
| 0        | 受付済み 2021年05<br>2021年05  | 127日<br>128日 052700   | 9 05月27日作成分              | 八戸支店 (301)<br>鬱迷 9999999 | 7.853 903                          | 10,000    | @在奥 花子           | 「次へ」をクリックして照会した後、更新されます。   |
| 0        | 取消济办 2021年05<br>2021年05  | 1278 052700           | 8 05月27日作成分              | 八戸支店 (301)<br>普通 9999999 | 27.19 101                          | 9,560     | 青森 太郎<br>(青森 太郎) |                            |
| 0        | 受付资み 2021年05<br>2021年05  | 1278 052700           | 6 05月27日作版分              | 八戸文店 (301)<br>普通 9999999 | \$7)739959280727FF*56              | 10,000    | 陸奥 花子            |                            |
| 0        | 受付済み 2021年05<br>2021年05  | 127日<br>052700-       | 4 05月27日取引               | 八戸支店 (301)<br>御递 9999999 | 27.19 10:1                         | 20,000    | 青森 太郎            |                            |
| 0        | 受付済み 2021年05<br>2021年05  | 3278 052700           | 3 05月27日取引               | 八戸支店 (301)<br>普通 9999999 | \$7) <del>73</del> \$9592827277775 | 10,000    | 健奥 花子            |                            |
| 0        | 受付済み 2021年05<br>2021年05  | 127日<br>052700        | 2 05月27日取引               | 八戸支店 (301)<br>設議 3099999 | b)7#27394°39                       | 20,000    | (陸奥 花子           |                            |
|          | 受付洛み 2021年05<br>2021年05  | 1278 052700           | 1 05月27日取引               | 八門支店 (301)<br>御道 9999999 | 47)73992958072755">4               | 10,000    | 青泉 太郎            |                            |

#### 手順4-1 照会結果

| ★ ■<br>ホーム 残塞・明細   | 役         隆         隆         〇           隔合         資金活動         承認         管理         サービス連携 | ご確認ください   |
|--------------------|------------------------------------------------------------------------------------------------|-----------|
| 动振奋 取引状況           | 隔会結果 BT35009                                                                                   |           |
| रागरेखार अक्षसंग्र |                                                                                                |           |
| ご指定の取引の照会結果で       | 75.                                                                                            |           |
| 砂己体吉和              |                                                                                                |           |
| 16411642           | 0522011                                                                                        | ──── 照会結果 |
| 10710743           | JR0.                                                                                           |           |
| Bfd                |                                                                                                |           |
| 的社会                | 0.58.7.7.888                                                                                   |           |
| 563.4000 J. 42     | -                                                                                              |           |
| 取引者                | 青森 太郎                                                                                          |           |
| 振込元情報              |                                                                                                |           |
| 支払口座               | 八严支法 (301) 普递 9999999 代表口座                                                                     |           |
| 振込先口座              |                                                                                                |           |
| 振込先会破機関            | 青森みちのく銀行 (0117)                                                                                |           |
| 振込先口座              | 新町支席 (102) 普通 9999999                                                                          |           |
| 受职人名               | 4)7457394'30                                                                                   |           |
| <b>登録名</b>         | 林式会社再陸與東                                                                                       |           |
| 振込金額               |                                                                                                |           |
| 支払金額               | 100,000円                                                                                       |           |
| 先方真旧于数料            | 660円                                                                                           |           |
| 振込金額               | 99,340円                                                                                        |           |
| 852于数料             | 660円                                                                                           |           |
| 引導合計金額             | 100,000円                                                                                       |           |
| ※先方負担手数料欄に"*"      | が表示されている場合は、手数料との間に差額が生じています。                                                                  |           |
|                    |                                                                                                |           |
|                    | < 戻る (PQ)                                                                                      |           |
|                    |                                                                                                |           |
|                    | \$ 10-10-1                                                                                     |           |
|                    |                                                                                                |           |
|                    |                                                                                                |           |

取引状況照会結果画面が表示されますので、照会結果をご確認ください。

※「印刷」ボタンをクリックすると、印刷用PDFファイルが表示されます。

|                                |                                                                                                    | 振込振替承認機能を利用しない場合          |
|--------------------------------|----------------------------------------------------------------------------------------------------|---------------------------|
| 手順4-2                          | 取消内容を確認・実行                                                                                                    |                           |
| ホーム     加消確認     取消確認          | 役         時         日         〇           A含むお         第45         第45 | ①取消確認画面が表示されます。取消内容をご確認のう |
| 取引を選択 取消外許を痛い                  | π                                                                                                    | え、「美行」ボダンをクリックしてくたさい。     |
| ▲ 振込依頼は 5月31日扱                 | , <sup>,</sup> रि <u>ज</u> ,                                                                                                    |                           |
| 以下の振込依頼を取り消しま<br>内容を確認の上、「実行」ポ | す。<br>タンを押してください。                                                                                                    | ■ 取消内容                    |
| 取引情報                           |                                                                                                    |                           |
| 受付董号                           | 0527011                                                                                                    | -                         |
| 取引运分                           | 振込                                                                                                    |                           |
| 日付                             | 指定日 05月31日                                                                                                    |                           |
| 取引名                            | 05月27日取引                                                                                                    |                           |
| 据运动和人名                         |                                                                                                    |                           |
| R614                           | 青菜 太郎                                                                                                    |                           |
| 振込元情報                          |                                                                                                    |                           |
| \$46D#                         | 八戸支店 (301) 普通 9999999 代表口座                                                                                                    | -                         |
|                                |                                                                                                    |                           |
| 振込先口座                          |                                                                                                    | -                         |
| 振込先並紛構開                        | 青森かちのく銀行 (0117)                                                                                                    |                           |
| Bod/RLIPE                      | 新可克度 (102) 普通 9999099                                                                                                    |                           |
| 3080.45                        | 1)//2/27/37                                                                                                    | _                         |
| 30445                          | 林式完在肖控映革                                                                                                    |                           |
| 振込金額                           |                                                                                                    |                           |
| 支払金額                           | 100,000円                                                                                                    |                           |
| 先方負担于数料                        | 660円                                                                                                    |                           |
| 频込金领                           | 99,340円                                                                                                    |                           |
| 852 7 201                      | 660円                                                                                                    |                           |
| 引用合計金額                         | 100,000円                                                                                                    |                           |
| ※先方負担手数料欄に"*"が                 | 表示されている場合は、手数料との間に差視が生じています。                                                                                                    |                           |
|                                | ( キャンセル 秋行 )                                                                                                    |                           |

\_.\_...

※「印刷」ボタンをクリックすると、印刷用PDFファイルが表示されます。

| ★ ■<br>ホーム 残高・明細額       | (2)         (3)         (4)         (4)         (4)         (4)         (4)         (4)         (4)         (4)         (4)         (4)         (4)         (4)         (4)         (4)         (4)         (4)         (4)         (4)         (4)         (4)         (4)         (4)         (4)         (4)         (4)         (4)         (4)         (4)         (4)         (4)         (4)         (4)         (4)         (4)         (4)         (4)         (4)         (4)         (4)         (4)         (4)         (4)         (4)         (4)         (4)         (4)         (4)         (4)         (4)         (4)         (4)         (4)         (4)         (4)         (4)         (4)         (4)         (4)         (4)         (4)         (4)         (4)         (4)         (4)         (4)         (4)         (4)         (4)         (4)         (4)         (4)         (4)         (4)         (4)         (4)         (4)         (4)         (4)         (4)         (4)         (4)         (4)         (4)         (4)         (4)         (4)         (4)         (4)         (4)         (4)         (4)         (4) <th(4)< th=""> <th(4)< th=""> <th(4)< th=""></th(4)<></th(4)<></th(4)<> | ②取消結果画面が表示されますので、取消結果を | ご確認 |
|-------------------------|----------------------------------------------------------------------------------------------------|------------------------|-----|
| 入振替 取消結果                |                                                                                                    | BTIS011 ください。          |     |
| 014.0940 00004-09404    | 47                                                                                                    |                        |     |
| angland Anonymethal     |                                                                                                    |                        |     |
| ▲ ご指定の振込依頼を取る           | 利しました。                                                                                                    |                        |     |
| 以下、受付番号 <b>0527011番</b> | の依頼を取り消しました。                                                                                                    | 而当然用                   |     |
|                         |                                                                                                    |                        |     |
| 取引情報                    |                                                                                                    |                        |     |
|                         | 0527011                                                                                                    |                        |     |
|                         | 豚込                                                                                                    |                        |     |
|                         | IIC/4                                                                                                    |                        |     |
|                         | 05月27日取引                                                                                                    |                        |     |
|                         | -                                                                                                    |                        |     |
| 取引者                     | <b>時</b> 線 太郎                                                                                                    |                        |     |
| 振込元情報                   |                                                                                                    |                        |     |
|                         | 八戸文店 (301) 普通 9999999 代表口座                                                                                                    |                        |     |
| 振込先口座                   |                                                                                                    |                        |     |
| 据认先全部增加                 | 再成みちのく銀行 (0117)                                                                                                    |                        |     |
|                         | 新町支店 (102) 普通 9999999                                                                                                    |                        |     |
|                         | a)745F304~30                                                                                                    |                        |     |
|                         | 林式会社地級與單                                                                                                    |                        |     |
| 振込金額                    |                                                                                                    |                        |     |
| 支払金額                    | 100,000円                                                                                                    |                        |     |
|                         | 660FI                                                                                                    |                        |     |
|                         | 99,340(F)                                                                                                    |                        |     |
|                         | 660円                                                                                                    |                        |     |
| 引落合計全額                  | 100,000円                                                                                                    |                        |     |
| ※先方負担手数料欄に***が          | 表示されている場合は、手数科との間に差額が生じています。                                                                                                    | ]                      |     |
|                         |                                                                                                    |                        |     |
|                         | く ホームへ 取引一覧へ                                                                                                    | E EPRI                 |     |
|                         |                                                                                                    |                        |     |

※「印刷」ボタンをクリックすると、印刷用PDFファイルが表示されます。

#### 総合振込

指定日、振込先、金額を入力した総合振込明細を作成し、一括で振込依頼することができます。

#### 手順1 業務を選択

| 金移動 業務選択              |   | BSSK001                                                                         |
|-----------------------|---|---------------------------------------------------------------------------------|
| 海边海营                  | > | 他の口座への資金終動を行うことができます。                                                           |
| 総合振込                  | > | 131個に服込先口室情報、及び日付、金額を指定し、複数の服込を一括で行うことができま<br>・                                 |
| 給与・質与振込               | > | 指定した各社員の日孫、及び日付、金額を指定し、振込を行うことができます。                                            |
| 口座振替                  | > | 請求先口座機報、日付、及び金額を指定し、複数の請求を一括で行うことができます。                                         |
| ワイドネット [青泰ネット]        | > | 請求先口座情報、日付、及び金額を指定し、複数の請求を一括で行うことができます。                                         |
| ワイドネット [全国ネット]        | > | 請求先口座情報、日付、及び金額を指定し、複数の請求を一括で行うことができます。                                         |
| 代金回収                  | > | 請求先口座情報、日付、及び金額を指定し、複数の請求を一括で行うことができます。                                         |
| 地方积納入                 | > | 各社員の市町村民税納入売得税、及び日付、金額を指定し、代行納入を行うことができます。                                      |
| 税金・各種料金払込み [Pay-easy] | > | Pay-easy(ペイジー)マークが表示された税会・各種料会等の払込みを行うことができます。<br>す。<br>※両番みちのく銀行と提供契約のある収防機関のみ |

「資金移動」メニューをクリックしてください。続いて業務選択画面が表示されますので、「総合振込」ボタンをクリックしてください。

総合振込

#### 手順2 作業内容を選択

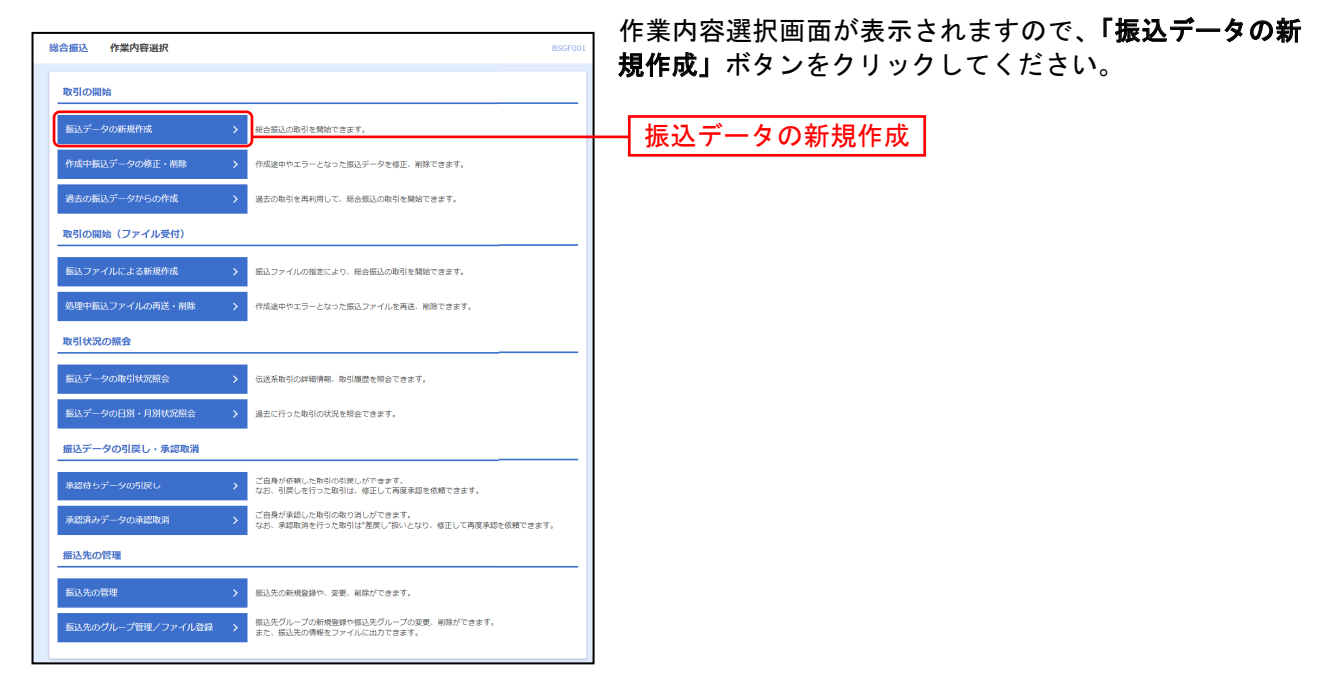

- ※「作成中振込データの修正・削除」ボタンをクリックすると、作成途中の取引やエラーとなった取引を修正、削除できます。
- ※「過去の振込データからの作成」ボタンをクリックすると、過去の取引を再利用して、総合振込の取引を開始できます。(P116参照)
- ※「振込ファイルによる新規作成」ボタンをクリックすると、振込ファイルの指定により、総合振込の取引を開始できます。(P118 参照)
- ※「**処理中振込ファイルの再送・削除」**ボタンをクリックすると、作成途中やエラーとなった振込ファイルを再送、削除できます。
- ※「振込データの取引状況照会」ボタンをクリックすると、伝送系取引の詳細情報、取引履歴を照会できます。(P120参照)
- ※「振込データの日別・月別状況照会」ボタンをクリックすると、過去に行った取引の状況を照会できます。
- ※「承認待ちデータの引戻し」ボタンをクリックすると、ご自身が依頼した取引の引戻しができます。
- なお、引戻しを行った取引は、修正して再度承認を依頼できます。(P124参照)
- ※「承認済みデータの承認取消」ボタンをクリックすると、ご自身が承認した取引を取消できます。
- なお、承認取消を行った取引は、修正して再度承認を依頼できます。(P127参照)
- ※「振込先の管理」ボタンをクリックすると、振込先の新規登録や、変更、削除ができます。
- ※「振込先のグループ管理/ファイル登録」ボタンをクリックすると、振込先グループの新規登録や振込先グループの変更、削除が できます。また、登録振込先の情報をファイルに出力できます。

#### 手順3 振込指定日入力・支払口座選択

| 総合振込 振込指定日入力・支払口座選択 BSGF002                                                   | 「振込指定日」「取引名」を入力し、支払口座一覧から支           |
|-------------------------------------------------------------------------------|--------------------------------------|
| 第35時定日入力・支払口標準保 都込先口店宿定方法を運保 / 第35先口店を選択 / 支払会額を入力 / 内容補認 / 構定 /              | 払口座を選択後、 <b>「次へ」</b> ボタンをクリックしてください。 |
| 以下の項目を入力の上、「次へ」ボタンを押してください。<br>第31届受日として入力できる日を連邦したい場合は、「カレンダー」のアイコンを押してください。 |                                      |
| 取引情報                                                                          |                                      |
| R1314803 彩合相志                                                                 | —— 振汉指定日                             |
| 163.f82E 2021/05/31 C                                                         |                                      |
| R6(名) 金角10文子以均(半角可)                                                           | —— 取引名                               |
| 支払口座一覧                                                                        |                                      |
| 【「我口座を開上位に面走 如び頃: 文文名 ▼ 昇順 ▼ (再表示)                                            |                                      |
| 38月 文式名 相目 口座師号 口座メモ                                                          |                                      |
| ○         八ण支店 (301)         普通         9999999         代表回答                  | ───── 支払口座一覧 │                       |
| /v=92₫ (301) #838 888888 -                                                    |                                      |
| 委託者情報                                                                         |                                      |
| 教託者コード 3770104841                                                             |                                      |
| · 他们的名                                                                        |                                      |
|                                                                               |                                      |
| ✓ 総合部込メニューへ 次へ >                                                              |                                      |

\_.\_...

※取引名が未入力の場合、「〇月〇日作成分」が設定されます。(〇月〇日は振込データ作成日)

#### 手順4 振込先口座指定方法を選択

| 総合振込 振込先口座指定方法選択                                    | 振込先口座指定方法選択画面が表示されます。                |
|-----------------------------------------------------|--------------------------------------|
|                                                     | 振込先一覧登録済の振込先の場合は、「総合振込先口座一           |
| 振込売口座の炮走方法を選択してください。                                | <b>覧から選択」</b> ボタンをクリックし、手順5-1へお進みくだ  |
| - 覧から選択                                             | さい。                                  |
| 総合振込先口座一覧から選択 > 振込先一覧から囲込先を選択できます。                  | はじめての振込先の場合は、 <b>「新規に振込先口座を入力」</b>   |
| グループー販から選択                                          | ボタンをクリックし、手順5-2へお進みください。             |
| 新規に振込先口座を指定                                         |                                      |
| 新規に振込先口座を入力 > 新規に振込先を指定できます。                        | └┼─── 総合振込先口座一覧から選択                  |
| 金額ファイルで振込先口座を指定                                     |                                      |
| 総合振込金額ファイルの取込 > 総合振込の金額ファイルにより、振込先と金額を指定できます。       | ──────────────────────────────────── |
| 他業務の登録振込先口座から選択                                     |                                      |
| 給与・貸与振込先口度一覧から選択 > 給与・買与振込先一覧から振込先を選択できます。          |                                      |
| 絵与・賞与振込金額ファイルの取込 > 総与・賞与振込の金額ファイルにより、振込先と金額を指定できます。 |                                      |
| 5.8                                                 |                                      |

※「グループ一覧から選択」ボタンをクリックすると、振込先グループ一覧からグループを選択できます。

選択されたグループに所属する全口座を振込先として指定します。

- ※「総合振込金額ファイルの取込」ボタンをクリックすると、総合振込の金額ファイルにより、振込先と金額を指定できます。
- ※「給与・賞与振込先口座一覧から選択」ボタンをクリックすると、給与・賞与振込先一覧から振込先を選択できます。

※「給与・賞与振込金額ファイルの取込」ボタンをクリックすると、給与・賞与振込の金額ファイルにより、振込先と金額を指定できます。

#### 総合振込 振込先口座選択 振込先口座選択画面が表示されます。登録振込先一覧から振込 | 週辺期本日入力・支払口原連択 | 週辺九口原用本方法を選択 | 150次11月を回訳 | 支払金額を入力 | 内容確認 | 確定 | 先をチェックし、「次へ」ボタンをクリックして、手順6へお進 振込先を選択の上、「次へ」ボタンを押してください。 Q 編込先口座の絞り込み 取り込み条件を入力の上、「取り込み」ボタンを押してください。 条件を偶然入りた場合、写べての条件を急たす無以先を一覧で表示します。 みください。 Ŧ 平角数学780285 EDIME ¥ ※将来利用できなくなる振込先を絞り込む場合は、「利用可否」欄で"経過閉節中"を道視してください ※利用できなくなった振込先を絞り込む場合は、「利用可否」欄で"経過閉じてください。 振込先一覧 2007月: 重建名 ▼ 耳順 ▼ 表示作数: 10件 ▼ (再点) デスト1 7711 青成みちのく銀行(0117) 新連 99999999 服務1: 服務2: 当方負担 8888888 顧客1:-顧客2:-登録振込先一覧 デスト2 初田銀行(0119) ガネ発展的(111) 9218 先万角眉 (登録语み金額) (III 11-11 前述 7777777 服務1: 副第2: 建利服行 (0129) 未近置調局 (100) 先方負担 (登録済み企録) ※登録されている支払金額をコピーして使用する場合は、「登録支払金額を 振込先を追加する際、登録されている支払金額をコピーして使用するか選択してください。 登録支払金額を使用しない 登録支払金額を使用する 使用する」を選択してください。 次へ く 戻る ×

#### 手順5-1 振込先口座を選択(登録振込先口座選択)

#### 手順5-2 振込先口座を選択(新規振込先口座入力)

総合振込 新規振込先口座入力 | 新込施を日入力・支払口を雇用 新込先口を施定力法を雇用 🕽 新込気用を雇用 👌 文払金額を入力 〉 内容機構 〉 株定 🔪 新規振込先口座入力画面が表示されます。振込先情報・振込先 振込先を入力の上、「次へ」ボタンを押してください。 金融編纂名に有効な金融編纂を探定しなかった場合は、支兵名領補は自動で表示されません。 登録(表参照)を入力し、「次へ」ボタンをクリックして、手順 6へお進みください。 (Q. 全国国际名を検索 青森みちのく銀行 (0117) 新町支店 (102) Q 支送名主线索 音道 7214 振込先情報 アスト4 全角30文字以内 (半角可 FORME O 885⊃ ・ 大方発圧(登録市み会報)
 ・ 大方発圧(営業市み会報) 振込先登録 上記で入力した振込先を登録する場合は、「振込先に登録する」をチェックしてください ※「次へ」ボタンを押した時点で、振込先一覧として登録されます。 ※「支払金銭」は「登録支払金録」として登録されます。 振込先登録 ✓ 摂込肉に登録す 01 10日約小 02 20日約小 03 月末約小 次へ < 戻る

| 入力    | 項目             | 入力内容                                              |
|-------|----------------|---------------------------------------------------|
|       | 金融機関名          | ・「文字ボタンによる入力」ボタンをクリックすると、文字ボタンで金融機関を検索することができます。  |
|       | 支店名            | ・「文字ボタンによる入力」ボタンをクリックすると、文字ボタンで支店を検索することができます。    |
|       | 科目             | ・科目を選択してください。                                     |
|       | 口座番号           | ・半角数字7桁以内で入力してください。                               |
| 振込先情報 | 受取人名           | ・半角 30 文字以内で入力してください。                             |
|       | 登録名            | ・全角 30 文字以内[半角可]で入力してください。(任意)                    |
|       | 顧客⊐−ド          | ・顧客コード 1/2 は、それぞれ半角数字 10 桁以内で入力してください。(任意)        |
|       | 支払金額           | ・半角数字 10 桁以内で入力してください。                            |
|       | <b>壬</b> 米ケ 火1 | ・「当方負担」「先方負担(登録済み金額)」「先方負担(指定金額)」のいずれかから選択してください。 |
|       | 于奴科            | ・「先方負担(指定金額)」は半角数字4桁以内で入力してください。                  |
| 振込失登録 | 振込先登録          | ・振込先を登録する場合は、「振込先に登録する」をチェックしてください。               |
| 派之儿豆稣 | 所属グループ         | ・登録時、グループに所属させる場合は、所属グループをリストから選択してください。          |

### 手順6 支払金額を入力

| 総合振込                             | 支払金額入力                                                     |                                     |                                             |                        |                                                                     | BSGF013 | 支払金額入力画面が表示されます。「支払金額」「手数料」                   |
|----------------------------------|------------------------------------------------------------|-------------------------------------|---------------------------------------------|------------------------|---------------------------------------------------------------------|---------|-----------------------------------------------|
| 振込接定日入:                          | 力・支払口座道択 🔪 !                                               | 假込先口座指7                             | わったな道沢 🔪 網込先口座を                             | 選択 支払金額を入力             | 198882 ) Hz                                                         |         | を入力し、「次へ」ボタンをクリックしてください。                      |
| 支払金額を<br>※「次へ」<br>また、支払<br>振込先を追 | と入力の上、「次へ」ボ<br>ボタンを押した時点で、<br>&金額が未入力またはOP<br>包加する場合は、「振込: | タンを押して<br>作成中の敬<br>3の明組は削<br>先の追加」ボ | ください。<br>引が保存されます。<br>余されます。<br>タンを押してください。 |                        |                                                                     |         |                                               |
| 振込先一                             | 質                                                          |                                     |                                             |                        |                                                                     |         | <u>士1                                    </u> |
|                                  |                                                            | 22                                  | 全31<br>び順: 登録名                              | •                      | 圓順 ▼ 表示件数: 10件 ▼                                                    | (再表示)   |                                               |
| 型邮名<br>型取入名                      | 金融機關名<br>支店名                                               | 利日<br>口注着号                          | EDI情報/顧客コード                                 | 支払金額(円)<br>(半角数字10桁以内) | 于数料 (円)<br>(半角数学4相似内)                                               | 10/1:   |                                               |
| デスト1<br>57ト1                     | 青森みちのく銀行(0117)<br>水店開業部(101)                               | 普通<br>,9090000                      | ₩容1:<br>₩容2:-                               | 10,000                 | <ul> <li>当方角祖</li> <li>九方角祖(登録)茶み金額)</li> <li>九方角祖(指定金額)</li> </ul> | 制除      |                                               |
| デスト2<br>5712                     | 移田路行 (0119)<br>水动激励部 (111)                                 | 普通<br>2888888                       | 顧客1:-<br>顧客2:-                              | 20,000                 | <ul> <li>当方角田</li> <li>九方角田(登録(茶み金額)</li> <li>先方角祖(指定金額)</li> </ul> | 制除      |                                               |
| デスト3<br>9313                     | 定利銀行(0129)<br>本法激素部(100)                                   | 普通<br>;7777777                      | 顧高1:-<br>顧喜2:-                              | 30,000                 | <ul> <li>当方角田</li> <li>先方角田(塑製済み金額)</li> <li>先方角田(指定金額)</li> </ul>  | 制除      |                                               |
|                                  |                                                            |                                     | 2 支払金額クリア                                   | + 新込先の追加<br>           |                                                                     | 转保存     | 次へ                                            |

※「振込先の追加」ボタンをクリックすると、手順4に戻り、振込先を追加することができます。 ※「支払金額クリア」ボタンをクリックすると、入力項目を未入力状態に更新することができます。 ※「一時保存」ボタンをクリックすると、作成しているデータを一時的に保存することができます。 \_------

| 合振込                                  | 内容確認〔画面入                                                   | <b>л</b> ]                     |                                                                                                    |                      |             |                    |             | BSGF014          | 시원 | う作う<br>「アセ |
|--------------------------------------|------------------------------------------------------------|--------------------------------|----------------------------------------------------------------------------------------------------|----------------------|-------------|--------------------|-------------|------------------|----|------------|
| 版入描述日入力                              |                                                            | 先口座搬定方法                        | 1.<br>1910 - 1910 - 1910 - 1910 - 1910 - 1910 - 1910 - 1910 - 1910 - 1910 - 1910 - 1910 - 1910 - 1910 - 1910 - 1910 - | 込先口座を選択   文私金額を      | 入力 内容的      | 12 8               | *           |                  | し、 | 「作用        |
| 以下の内容1<br>承認者を確認<br>確定してその<br>※承認者にこ | で取引を確定します。<br>認の上、「確定」ボタン:<br>○日身を選択した場合は、<br>ご自身を選択した場合は、 | ▶押してください<br>「確定して承Ⅱ<br>確定してその3 | \。<br>8へ」ボタンを<br>1ま承認を行う                                                                                              | 押してください。<br>ことができます。 |             |                    |             |                  |    |            |
| 取引情報                                 | 8                                                          |                                |                                                                                                    |                      |             |                    |             |                  |    |            |
| RGIID                                |                                                            | 2105210000                     | 00159                                                                                                    |                      |             |                    | _           |                  |    |            |
| 1007 ( 1809 )                        |                                                            | 188 <b>5</b> 52                |                                                                                                    |                      |             |                    |             |                  |    |            |
| 振动指定                                 |                                                            | 2021年05月3                      | 1日                                                                                                    |                      |             |                    |             |                  |    |            |
| 取引名                                  |                                                            | 05月21日                         | 和成分                                                                                                    |                      |             |                    |             |                  |    |            |
| 振込元常                                 | 54段                                                        |                                |                                                                                                    |                      |             |                    |             |                  |    |            |
| 文払口座                                 | i                                                          | 八师支店 (30                       | 1) 普通999999                                                                                                    | 0 ;代表口座              |             |                    |             |                  |    |            |
| 5830                                 |                                                            | 3770104841                     |                                                                                                    |                      |             |                    |             |                  |    |            |
| <b>煎托</b> 者名                         |                                                            | t"2"%A8S1                      |                                                                                                    |                      |             |                    |             |                  |    |            |
|                                      |                                                            |                                | / 10                                                                                                    | 引・振込元情報の修正           |             |                    |             |                  |    |            |
| 振込明細                                 | 内容                                                         |                                |                                                                                                    |                      |             |                    |             |                  |    |            |
|                                      |                                                            |                                |                                                                                                    | 3件                   |             |                    |             |                  |    |            |
|                                      |                                                            |                                | 60,                                                                                                    | D00円                 |             |                    |             |                  |    |            |
|                                      |                                                            |                                | 1,                                                                                                    | 100円                 |             |                    |             |                  |    |            |
|                                      |                                                            |                                | 58,                                                                                                    | 900円                 |             |                    |             |                  |    |            |
|                                      |                                                            |                                |                                                                                                    | 990F3                |             |                    |             |                  |    |            |
| 4023 0R101                           | 11117 00                                                   |                                |                                                                                                    |                      |             |                    |             |                  |    |            |
| 10.02.993.0001                       | - 14 M                                                     |                                |                                                                                                    | ÷18                  |             |                    |             |                  |    |            |
|                                      |                                                            |                                |                                                                                                    |                      |             | 表示件数               | 1017        | 雨表示)             |    |            |
| 1008<br>1200人名                       | 金融機關名<br>支店名                                               | 移用                             | 口注意号                                                                                                    | EDI情報/顧客コード          | 支払金額<br>(円) | 先方負担<br>手数料<br>(円) | 振込金額<br>(円) | 振込手数<br>料<br>(円) |    |            |
| テスト1<br>7011                         | 青森みちのく銀行(01<br>水店営業部(101)                                  | 17) #18                        | 99999999                                                                                                    | 顧客1:-<br>顧客2:-       | 10,000      | 0                  | 10,000      | 110              |    |            |
| テスト2<br>53ト2                         | 秋田銀行 (0119)<br>本店開開部 (111)                                 | 普通                             | 8888888                                                                                                    | 顧客1:-<br>顧客2:-       | 20,000      | 440                | 19,560      | 440              |    |            |
| テスト3<br>521-3                        | 足利銀行 (0129)<br>本店就開創 (100)                                 | 普通                             | 7777777                                                                                                    | 顧客1:-<br>顧客2:-       | 30,000      | 660*               | 29,340      | 440              |    |            |
| ※*印は、另                               | :方負担手数料と振込手数                                               | 料が異なる時に                        | 表示されます。                                                                                                    |                      |             |                    |             |                  |    |            |
|                                      |                                                            |                                |                                                                                                    | ▶ 明緩の修正              |             |                    |             |                  |    |            |
|                                      |                                                            |                                |                                                                                                    |                      |             |                    |             |                  |    |            |
| 承認者情報                                | 報                                                          |                                |                                                                                                    |                      |             |                    |             |                  |    |            |
| 承認者                                  |                                                            | 陸奥 花子                          | •                                                                                                    |                      |             |                    |             |                  |    | 承認         |
|                                      |                                                            | 青森 太郎                          | Ŧ                                                                                                    |                      |             |                    |             |                  |    |            |
|                                      |                                                            |                                |                                                                                                    |                      |             |                    |             |                  |    |            |
|                                      |                                                            |                                |                                                                                                    |                      |             | 2                  | 角120文字以内    | (半角可)            |    |            |
| ※「承認者」                               | 欄には、取引額を承認                                                 | できる承認者が表                       | 長示されます。                                                                                                    |                      |             |                    |             |                  |    | 広中         |
|                                      |                                                            |                                |                                                                                                    |                      |             |                    |             |                  |    | 唯化         |
|                                      |                                                            |                                |                                                                                                    | 確定 >                 |             |                    | E           | 1977             |    |            |
|                                      |                                                            |                                |                                                                                                    |                      |             |                    |             |                  |    |            |

#### 手順7 内容確認・確定

内容確認[画面入力]画面が表示されます。「承認者」を選択し、「確定」ボタンをクリックしてください。

\_.\_...

- ※「取引・振込元情報の修正」ボタンをクリックすると、振込指定日・支払口座を修正することができます。 ※「明細の修正」ボタンをクリックすると、明細を修正することができます。
- ※承認者に対して「コメント」を入力することができます。
- ※「一時保存」ボタンをクリックすると、データを一時的に保存することができます
- ※「確定して承認へ」ボタンをクリックすると、続けて承認できます。(自身が承認者の場合のみ。)
- ※「印刷」ボタンをクリックすると、印刷用PDFファイルが表示されます。
# 手順8 確定完了

| 合振込        | 確定結果【画面フ                              | (カ)           |            |                         |                |             |            |             | BSGF01           |
|------------|---------------------------------------|---------------|------------|-------------------------|----------------|-------------|------------|-------------|------------------|
| 療込措定日入     | カ・支払口座運択                              | 这先口座!         | 想定方法を      | 3887 <b>)</b> 85        | 2九口座を選択  文払金額を | 1.5 ) MBH   | 112 44     | it.         |                  |
| 以下の取ら      | を確定しました。                              |               |            |                         |                |             |            |             |                  |
| 取引情報       | 1                                     |               |            |                         |                |             |            |             |                  |
| RSID       |                                       | 21052         | 1000000    | 159                     |                |             |            |             |                  |
|            |                                       | #8#           | 83         |                         |                |             |            |             |                  |
|            |                                       | 20214         | ‡05月31日    |                         |                |             |            |             |                  |
| RSIS       |                                       | 05月           | 21日作坊      | 59                      |                |             |            |             |                  |
| 振込元信       | 148                                   |               |            |                         |                |             |            |             |                  |
| 文仏口座       |                                       | 八戸支           | 唐 (301)    | ₩iii <sup>0000000</sup> | 代表口座           |             |            |             |                  |
|            |                                       | 37701         | 104841     |                         |                |             |            |             |                  |
| MICH 8     |                                       | £"X"%         | ABS1       |                         |                |             |            |             |                  |
| 振込明線       | 时内容                                   |               |            |                         |                |             |            |             |                  |
| 件数         |                                       |               |            |                         | 3件             |             |            |             |                  |
|            |                                       |               |            | 60,                     | 000円           |             |            |             |                  |
|            |                                       |               |            | 1,                      | 100円           |             |            |             |                  |
|            |                                       |               |            | 58,                     | 900円           |             |            |             |                  |
| 1652年数     | Relt                                  |               |            |                         | 990円           |             |            |             |                  |
| 振込明緯       | 时内容一覧                                 |               |            |                         |                |             |            | _           |                  |
|            |                                       |               |            |                         | 全3件            |             |            |             |                  |
|            |                                       |               |            |                         |                |             | 表示件数       | LOIF 🔻 (    | 再表示              |
| 登録名受取人名    | 金融機關名<br>文店名                          |               | 88         | 口座番号                    | EDI情報/顧客コード    | 文私金額<br>(円) | 手数料<br>(円) | 振込金額<br>(円) | 截达于数<br>料<br>(円) |
| Fスト1<br>ル1 | 青森みちのく銀行(<br>本店営業部(101)               | 0117)         | 普通         | 99999999                | 観客1:-<br>顧客2:- | 10,000      | 0          | 10,000      | 110              |
| -スト2<br>ル2 | 秋田銀行 (0119)<br>本店営業部 (111)            |               | θă         | 8888888                 | 顧客1:-<br>顧客2:- | 20,000      | 440        | 19,560      | 440              |
| Fスト3<br>北3 | 足利銀行 (0129)<br>本店営業部 (100)            |               | 93         | mm                      | 顧客1:-<br>顧客2:- | 30,000      | 660*       | 29,340      | 440              |
| auxenit -  | 先方魚沢玉鉄彩と浸込玉紙                          | theo + Case + | 12.561.74  | まま さわます                 |                |             |            |             |                  |
| in Prist.  | Constant of Second Constant of Second |               |            |                         |                |             |            |             |                  |
| 承認者情       | 146                                   | (5. P)        | <b>W</b> 7 |                         |                |             |            |             |                  |
|            |                                       | 拉来<br>青菜      | 大郎         |                         |                |             |            |             |                  |
|            |                                       | 20219         | ≢05月28E    |                         |                |             |            |             |                  |
| -⊐x>ト      |                                       | -             |            |                         |                |             |            |             |                  |
|            |                                       |               |            |                         |                |             |            |             |                  |
|            |                                       | Г             | <          | *-4~                    | < 総合振込メニュー     | ~           |            | <b>0</b> #  | IRI D            |
|            |                                       |               |            |                         |                |             |            |             |                  |

\_\_\_\_\_

※「印刷」ボタンをクリックすると、印刷用 PDF ファイルが表示されます。

|               | ⚠ ご注意ください                 |                         | _ |
|---------------|---------------------------|-------------------------|---|
|               | 手順7で「確定」をクリックし<br>していません。 | た場合は、ここまでの手続でお振込のご依頼は完了 |   |
|               | お振込ご依頼を行うには、P1            | 36の「承認」の手続きへお進みください。    |   |
| $\mathcal{L}$ |                           |                         | / |

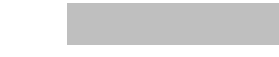

指定日、振込先、金額を指定した給与・賞与振込明細を作成し、一括で振込依頼することができます。

#### 手順1 業務を選択

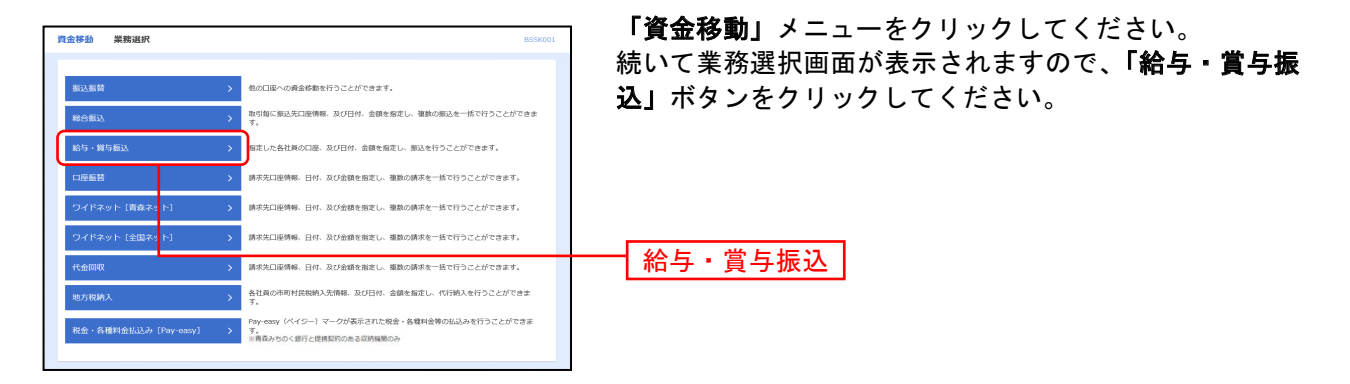

#### 手順2 作業内容を選択

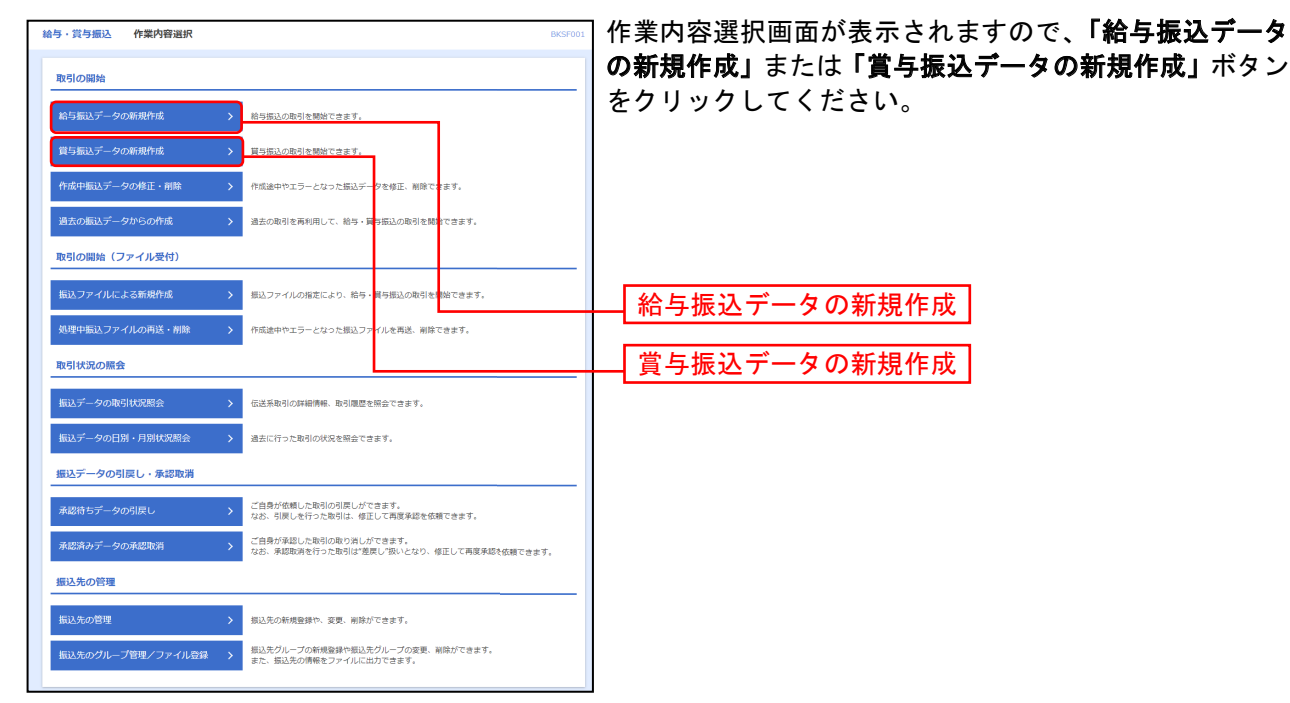

- ※「作成中振込データの修正・削除」ボタンをクリックすると、作成途中の取引やエラーとなった取引を修正、削除できます。
- ※「過去の振込データからの作成」ボタンをクリックすると、過去の取引を再利用して、給与・賞与振込の取引を開始できます。 (P116参照)
- ※「振込ファイルによる新規作成」ボタンをクリックすると、振込ファイルの指定により、給与・賞与振込の取引を開始できます。 (P118参照)
- ※「処理中振込ファイルの再送・削除」ボタンをクリックすると、作成途中やエラーとなった振込ファイルの再送、削除ができます。
- ※「振込データの取引状況照会」ボタンをクリックすると、過去に行った取引の状況を照会できます。(P120参照)
- ※「振込データの日別・月別状況照会」ボタンをクリックすると、過去に行った取引の状況を照会できます。
- ※「承認待ちデータの引戻し」ボタンをクリックすると、ご自身が依頼した取引の引戻しができます。

なお、引戻しを行った取引は、修正して再度承認を依頼できます。(P124参照)

※「承認済みデータの承認取消」ボタンをクリックすると、ご自身が承認した取引の取消ができます。

- なお、承認取消を行った取引は、修正して再度承認を依頼できます。 (P127参照) ※「振込先の管理」ボタンをクリックすると、振込先口座の新規登録や、登録振込先の変更、削除が可能です。
- ※「振込先のグループ管理/ファイル登録」ボタンをクリックすると、振込先グループの新規登録や振込先グループの変更、削除ができます。また、振込先の情報をファイルに出力できます。

### 手順3 振込元情報を入力

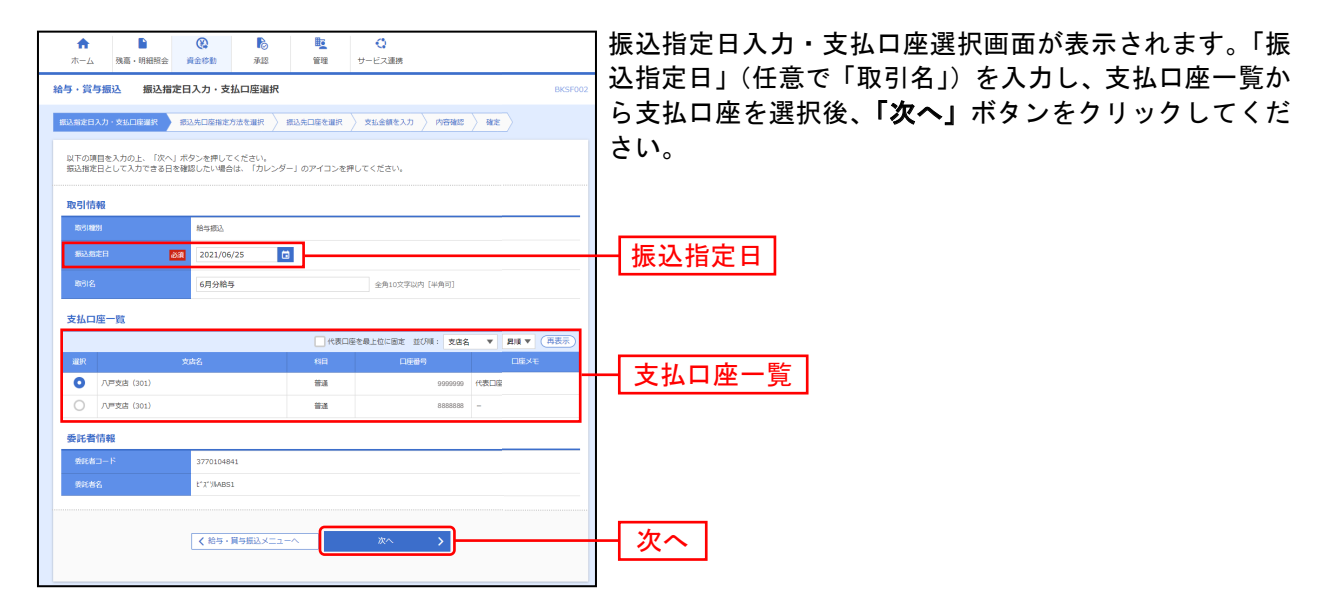

※取引名が未入力の場合、「〇月〇日作成分」が設定されます。(〇月〇日は振込データ作成日)

#### 手順4 振込先口座指定方法を選択

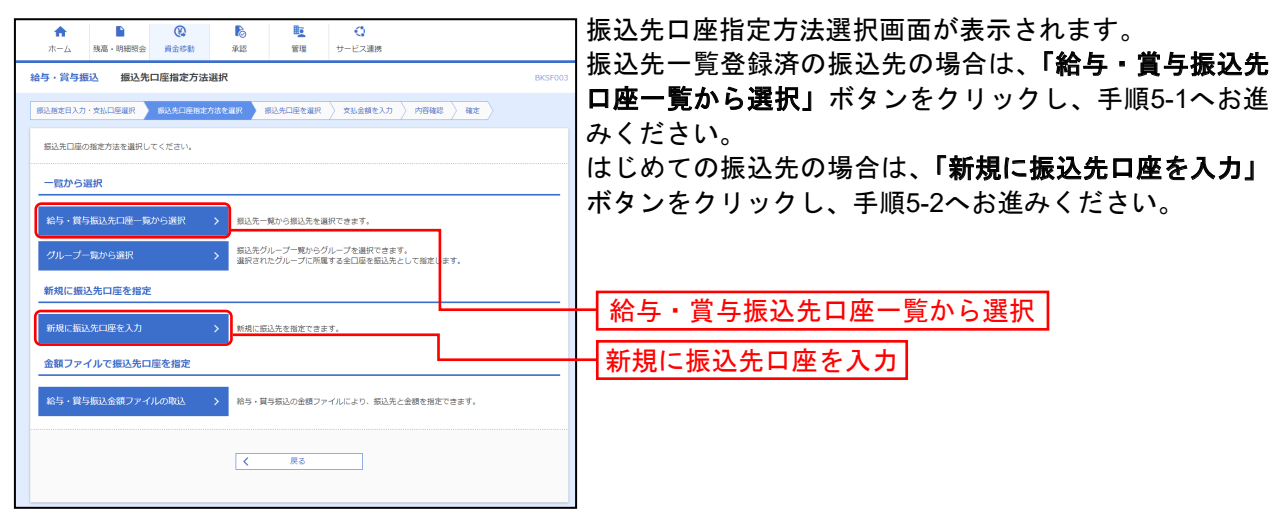

※「グループー覧から選択」ボタンをクリックすると、振込先グループー覧からグループを選択できます。

選択されたグループに所属する全口座を振込先として指定します。

※「**給与・賞与振込金額ファイルの取込」**ボタンをクリックすると、給与・賞与振込の金額ファイルにより、振込先と金額を指定 できます。

### 手順5-1 振込先口座を選択(登録振込先口座選択)

\_------

| <b>本</b> 一  | ▲ 現職・明細照金                               |                                        | 12 U-1  | 〇<br>三大道的   |                                        |        | 振込先口座選択画面が表示されます。登録振込先一覧から振           |
|-------------|-----------------------------------------|----------------------------------------|---------|-------------|----------------------------------------|--------|---------------------------------------|
| 給与・         | 肖与细込 登録振い                               | 2.先口座選択                                |         |             |                                        | BKSPOD | 込先をチェックし、 <b>「次へ」</b> ボタンをクリックして、手順6へ |
| 853.83      | нахо-фылана 🔪                           | ·····································  | tain te | цамелл 👌 па | 412 \ 412 \                            |        |                                       |
| 1533        | もを選択の上、「次へ」ポタ                           | タンを押してください。                            |         |             |                                        |        | の進みてたてい。                              |
| ٩.1         | 副込先口座の絞り込み                              |                                        |         |             |                                        | Đ      |                                       |
| 鐵込          | 先一覧                                     |                                        |         |             |                                        |        |                                       |
|             |                                         | ±                                      | i#      |             |                                        |        |                                       |
| <b>V</b> 10 | 1988                                    | 室()順: 社員會考<br>全時回訪さ、<br>本市ない。          | 88      | V 214 V     | BoettRI: 1017 ♥                        | 「神教家」  |                                       |
|             | (1) (1) (1) (1) (1) (1) (1) (1) (1) (1) | 50%6<br>青森みちのく旅行 (0117)<br>本病規模印 (101) | 88      | 111111      | 1111111111<br>1111111111<br>1111111111 | (ITHE) |                                       |
|             | 35.88 27.80<br>L09年 97.07               | 青森みちのく旅行(0117)<br>私務支流(201)            | 83      | 2222222     | 2212122222                             | (IWHE) |                                       |
|             | ハボ 三郎<br>1814 177105                    | 青森みらのく銀行(0117)<br>八戸支店 (301)           | 11 M    | 3333333     | 3333333333<br>3333333333               | (IVIE) | 豆稣派 匹儿 見                              |
|             | 黒石 四郎<br>7012-202                       | 青森みちのく銀行(0117)<br>黒石支店(401)            | 10.10   | 4444444     | 4010101010                             | (J¥HE) |                                       |
|             | 五时间度 五郎<br>37338799-3709                | 青森みちのく銀行(0117)<br>五所川原文法(501)          | tia     | 5555555     | 5555555555<br>55355555555              | (ITHE) | ※登録されている支払全額をコピー」で使用する場合け 「登録支払全額を    |
| 1033.5      | もを追加する際、登録される                           | ている支払会領をコピーして使用するか選択                   | れてください。 |             |                                        |        | は田すろ」を選択してください                        |
| 0           | 整線支払金額を使用しない<br>整線支払金額を使用する             |                                        |         |             |                                        | _      |                                       |
|             |                                         | ۵۵ 🖾                                   |         | ž~ >        | )                                      |        | 次へ                                    |

\_\_\_\_\_

-----

### 手順5-2 振込先口座を選択(新規振込先口座入力)

| ★ ■<br>ホーム 残高・明細照会                                    | (2)         (2)         (2)           資金体数         承認         管理         サービス運動 |                 | 新規振込先口座入力画面が表示されます。振込先情報・振込先 |
|-------------------------------------------------------|---------------------------------------------------------------------------------|-----------------|------------------------------|
| 給与·賞与振込 新規握込                                          | 先口座入力                                                                           | BKSP008         | 登録(表参照)を入力し、「次へ」ボタンをクリックして、手 |
| вания >                                               | #3.5.口能指定方法在国际 #3.5.口能在国际 支出全部を入力 > 内                                           | 51645 / 66定     | 順6へお進みください。                  |
| 振込先を入力の上、「次へ」ボタ<br>会職機関名に有効な会職機関を指                    | いを押してください。<br>定しなかった場合は、支店各映画は自動で表示されません。                                       |                 |                              |
| 描込先情報                                                 |                                                                                 |                 |                              |
| 200025                                                | a 青森みちのく銀行(0117)                                                                | Q 金融機器名を検索      | —— 振込先情報                     |
| 2.0% 💽                                                | 1 +和田文店 (601)                                                                   | Q 23624#        |                              |
| 48 D269                                               | ▲ ● 66666666 半角数学2相似内                                                           |                 |                              |
| 98148 🔯                                               | E 1000 1000                                                                     | 半角30文字63为       |                              |
| 2046                                                  | 十和田 六郎                                                                          | 金角30文字10内 [半角可] |                              |
| 社員新聞                                                  | 66666666666 半角数学10将30内                                                          |                 |                              |
| MRD-F                                                 | 66666666666 半角数学10将以内                                                           |                 |                              |
| *12.40A                                               | 同、平内数で10年に内                                                                     |                 |                              |
| 振込先登録                                                 |                                                                                 |                 |                              |
| 上記で入力した振込先を登録する<br>※「次へ」ボタンを押した時所で<br>※「支払金額」は「登録支払金額 | 場合は、「振込先に登録する」をチェックしてください。<br>、振込先一覧として登録されます。<br>J」として登録されます。                  |                 | —— 振込先登録                     |
| 83.5.70                                               | ✓ 病込丸に登録する                                                                      |                 |                              |
| <b>1982</b> グループ<br>(明辺大会時期のみ)                        |                                                                                 |                 |                              |
|                                                       | < ^X 53 >>                                                                      | ]               | 次へ                           |

| 入力              | 項目     | 入力内容                                             |
|-----------------|--------|--------------------------------------------------|
|                 | 金融機関名  | ・「文字ボタンによる入力」ボタンをクリックすると、文字ボタンで金融機関を検索することができます。 |
|                 | 支店名    | ・「文字ボタンによる入力」ボタンをクリックすると、文字ボタンで支店を検索することができます。   |
|                 | 科目     | ・科目を選択してください。                                    |
|                 | 口座番号   | ・半角数字 7 桁以内で入力してください。                            |
| 振込先情報           | 受取人名   | ・半角 30 文字以内で入力してください。                            |
|                 | 登録名    | ・全角 30 文字以内[半角可]で入力してください。(任意)                   |
|                 | 社員番号   | ・半角数字 10 桁以内で入力してください。(任意)                       |
|                 | 所属⊐−ド  | ・半角数字 10 桁以内で入力してください。(任意)                       |
|                 | 支払金額   | ・半角数字 10 桁以内で入力してください。                           |
| <b>拒31 生</b> 烝得 | 振込先登録  | ・振込先を登録する場合は、「振込先に登録する」をチェックしてください。              |
| 恢込九兌錸           | 所属グループ | ・登録時、グループに所属させる場合は、所属グループをリストから選択してください。         |

### 手順6 支払金額を入力

| <b>合</b><br>ホーム                          |                                                                                  | ▶<br>承認 管理                           | ■ サービス連携                  |                         |                 | 支払金額入力回 |
|------------------------------------------|----------------------------------------------------------------------------------|--------------------------------------|---------------------------|-------------------------|-----------------|---------|
| 合与・賞与撮え                                  | 込 支払金額入力                                                                         |                                      |                           |                         | BKSF009         | 「次へ」ホタン |
| 振込炮定日入力·                                 | yldear > mlhdenen                                                                | 1903,000 × 1903,000                  | 2週記 支払金額を入力               |                         |                 |         |
| 支払金額を入け<br>※「次へ」ポイ<br>また、支払金額<br>振込先を追加り | わの上、「次へ」ボタンを押してくた<br>タンを押した鉄点で、作成中の彫り方<br>助/未入力または0円の時間は刷除さ<br>する場合は、「振込先の溢加」ボタン | さい。<br>保存されます。<br>れます。<br>・を押してください。 |                           |                         |                 |         |
| 振込先一覧                                    |                                                                                  | 23                                   | n                         |                         | -               |         |
|                                          | 並び利                                                                              | : 社員番号                               | * 1                       | ■順 ▼ 表示件数: 10件 ▼ (西     | 表示)             |         |
| 登録名<br>受取人名                              | 金融機關名<br>支店名                                                                     |                                      | 社員勝号<br>所属コード             | 支払金額(円)<br>(半角数学10桁に0円) | 5849            |         |
| 脊森 太郎<br>7月日 500                         | 青森みちのく銀行 (0117)<br>本店留課8 <sup>1</sup> (101)                                      | 普通<br>1111111                        | 1111111111<br>111111111   | 100,000                 | 期除<br>修正        |         |
| 弘前 次郎<br>L014 9701                       | 青森みちのく銀行 (0117)<br>私前支店 (201)                                                    | 普通<br>2222222                        | 2222222222<br>2222222222  | 100,000                 | <u>潮除</u><br>修正 | 又田亚银    |
| 八戸 三部<br>時へ 97103                        | 青森みちのく銀行(0117)<br>八戸支店(301)                                                      | 智道<br>3333333                        | 3333333333<br>33333333333 | 100,000                 | WI除<br>修正       |         |
|                                          | ( d 3                                                                            | 国金額クリア                               | + 振込先の追加                  |                         |                 |         |
|                                          |                                                                                  |                                      |                           |                         |                 | ── 次へ   |
|                                          |                                                                                  | ×~                                   | × >                       | ± -6563                 |                 |         |
|                                          |                                                                                  |                                      |                           |                         |                 |         |

支払金額入力画面が表示されます。「支払金額」を入力し、 **「次へ」**ボタンをクリックしてください。

- ※「振込先の追加」ボタンをクリックすると、手順4に戻り、振込先を追加することができます。
- ※「支払金額クリア」ボタンをクリックすると、入力項目を未入力状態に更新することができます。
- ※「**一時保存」**ボタンをクリックすると、作成しているデータを一時的に保存することができます。

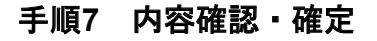

| 給与・賞与振込                                      | 内容確認 [画面入力]                                                            |                    |                    |                           | BKSF010        | ← 内容確認[画面        |
|----------------------------------------------|------------------------------------------------------------------------|--------------------|--------------------|---------------------------|----------------|------------------|
| 振込那定日入力·支払                                   | 6口座道府 🔪 根达先口座根定方法を道                                                    | ir > 1834          | ostar > tha        | 旗を入力 内容確認                 | 40.2           | し、 <b>「確定」</b> , |
| 以下の内容で取引<br>承認者を確認の上<br>確定してそのまま<br>※承認者にご自身 | を確定します。<br>、「確定」ボタンを押してください。<br>承認を行う場合は、「確定して承認へ<br>を選択した場合は、確定してそのまま | 」ボタンを押し<br>単認を行うこと | ,てください。<br>:ができます。 |                           |                |                  |
| 取引情報                                         |                                                                        |                    |                    |                           |                |                  |
| REID                                         | 210526000000                                                           | 09                 |                    |                           |                |                  |
| RECEI                                        | 給年根込                                                                   |                    |                    |                           |                |                  |
| #BARDER                                      | 2021年06月25日                                                            |                    |                    |                           |                |                  |
| RGIS                                         | 6月分給与                                                                  |                    |                    |                           |                |                  |
| 振动带情趣                                        |                                                                        |                    |                    |                           |                |                  |
| 24106                                        | 八戸支店 (301)                                                             | 11.11.0000000 ·    | 代表口座               |                           |                |                  |
| 委托教司— F                                      | 3770104841                                                             |                    |                    |                           |                |                  |
| 影比的名                                         | t"x"%ABS1                                                              |                    |                    |                           |                |                  |
|                                              | <b>1</b> 0/41 - 1802                                                   | 元情報の検正             |                    | 記入切替                      |                |                  |
|                                              |                                                                        | our management     |                    |                           |                |                  |
| 振込明細内容                                       |                                                                        |                    |                    |                           |                |                  |
| 件数                                           |                                                                        | 3                  | /F                 |                           |                |                  |
| 支払金額合計                                       |                                                                        | 300,000            | A                  |                           |                |                  |
| 坦沃明編内察                                       |                                                                        |                    |                    |                           |                |                  |
| 100.0299300F 910                             |                                                                        |                    | \$16               |                           |                |                  |
|                                              |                                                                        |                    | 20.011             | 表示件                       | 数: 10件 ▼ (再表示) |                  |
| 登録名<br>受取人名                                  | 全融稿期名<br>文店名                                                           | 88                 | 口庄道与               | 社具番号<br>所属コード             | 交払金額 (円)       |                  |
| 青森 太郎<br>7月19 909                            | 青森みちのく銀行 (0117)<br>木店開創町 (101)                                         | 11.A               | 1111111            | 1111111111                | 100,000        |                  |
| 松前 次郎<br>105年 2105                           | 青森みちのく銀行(0117)<br>弘前支店(201)                                            | 88                 | 2222222            | 2222222222<br>22222222222 | 100,000        |                  |
| 八戸 三郎<br>パチパッサア*ロウ                           | 青森みちのく銀行 (0117)<br>八戸支店 (301)                                          | 958                | 3333333            | 3333333333<br>3333333333  | 100,000        |                  |
|                                              |                                                                        |                    |                    |                           |                |                  |
|                                              |                                                                        | <u> </u>           | 明線の修正              |                           |                |                  |
| 承認者情報                                        |                                                                        |                    |                    |                           |                |                  |
|                                              | 青森 太郎                                                                  | ¥                  |                    |                           |                | 承認者              |
| 1628                                         | 陸奥 花子                                                                  | Ŧ                  |                    |                           |                | 1,00.日           |
|                                              |                                                                        |                    |                    |                           |                |                  |
| - 3X2F                                       |                                                                        |                    |                    |                           |                |                  |
|                                              |                                                                        |                    |                    |                           | 全角120文字以内[半角可] |                  |
| ※「承認者」欄に                                     | は、取引額を承認できる承認者が表示                                                      | されます。              |                    |                           |                | 西中               |
|                                              |                                                                        |                    |                    |                           |                | 唯化               |
|                                              |                                                                        |                    | 確定 >               |                           | 1 -169/#       |                  |
|                                              |                                                                        | 被攻                 | :して承認へ ゝ           |                           | 🖨 EDIAL        |                  |

内容確認[画面入力]画面が表示されます。「承認者」を選択し、「確定」ボタンをクリックしてください。

- ※「取引・振込元情報の修正」ボタンをクリックすると、振込指定日・支払口座を修正することができます。
- ※「給与(賞与)振込へ切替」ボタンをクリックすると、振込元情報修正画面にて、給与・賞与の各振込に切替えることができます。 ※「明細の修正」ボタンをクリックすると、支払金額入力画面にて、明細を修正することができます。
- ※承認者へのメッセージとして、任意で「コメント」を入力することができます。
- ※「一時保存」ボタンをクリックすると、作成しているデータを一時的に保存することができます。

※「確定して承認へ」ボタンをクリックすると、続けて振込データの承認を行うことができます。(自身が承認者の場合のみ。)

※「印刷」ボタンをクリックすると、印刷用 PDF ファイルが表示されます。

### 手順8 確定完了

\_-----

| ↑<br>ホーム 残高         | ▶ 《<br>▲ 明相照会 黄金移動            | <b>1</b> 5  | 1         | E C<br>管理 サービス: | 連邦                          |                | 確定結果[画面入力]画面が表示されますので、            | 内容をご確 |
|---------------------|-------------------------------|-------------|-----------|-----------------|-----------------------------|----------------|-----------------------------------|-------|
| 給与·賞与振込             | 確定結果[画面入力]                    | ]           |           |                 |                             | BKSF011        | 認くたさい。                            |       |
| 振込指定日入力·支払          | 「口座道沢」 / 振込先口座指定)             | sister >    | 振込先口      | 座を選択  支払金8      | また入力 〉 内容確認 🎽               | 敬定             |                                   |       |
| 以下の取引を確定し           | しました。                         |             |           |                 |                             |                |                                   |       |
| To Biddan           |                               |             |           |                 |                             |                |                                   |       |
| AX5I10FR            | 21052600                      | 0000109     |           |                 |                             |                |                                   |       |
| 10314801            | 給与振込                          |             |           |                 |                             |                |                                   |       |
| 膨入取出日               | 2021年06月                      | 月25日        |           |                 |                             |                |                                   |       |
| 取引名                 | 6月分拾与                         |             |           |                 |                             |                |                                   |       |
| 据认示情報               |                               |             |           |                 |                             |                |                                   |       |
| 文队口座                | 八戸支店(                         | 301) 登递 999 | 9999 T.B. | □Æ              |                             |                |                                   |       |
| 委託者コード              | 37701048-                     | 41          |           |                 |                             |                |                                   |       |
| <b>新約約</b> 名        | t"1"/ABS                      | 1           |           |                 |                             |                | · · · · · · · · · · · · · · · · · |       |
| 振込明細内容              |                               |             |           |                 |                             |                |                                   |       |
| 併設                  |                               |             | 3件        |                 |                             |                |                                   |       |
| 文私金額合計              |                               |             | 300,000円  |                 |                             |                |                                   |       |
| 振込明細内容一             | -11                           |             |           |                 |                             |                |                                   |       |
|                     |                               |             | 9         | £3#             |                             |                |                                   |       |
|                     |                               |             |           |                 | 表示件                         | 数: 10件 ▼ (四表示) |                                   |       |
| 登録名<br>受取人名         | 金融编剧名<br>文店名                  |             |           |                 | 社員番号<br>所属コード               | 支払金額 (円)       |                                   |       |
| 青森 太郎<br>7153 902   | 青森みちのく銀行 (0117<br>本店館興修 (101) | )           | 84        | 1111111         | 11111111111                 | 100,000        |                                   |       |
| 弘前 次郎<br>1094 9709  | 青森みちのく銀行(0117)<br>弘前支店(201)   |             | Bă        | 2222222         | 22222222222<br>222222222222 | 100,000        |                                   |       |
| 八戸 三郎<br>ハチノヘ.97*00 | 青森みちのく銀行 (0117)<br>八戸支店 (301) | )           | Dia.      | 3333333         | 3333333333<br>3333333333    | 100,000        |                                   |       |
| 承認者情報               |                               |             |           |                 |                             |                |                                   |       |
| #12M                | 青森 太郎<br>陸寧 芝子                |             |           |                 |                             |                |                                   |       |
| 来認明明日               | 2021年06月                      | 923日        |           |                 |                             |                |                                   |       |
| DX2E                | -                             |             |           |                 |                             |                |                                   |       |
|                     |                               |             |           |                 |                             |                |                                   |       |
|                     | <                             | ホームへ        | _         |                 | ×===~                       | <b>a</b> EPA   |                                   |       |
|                     |                               |             |           |                 |                             |                |                                   |       |
|                     |                               |             |           |                 |                             |                |                                   |       |

\_\_\_\_\_

※「印刷」ボタンをクリックすると、印刷用 PDF ファイルが表示されます。

| ( | 🛆 ご注意ください      |                         | _ |
|---|----------------|-------------------------|---|
|   | 手順7で「確定」をクリックし | た場合は、ここまでの手続でお振込のご依頼は完了 |   |
|   | お振込ご依頼を行うには、P1 | 36の「承認」の手続きへお進みください。    |   |
|   |                |                         | , |

#### 口座振替

日付、請求先、金額を指定した口座振替請求明細を作成し、一括で口座からの引落しを行うことができます。

#### 手順1 業務を選択

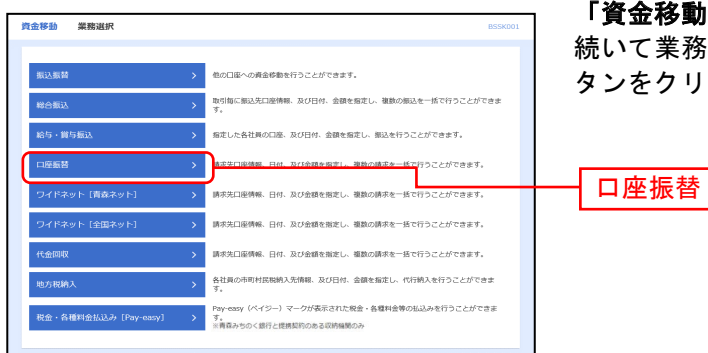

「資金移動」メニューをクリックしてください。 続いて業務選択画面が表示されますので、「**口座振替」**ボ タンをクリックしてください。

### 手順2 作業内容を選択

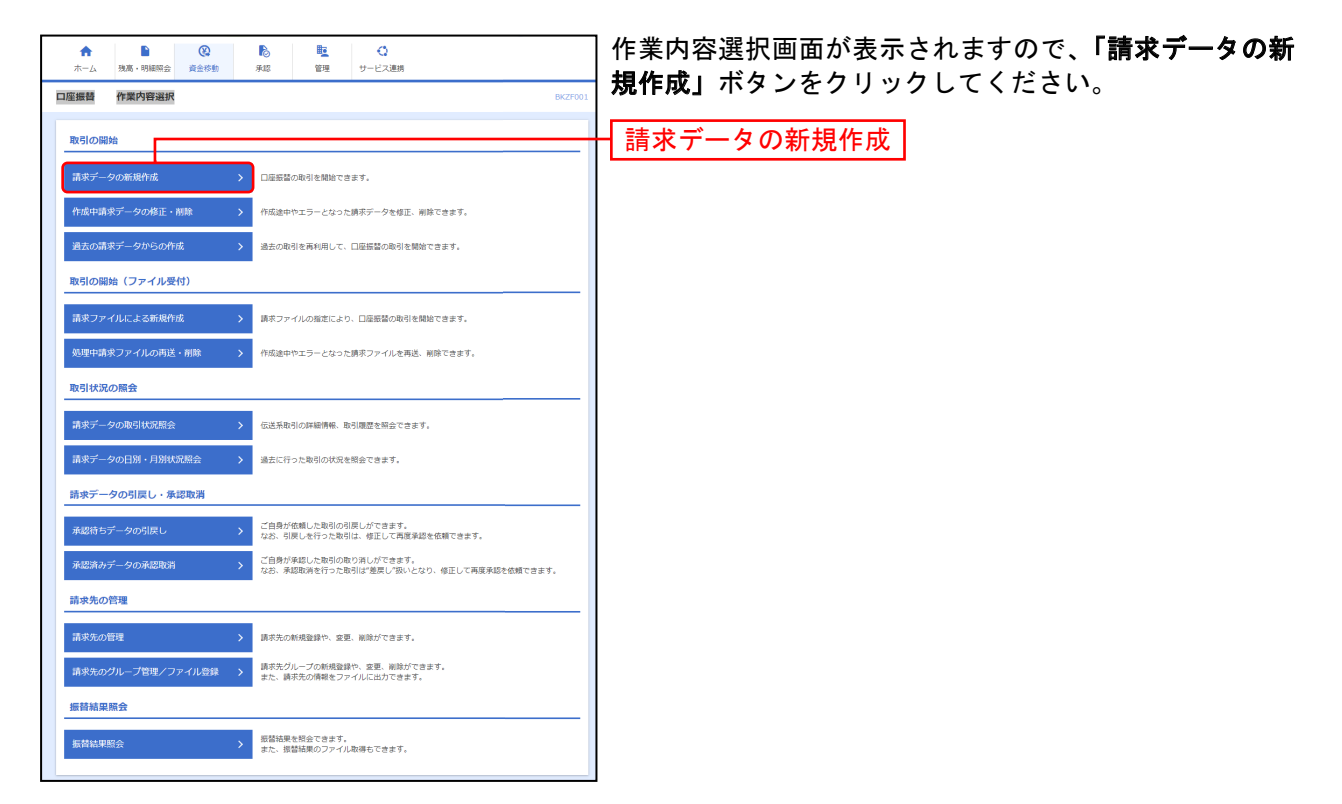

- ※「作成中請求データの修正・削除」ボタンをクリックすると、作成途中の取引やエラーとなった取引を修正、削除できます。
- ※「過去の請求データからの作成」ボタンをクリックすると、過去の取引を再利用して、口座振替の取引を開始できます。(P116参照)
- ※「請求ファイルによる新規作成」ボタンをクリックすると、請求ファイルの指定により、口座振替の取引を開始できます。(P118 参照)
- ※「**処理中請求ファイルの再送・削除」**ボタンをクリックすると、作成途中やエラーとなった請求ファイルを再送、削除できます。
- ※「請求データの取引状況照会」ボタンをクリックすると、過去に行った取引の状況を照会できます。(P120参照) ※「振込データの日別・月別状況照会」ボタンをクリックすると、過去に行った取引の状況を照会できます。
- ※「**承認待ちデータの引戻し」**ボタンをクリックすると、ご自身が依頼した取引の引戻しができます。
- なお、引戻しを行った取引は、修正して再度承認を依頼できます。(P124参照)
- ※「承認済みデータの承認取消」ボタンをクリックすると、ご自身が承認した取引の取消ができます。
- なお、承認取消を行った取引は、修正して再度承認を依頼できます。(P127参照)
- ※「請求先の管理」ボタンをクリックすると、請求先の新規登録や、登録請求先の変更、削除が可能です。 また、登録請求先の情報をファイルに出力できます。
- ※「請求先のグループ管理/ファイル登録」ボタンをクリックすると、請求先グループの新規登録や変更、削除ができます。また、請 求先の情報をファイルに出力できます。
- ※「振替結果照会」ボタンをクリックすると、振替結果を照会できます。また、振替結果のファイル取得もできます。

# 手順3 入金先情報を入力

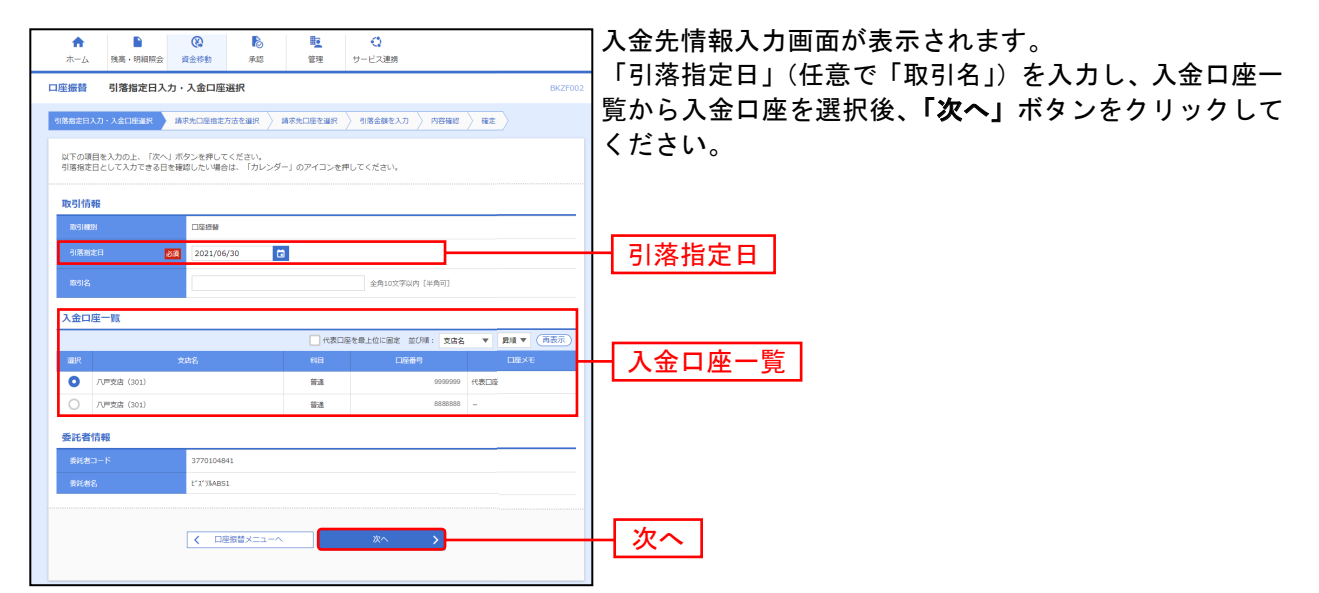

<sup>※</sup>取引名が未入力の場合、「〇月〇日作成分」が設定されます。(〇月〇日は請求データ作成日)

#### 手順4 請求先口座指定方法を選択

| 合         B         Q         B         E         C           ホーム         第二、988日会         第点         第二         C         C         < | 請求先口座指定方法選択画面が表示されます。                |
|----------------------------------------------------------------------------------------------------|--------------------------------------|
| 口座振替 请求先口座指定方法選択 BKZF003                                                                                                    | 請水元一見全球済の請水元の场合は、「 <b>請水先口座一覧か</b>   |
| 別落唐を日入力・入会口を選択 諸未免口をあまた法を選択 請未先口をを選択 別落会様を入力 / 内容様は / 様を                                                                                                    | <b>ら選択」</b> ボタンをクリックし、手順5-1へお進みください。 |
| 師求先口痛の指定方法を譲択してください。                                                                                                    | はじめての請求先の場合は、 <b>「新規に請求先口座を入力」</b>   |
| 一覧から選択                                                                                                    | ボタンをクリックし、手順5-2へお進みください。             |
| 請求先口座一覧から選択 > 読ぶ先一覧から読将たを選択できます。                                                                                                    | きまた口広一覧から選切                          |
| クループー気から選択  →  順天夫グループー類からグループを選択できます。<br>銀只されたグループに所属する金口服を換求先として施定します。                                                                                                    |                                      |
| 新規に請求先口座を描定                                                                                                    |                                      |
| 新規に請求元口屋を入力 > 転換に請求先を指定できます。                                                                                                    | ──<<br>新規に請求先口座を入力                   |
| 金額ファイルで請求先口座を指定                                                                                                    |                                      |
| 会議ファイルの取込. > □提思数の金額ファイルにより、執手先と金額を加定できます。                                                                                                    |                                      |
| K Ma                                                                                                    |                                      |

※「**グループ一覧から選択」**ボタンをクリックすると、請求先グループ一覧からグループを選択できます。選択されたグループに所属させている全口座を請求先として指定します。

※「金額ファイルの取込」ボタンをクリックすると、口座振替の金額ファイルにより、請求先と金額を指定できます。

# 手順5-1 請求先口座を選択(登録請求先口座選択)

| <b>合</b><br>ホー』 | ▲ 残高・明細照会                           | <ul> <li>         後金移動         承認     </li> </ul> | <b>隆</b><br>管理 さ | く<br>ナービス連携 |                     | 請求先口座選択画面が表示されます。登録請求先一覧から            |
|-----------------|-------------------------------------|---------------------------------------------------|------------------|-------------|---------------------|---------------------------------------|
| 口座振着            | 請求先口座選拔                             | र                                                 |                  |             | BKZF004             | 「請求先をチェックし、「 <b>次へ」</b> ボタンをクリックし、手順6 |
| 引落指定            | 日スカ・ス全口啓羅訳 〉                        | 请求先口座相定方法を選訳 <b>3</b>                             | <b>南宋九口座を選択</b>  | 引落金額を入力  内容 |                     | へお進みください。                             |
| 請求先             | を選択の上、「次へ」ボタ                        | アンを押してください。                                       |                  |             |                     |                                       |
| へ訪              | 求先口座の絞り込み                           |                                                   |                  |             | ÷                   |                                       |
| 請求              | 先一戰                                 |                                                   |                  |             |                     |                                       |
|                 |                                     |                                                   | 全6件              |             |                     |                                       |
|                 | 9425                                | 並び順: 登録名<br>金融時期2                                 |                  | ¥ 201 ¥     | ▼ 表示件数: 10件 ▼ (再表示) |                                       |
|                 | 6 聚金香名                              | 文応名                                               | 128              | 口座曲号        | 副器曲号 表示             |                                       |
|                 | 五所川原 五郎<br>315931195 3109           | 育線からのく飛行(U117<br>五所川原支店(501)                      | ) 登通             | 5555555     | - (1448)            |                                       |
|                 | 八四 三郎<br>バチハ サブロウ                   | 青森みちのく銀行(0117<br>八戸文店 (301)                       | )                | 3333333     | - (1748)            |                                       |
|                 | 十和田 六郎<br>1997 0709                 | 青森みちのく銀行(0117<br>+和田支店(601)                       | ) 部通             | 6666666     | - (I¥HE)            |                                       |
|                 | 15.00 次出5<br>とロザキ シ <sup>ャ</sup> ロク | 青森みちのく銀行(0117<br>弘崩支店(201)                        | )<br>#iž         | 2222222     | - (1148)            | <u>一登録請求先一覧</u>                       |
|                 | 青森 太郎<br>7개EU 502                   | 青森みちのく銀行(0117<br>本店営業部 (101)                      | () 普通            | 1111111     | - (1718)            |                                       |
|                 | 展石 四部<br>70-(2-30)                  | 青森みちのく銀行(0117<br>黒石支店 (401)                       | () #i#           | 4444444     | - (1148)            |                                       |
|                 | カプロス副務会師をつビー                        | - 「ア藤田本スが遅辺」、アイドマ)                                |                  |             |                     | ※登録されている引落金額をコピーして使用する場合は、「登録引落金      |
|                 | 線引落金額を使用しない                         | 0.0009.00000000000000000000000000000000           |                  |             |                     | 額を使用する」を選択してください。                     |
| 0 9             | 録引落金額を使用する                          |                                                   |                  |             |                     |                                       |
|                 |                                     |                                                   |                  |             |                     |                                       |
|                 |                                     | く 戻る                                              |                  | <u>~</u> >  | -                   |                                       |
|                 |                                     |                                                   |                  |             |                     |                                       |

手順 5-2 請求先口座を選択(新規請求先口座入力)

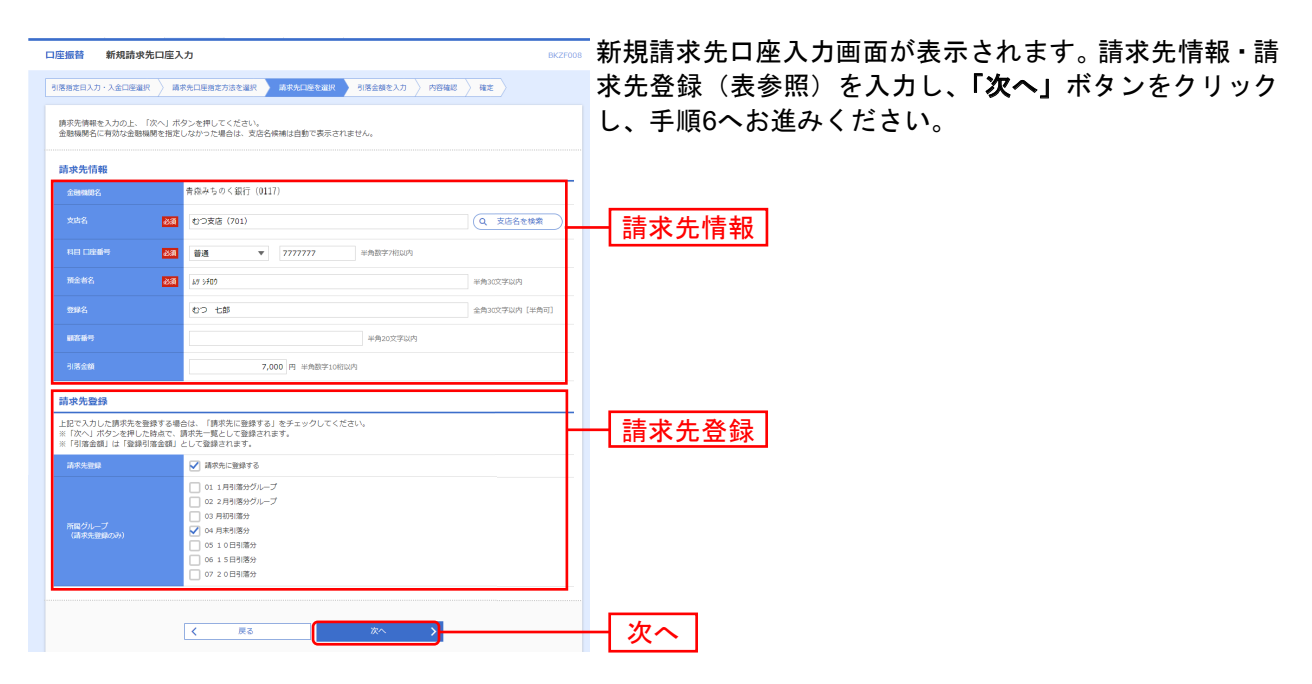

| 入力1   | 項目     | 入力内容                                           |
|-------|--------|------------------------------------------------|
|       | 支店名    | ・「文字ボタンによる入力」ボタンをクリックすると、文字ボタンで支店を検索することができます。 |
|       | 科目     | ・科目を選択してください。                                  |
|       | 口座番号   | ・半角数字7桁以内で入力してください。                            |
| 請求先情報 | 預金者名   | ・半角 30 文字以内で入力してください。                          |
|       | 登録名    | ・全角 30 文字以内[半角可]で入力してください。(任意)                 |
|       | 顧客番号   | ・半角 20 文字以内で入力してください。(任意)                      |
|       | 引落金額   | ・半角数字 10 桁以内で入力してください。                         |
| 詩女牛祭録 | 請求先登録  | ・請求先を登録する場合は、「請求先に登録する」をチェックしてください。            |
| 雨小儿豆邺 | 所属グループ | ・登録時、グループに所属させる場合は、所属グループをリストから選択してください。       |

### 手順6 引落金額を入力

| ↑<br>ホーム 男                               |                                                                            | <ul> <li>         ・</li> <li>         ・</li></ul> | 遗礽                                 | 引落金額入力画面が表示されます。「引落金額」を入力し |
|------------------------------------------|----------------------------------------------------------------------------|----------------------------------------------------------------------------------------------------|------------------------------------|----------------------------|
| 口座振替 5                                   | 引落金額入力                                                                     |                                                                                                    | BK2F009                            |                            |
| 引導産業日入力・入                                | ADEER > MRADEME/                                                           | 5822R ) ARADECER ) 182                                                                                                    | мелл — Мана — На                   | 「次へ」小ダンをクリックしてくたさい。        |
| 引席金額を入力<br>※「次へ」ボタ<br>また、引席金額<br>請求先を追加す | Iの上、「次へ」ボタンを押してく<br>ジを押した時点で、作成中の取引<br>防キ入力または0円の明細は肩降:<br>活場告は、「請求先の追加」ボタ | ださい。<br>が保存されます。<br>されます。<br>ンを押してください。                                                                                                    |                                    |                            |
| 請求先一覧                                    |                                                                            |                                                                                                    |                                    |                            |
|                                          |                                                                            | 267                                                                                                    |                                    |                            |
| 2048                                     | 20998335                                                                   | 版: 聖鮮名<br>(11)                                                                                                    | ▼ 業績 ▼ 表示作数: 10件 ▼ (利益化)<br>利益化(円) |                            |
| 三月11日 王が<br>ていまでの                        | 2.555<br>言直みちのく部行(0117)<br>万所川原を注(501)                                     |                                                                                                    | 1,000                              |                            |
| 八戸 三部<br>18人 17105                       | (11)<br>音直みちのく部行(0117)<br>パデ支店(301)                                        | 13333333 -                                                                                                    | 2,000                              |                            |
| 十部日 六郎<br>1997-0909                      | 言言みられく部行(0117)<br>十句田支送(601)                                               | 8-8<br>6566566 -                                                                                                    | 3,000                              | ———— 引落金額                  |
| 85.00 3525<br>1099-3107                  | <b>倉存みちのく銀行(0117)</b><br>弘和文庫(201)                                         | ₩#<br>22222222 -                                                                                                    | 4,000 (MRR)                        |                            |
| 育容 太郎<br>71년 909                         | 世界みちの(銀行(0117)<br>木成開業部(101)                                               | 1111111 -                                                                                                    | 5,000 (NIR)                        |                            |
| 単石 両部<br>2010-202                        | 告募みちのく銀行(0117)<br>単石支店(401)                                                | 整連<br>                                                                                                    | 6,000                              |                            |
|                                          | *                                                                          | 4湯金融クリア + 満式<br>(次へ )                                                                                                    | 14080 علم (م).<br>- HR/t           | 次へ                         |

※「請求先の追加」ボタンをクリックすると、手順4に戻り、請求先を追加することができます。
※「引落金額クリア」ボタンをクリックすると、入力項目を未入力状態に更新することができます。
※「一時保存」ボタンをクリックすると、作成しているデータを一時的に保存することができます。

#### 内容確認[画面入力]画面が表示されます。「承認者」を選択 口座振替 内容確認 [画面入力] 引導発定日入力・入会口医療沢 〉 講学内口 し、「確定」ボタンをクリックしてください。 以下の内容で取引を確定します。 保護者後疑的の上、「確定」ボタンを押してください。 確定してそのまま承認を行う場合は、「確定して承認へ」ボタンを押してください。 必須診療にご資料を選択した場合は、確定してそのまま承認を行うことができます。 255 入金先情報 ✓ 取引・入金先情報の株正 21.000円 表示件表: 10件 ¥ (再表示 TRUE IN 青森みちのく銀行(0117) 本時に載され(501) 12.4 青森みちのく銀行(0117) 八戸支店(301) 八声 三郎 おわ 97109 6.8 青森みちのく銀行(0117) +和田支済(601) +和田 六郎 1757 0702 65.00 (2005 1095 3107 青森みちのく銀行(0117) 弘和安康(201) -4,000 青斎みちのく銀行(0117) 木広開業部(101) 資森 太郎 77(1) 500 -青春みちのく銀行(0117) 漏石支店(401) #15 DB tia. 有森 太郎 マ 承認者 10月 花子 **-**確定 1 -106 🖨 89

手順7 内容確認・確定

※「取引・入金先情報の修正」ボタンをクリックすると、引落指定日・入金口座を修正することができます。

※「明細の修正」ボタンをクリックすると、明細を修正することができます。

※承認者へのメッセージとして、任意で「コメント」を入力することができます。

※「一時保存」ボタンをクリックすると、作成しているデータを一時的に保存することができます。

※「確定して承認へ」ボタンをクリックすると、続けて請求データの承認を行うことができます。(自身が承認者の場合のみ。)

※「印刷」ボタンをクリックすると、印刷用 PDF ファイルが表示されます。

### 手順8 確定完了

\_\_\_\_\_

| 座振音 確定結                          | 果[画面入力]                         |               |           |             | BKZF011                    |
|----------------------------------|---------------------------------|---------------|-----------|-------------|----------------------------|
| 落態定日入力・入金口座                      | E編訳 済水先口座指定方法を編択                | > 請求先口座       | 陸淵沢 🔪 引藩会 | 線を入力 〉 内容確認 | 補定                         |
| 「の取引を確定しま                        | した。                             |               |           |             |                            |
| 对情報                              |                                 |               |           |             |                            |
|                                  | 210615000000124                 |               |           |             |                            |
|                                  | 回座振替<br>2021年06月30日             |               |           |             |                            |
|                                  | 06月15日作成分                       |               |           |             |                            |
| 入金先情報                            |                                 |               |           |             |                            |
| 入金口庫                             | 八戸支店 (301) 普通                   | '89999999 代表□ | 155       |             |                            |
|                                  | 3770104841                      |               |           |             |                            |
|                                  | C X 394851                      |               |           |             |                            |
| 前水明細内岩                           |                                 | 7件            |           |             |                            |
| 51第全部合計                          |                                 | 28,000円       |           |             |                            |
| 請求明細內容一覧                         | ı                               |               |           |             |                            |
|                                  |                                 | ±             | 717       |             | 00. 100 m (700)            |
| 1942)<br>1944 -                  | 全計和開名                           | 88            | 口库番号      | 数字曲号        | 件数: 10件 ▼ (共表示)<br>引送会報(円) |
| 五府川康 五郎<br>1738/25 1700          |                                 | 83            | 5555555   | -           | 1,000                      |
| 八声 三郎                            | 音森みちのく銀行 (0117)<br>四百年度 (201)   | ##            | 3333333   | -           | 2,000                      |
| +和田 六郎                           | 10-30m (301)<br>青森みちのく銀行 (0117) | 部進            | 6666666   | -           | 3,000                      |
| 1979 03.05<br>私前 次郎<br>FDHL 5700 | 青森みちのく銀行 (0117)<br>私前客店 (201)   | 88            | 2222222   | -           | 4,000                      |
| 青森 太郎<br>7/8刊 900                | 青森みちのく銀行(0117)<br>水店営業部(101)    | <b>2</b> .8   | 1111111   | -           | 5,000                      |
| 風石 四部<br>勿(2)302                 | 青森みちのく銀行 (0117)<br>黒石支店 (401)   | #:A           | 4444444   | -           | 6,000                      |
| むつ 七郎<br>18 5F02                 | 青森みちのく銀行 (0117)<br>むつ支店 (701)   | #:M           | 7777777   | -           | 7,000                      |
|                                  |                                 |               |           |             |                            |
| 承認者情報                            | 春森 大郎                           |               |           |             |                            |
| 永迟者                              | 陸奥 花子                           |               |           |             |                            |
| **22498日                         | -                               |               |           |             |                            |
|                                  |                                 |               |           |             |                            |
|                                  | < ホームへ                          | < 0.6         | 経営メニューへ   |             | 🖨 मध्य                     |
|                                  |                                 |               |           |             |                            |

\_------

109

### 地方税納入

地方税納入

市町村民税納入先、日付、金額を指定した明細を作成し、一括で納入を行うことができます。

#### 手順1 業務を選択

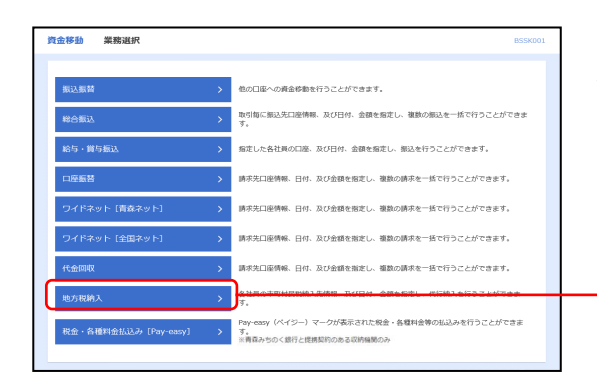

「資金移動」メニューをクリックしてください。続いて業務選択画面が表示されますので、「地方税納入」ボタンを クリックしてください。

### 手順2 作業内容を選択

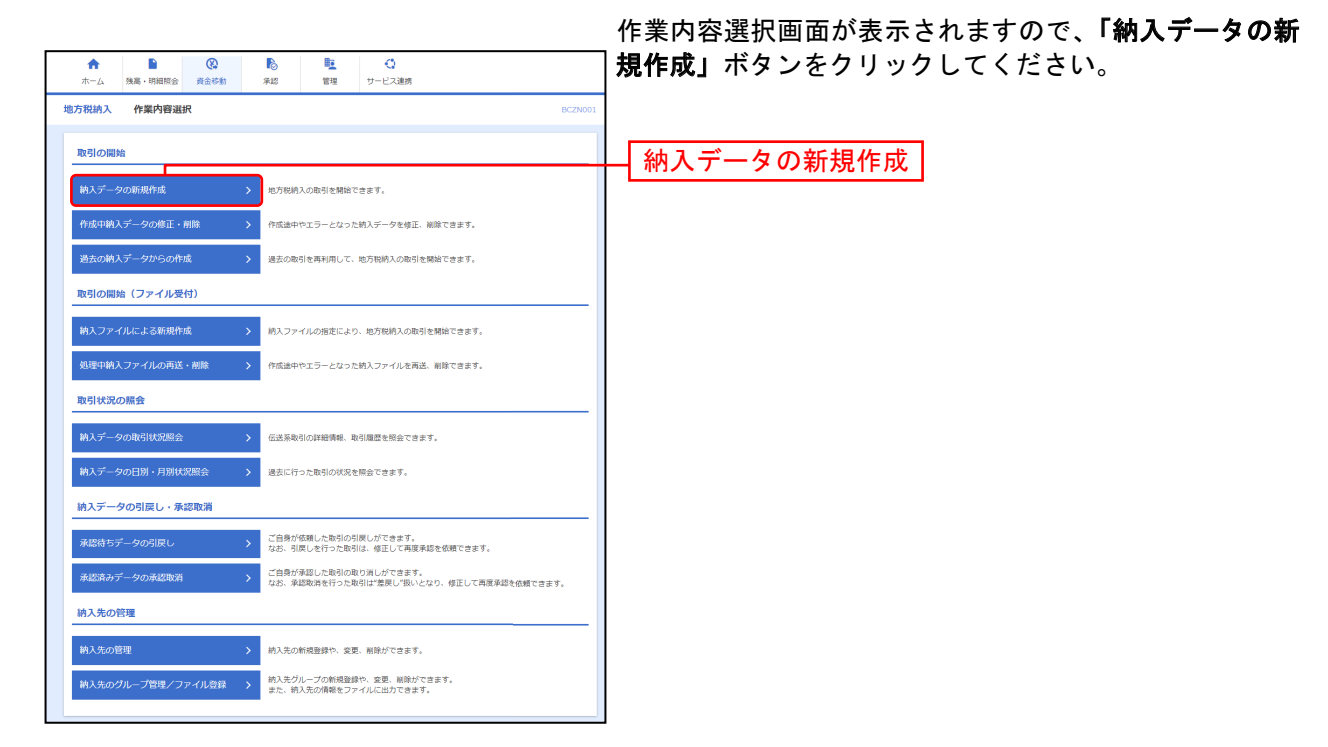

- ※「作成中納入データの修正・削除」ボタンをクリックすると、作成途中の取引やエラーとなった取引を修正、削除できます。
- ※「過去の納入データからの作成」ボタンをクリックすると、過去の取引を再利用して、地方税納入の取引を開始できます。(P116 参照)
- ※「納入ファイルによる新規作成」ボタンをクリックすると、納入ファイルの指定により、地方税納入の取引を開始できます。(P118 参照)
- ※「作成中納入ファイルの再送・削除」ボタンをクリックすると、作成途中やエラーとなった納入ファイルの再送、削除ができます。
- ※「納入データの取引状況照会」ボタンをクリックすると、過去に行った取引の状況を照会できます。(P120参照)
- ※「納入データの日別・月別状況照会」ボタンをクリックすると、過去に行った取引の状況を照会できます。
- ※「承認待ちデータの引戻し」ボタンをクリックすると、ご自身が依頼した取引の引戻しができます。
- なお、引戻しを行った取引は、修正して再度承認を依頼できます。(P124参照)
- ※「承認済みデータの承認取消」ボタンをクリックすると、ご自身が承認した取引を取消できます。
- なお、承認取消を行った取引は、修正して再度承認を依頼できます。(P127参照)
- ※「納入先の管理」ボタンをクリックすると、納入先の新規登録や、登録納入先の変更、削除が可能です。また、登録納入先の情報 をファイルに出力できます。
- ※「納入先のグループ管理/ファイル登録」ボタンをクリックすると、納入先グループの新規登録や変更、削除ができます。また、納入先の情報をファイルに出力できます。

### 手順3 納入元情報を入力

| 合         日         役         日         役         日         役         日         Q         日         Q         Q         Q | 納入月入力・支払口座選択画面が表示されます。「特別徴<br>収義務者の所在地」(任意で「取引名」)を入力し、支払口<br>座一覧から支払口座を選択後、「次へ」ボタンをクリック |  |  |  |  |
|----------------------------------------------------------------------------------------------------|-----------------------------------------------------------------------------------------|--|--|--|--|
| 以下の項目を入力の上、「次へ」ボタンを押してください。                                                                                                    | してください。                                                                                 |  |  |  |  |
| Rollerin         80788A           Bollerin         80788A           MARTINE         90497 (BEE) 200140791301                                                                                                    |                                                                                         |  |  |  |  |
| 15mmm/2018年後の時代回 23 74895/2355234521-2-3 9281-1456 726 年後500(平辺市                                                                                                    | - 特別徴収義務者の所在地                                                                           |  |  |  |  |
| 80년<br><u> 余和10次7</u> 00% [年前日]<br>支払口服一覧                                                                                                    | 支払口座一覧                                                                                  |  |  |  |  |
|                                                                                                    | □ 注:地万柷の支払口座は、必ず代表口座を指定して<br>ください。                                                      |  |  |  |  |
| 委托書信報                                                                                                    | ※他口座を選択すると処理を完結できません。                                                                   |  |  |  |  |
| #E82~F         370104841           #E662         t*x*3/Adds1                                                                                                    |                                                                                         |  |  |  |  |
| ▲ 地方和地入メニューへ 次へ >                                                                                                    | - 次へ                                                                                    |  |  |  |  |

※取引名が未入力の場合、「〇月〇日作成分」という取引名が自動設定されます。(〇月〇日は納付データ作成日)

#### 手順4 納入先指定方法を選択

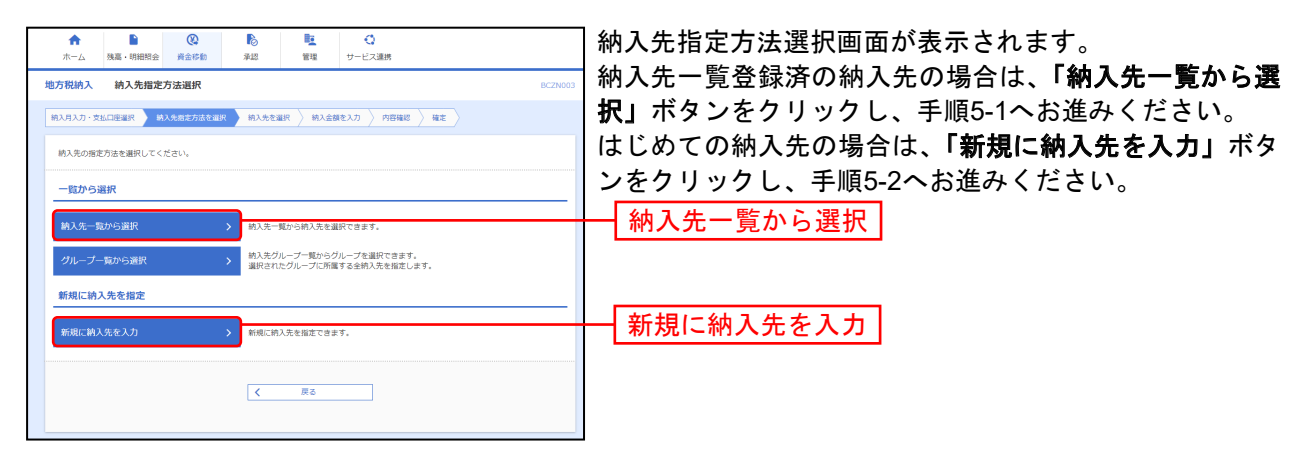

※「**グループ一覧から選択」**ボタンをクリックすると、納入先グループ一覧からグループを選択できます。選択されたグループに所 属する全納入先を指定します。

# 手順5-1 納入先を選択(登録納入先選択)

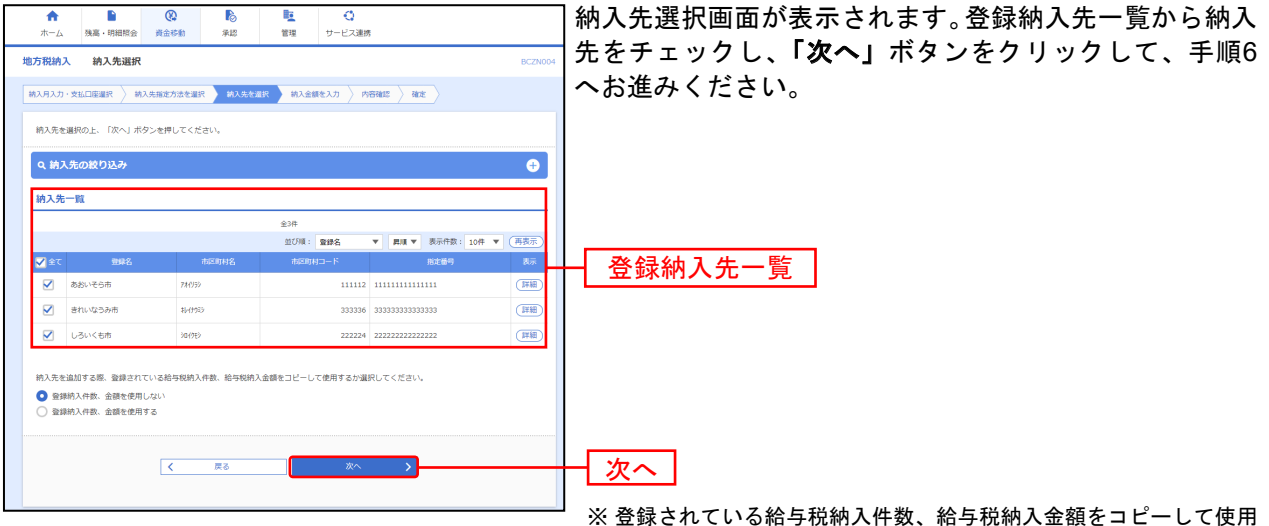

※ 登録されている給与税納入件数、給与税納入金額をコピーして使用 する場合は、「登録納入件数、金額を使用する」を選択してください。

### 手順5-2 納入先を選択(新規納入先入力)

| <b>♠</b><br>ホーム                    | ▶ 務高・明細照会                            | <b>(</b> )<br>資金額              |                                          | 聖理                           | ↓<br>サービス連携                |                       |                        |                             |  |  |  |  |
|------------------------------------|--------------------------------------|--------------------------------|------------------------------------------|------------------------------|----------------------------|-----------------------|------------------------|-----------------------------|--|--|--|--|
| 地方税納入                              | 新規納入先                                | 入力                             |                                          |                              |                            |                       | BCZN006                | 新規納人先人刀画面が表示されます。納人先情報 納人先  |  |  |  |  |
| 納入月入力・ち                            |                                      | 内入先指定力                         | 法を選択 納入先                                 | を選択 納入会                      | 額を入力 〉 内容確                 | 5 ) Alte              |                        | 登録(表参照)を人力し、「次へ」ボタンをクリックして、 |  |  |  |  |
|                                    |                                      |                                |                                          |                              |                            |                       |                        | 手順6へお進みください。                |  |  |  |  |
| 約入元を入.                             | NOE: 18/17                           | 1976H(                         | / C ( /2 d V )                           |                              |                            |                       |                        |                             |  |  |  |  |
| 納入先情                               | 報                                    |                                |                                          |                              |                            |                       |                        |                             |  |  |  |  |
| 市区町村二                              |                                      | <b>0</b> 1 44                  | 14445 3                                  | 《角数字6桁                       |                            |                       |                        |                             |  |  |  |  |
| 市区町村名                              |                                      | 238 77                         | 787597">>                                |                              | 半角15文字章                    | 内                     | _                      | ┝┥納入先情報│                    |  |  |  |  |
| 8428                               |                                      | đ                              | わやかなそうげん市                                |                              |                            | 全角30文字以内[半角           | 可]                     |                             |  |  |  |  |
| 指定番号                               |                                      | <b>83</b> 4-                   | 1444444444444                            |                              | 半角15文字()                   | 内                     |                        |                             |  |  |  |  |
| Web                                |                                      | 73                             | 10 V                                     |                              |                            |                       |                        |                             |  |  |  |  |
| 給与税                                |                                      | 18×                            | 彩粉的入什数                                   | 4                            | 件 半角数字S桁以内                 |                       |                        |                             |  |  |  |  |
|                                    |                                      | f84                            | \$祝納入金額                                  | 40,000                       | 円 半角数字9括以内                 |                       |                        |                             |  |  |  |  |
|                                    |                                      | 시                              | ۱                                        |                              | 人 半角数字3标以内                 |                       |                        |                             |  |  |  |  |
| intere                             |                                      | (24)                           | CETAL PERM                               |                              | 円 半角数学の約2内                 | 1,02                  |                        |                             |  |  |  |  |
|                                    |                                      | 80                             | 重府県民税                                    |                              | 円 半角数字の桁以内                 |                       |                        |                             |  |  |  |  |
| 納入先登                               | 强                                    |                                |                                          |                              |                            |                       |                        |                             |  |  |  |  |
| 上記で入力                              | した納入先を登録す                            | る場合は、                          | 「納入先に登録する」                               | をチェックして                      | ください。                      |                       |                        | ₩ 八 元 登 球                   |  |  |  |  |
| 「発動」、)<br>※「次へ」;<br>※「給与税組         | 及び追機税 に入力さ<br>ボタンを押した時点<br>納入件数」は「登録 | 271/21人9<br>272、納入9<br>28合与税納2 | NJ、「文仏面朝」、<br>E一覧として登録されま<br>N件数」として、「給料 | 「中区可村氏税」、<br>Fす。<br>F税納入金額」は | 「御道府県氏税」(2)<br>「登録給与税納入金額。 | として登録されます。            |                        |                             |  |  |  |  |
| 纳入先登起                              | 2                                    |                                | 納入先に登録する                                 |                              |                            |                       |                        |                             |  |  |  |  |
| 所限グルー<br>(納入先派                     | -ブ<br>1888/034)                      | -                              |                                          |                              |                            |                       |                        |                             |  |  |  |  |
|                                    |                                      |                                |                                          |                              |                            |                       |                        |                             |  |  |  |  |
|                                    |                                      | 1                              | 戻る                                       |                              | <u>ж</u> л.                |                       |                        | - 次へ                        |  |  |  |  |
|                                    |                                      |                                |                                          |                              |                            |                       |                        |                             |  |  |  |  |
|                                    |                                      |                                |                                          |                              |                            |                       |                        | ]                           |  |  |  |  |
|                                    |                                      | 入:                             | 力項目                                      |                              |                            |                       |                        | 入力内容                        |  |  |  |  |
|                                    | 市区町村コード・半角数字6桁                       |                                |                                          |                              |                            |                       | 桁で                     | 入力してください。                   |  |  |  |  |
|                                    | 市区町村名                                |                                |                                          |                              |                            | ・半角 15 文字             | 以内                     | りで入力してください。                 |  |  |  |  |
|                                    | 登録名・全                                |                                |                                          |                              |                            | ·全角 30 文字             | 以内                     | り[半角可]で入力してください。(任意)        |  |  |  |  |
|                                    |                                      | Γ                              | 指定番                                      | 号                            |                            | ・半角 15 文字以内で入力してください。 |                        |                             |  |  |  |  |
|                                    |                                      | Γ                              | 異動                                       |                              |                            | 「あり」または               | いな                     | し」を選択してください。                |  |  |  |  |
| 納入                                 | 先情報                                  | . [                            | 4A H 54                                  |                              |                            | ·「給与税納7               | 、件数                    | 数」は半角数字5桁以内で入力してください。       |  |  |  |  |
| 給与祝   「絵与税納入会額」は半角数字9桁以内で入力」 てください |                                      |                                |                                          |                              |                            |                       | 目は半角数字 9 桁以内でλカL てください |                             |  |  |  |  |

|       | 柏子悦    | ・「給与税納入金額」は半角数字9桁以内で入力してください。                                     |
|-------|--------|-------------------------------------------------------------------|
|       |        | ・「人員」は半角数字 3 桁以内で入力してください。                                        |
|       | 退職税    | - 「文仏金額」は半角数字 10 桁以内で入力してくたさい。<br>- 「市区町村民税」は半角数字 9 桁以内で入力してください。 |
|       |        | ・「都道府県民税」は半角数字9桁以内で入力してください。                                      |
| 幼习生态结 | 納入先登録  | ・納入先を登録する場合は、「納入先に登録する」をチェックしてください。                               |
| 柳八儿豆螂 | 所属グループ | ・登録時、グループに所属させる場合は、所属グループをリストから選択してください。                          |

### 手順6 納入金額を入力

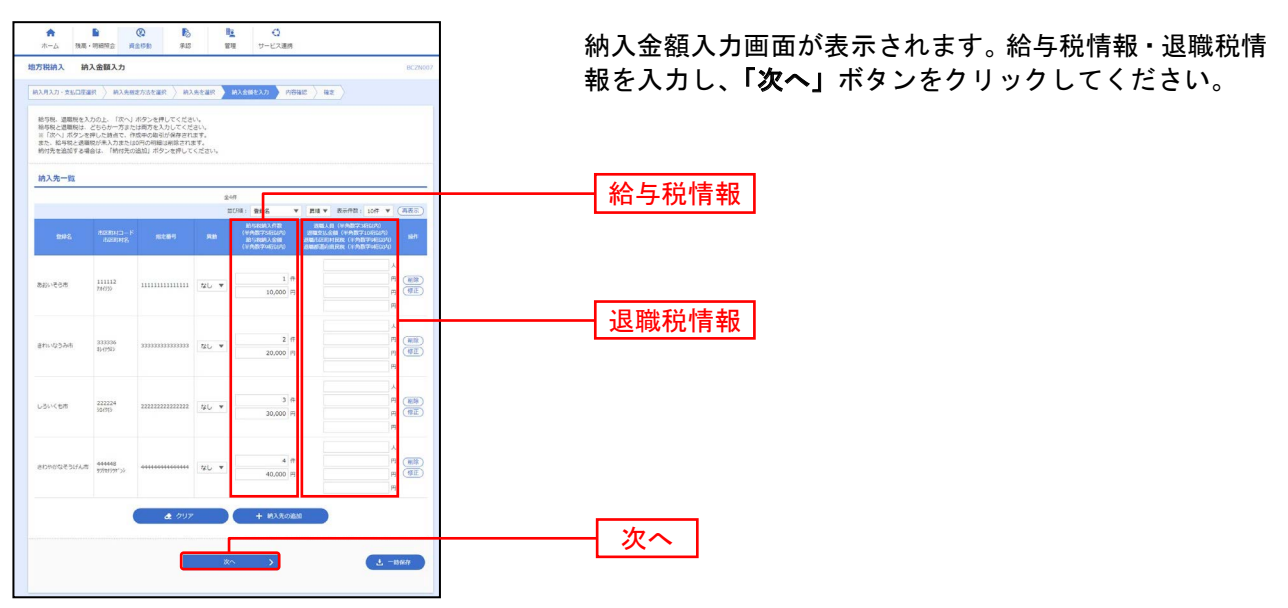

※「納入先の追加」ボタンをクリックすると、手順4に戻り、納入先を追加することができます。

- ※「クリア」ボタンをクリックすると、入力項目を未入力状態に更新することができます。
- ※「**一時保存」**ボタンをクリックすると、作成しているデータを一時的に保存することができます。

#### 手順7 内容確認・確定

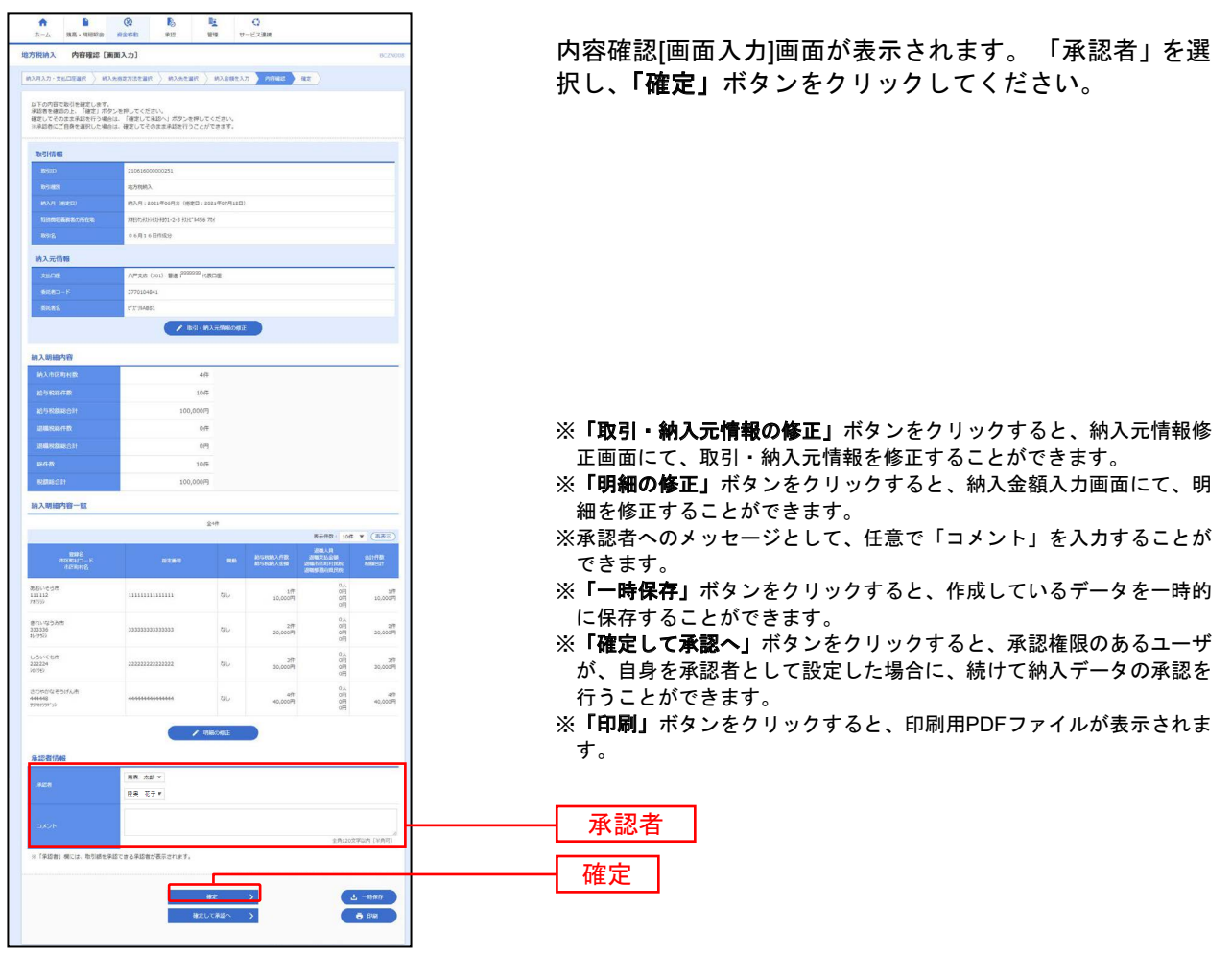

### 手順8 確定完了

| ★ ■<br>ホーム 検察・Ri#FIR会           |                                 | <b>1</b>        | ()<br>t=F738# |                      |               | 確定結果[画面入力]画面が表示されますので、確定編 |
|---------------------------------|---------------------------------|-----------------|---------------|----------------------|---------------|---------------------------|
| added a strategie of P          |                                 |                 |               |                      |               | ご確認ください。                  |
| 7祝納人 確定結果 []                    | <b>回回入刀</b> ]                   |                 |               |                      | BCZNOD        |                           |
| 入月入力・支払口座選択 〉 納                 | 入先指定方法を選択 🤇 納入先を選択              | 〉 納入金額を2        | 力 〉 内容確認 🎽    | 権定                   |               |                           |
| 以下の取引を確定しました。                   |                                 |                 |               |                      |               |                           |
|                                 |                                 |                 |               |                      |               |                           |
| 4X511百年後<br>252100              | 21.0516202022251                |                 |               |                      |               |                           |
| 105110<br>10511090              | 2100100000231                   |                 |               |                      |               |                           |
| 納入月 (制定日)                       | 納入月:2021年06月分(指定日:              | 2021年07月12日)    |               |                      |               |                           |
|                                 | 74591573157315931-2-3 7311-3456 | 754             |               |                      |               |                           |
|                                 | 06月16日作成分                       |                 |               |                      |               |                           |
| 納入元情報                           |                                 |                 |               |                      |               |                           |
| 文弘山座                            | 八戸支店 (301) 智通 1279856 †         | 、表口座            |               |                      |               |                           |
|                                 | 3770104841 9999999              |                 |               |                      |               |                           |
|                                 | t'%"/MABS1                      |                 |               |                      |               |                           |
| 納入明細内容                          |                                 |                 |               |                      |               | 本ウは田                      |
| 纳入市区町村数                         |                                 | 4f <del>T</del> |               |                      |               | 唯止而未                      |
|                                 |                                 | oft             |               |                      |               |                           |
|                                 | 100,00                          | 0円              |               |                      |               |                           |
|                                 |                                 | 0/#             |               |                      |               |                           |
| 過輸税額総合計                         |                                 | 0円              |               |                      |               |                           |
|                                 | 1                               | ofŧ             |               |                      |               |                           |
| 8808611                         | 100,00                          | 0円              |               |                      |               |                           |
| 納入明細內容一覧                        |                                 |                 |               |                      |               |                           |
|                                 |                                 | 金4件             |               | 表示作数 · 10年           | · (###)       |                           |
| 意味名                             |                                 |                 | 給与税纳入仟数       | 退職人員<br>退職支払金額       | 合計仟款          |                           |
| 市区町村名                           | 20.21世*5                        | 40              | 給与稅納入金額       | 過職市区町村民税<br>退職都道府県民税 | 888611        |                           |
| あおいそら市<br>111112                | 111111111111111                 | なし              | 1件            | 애                    | 1(†           |                           |
| 73(73)                          |                                 |                 |               | off                  |               |                           |
| きれいなうみ市<br>333336               | 3333333333333333                | なし              | 2件<br>20,000円 | 0人<br>0円<br>0円       | 2件<br>20,000円 |                           |
| 85724                           |                                 |                 |               | 0FI                  |               |                           |
| しろいくも市<br>222224<br>30(75)      | 2222222222222222                | なし              | 3件<br>30,000円 | 0H<br>0H             | 3件<br>30,000円 |                           |
|                                 |                                 |                 |               | 아                    |               |                           |
| さわやかなそうけんボ<br>444448<br>5755555 | 444444444444444                 | なし              | 4件<br>40,000円 | 0FI<br>CFI           | 4件<br>40,000円 |                           |
|                                 |                                 |                 |               | 017                  |               |                           |
| 承認者情報                           |                                 |                 |               |                      |               |                           |
|                                 | 春斑 太郎<br>陸奥 花子                  |                 |               |                      |               |                           |
|                                 | 2021年07月06日                     |                 |               |                      |               |                           |
|                                 | -                               |                 |               |                      |               |                           |
|                                 |                                 |                 |               |                      |               |                           |
|                                 | × +-+-                          | 1 10 7 0        | 101 V-2-0     |                      | = com         |                           |
|                                 | × 30-75×                        | K 48/98         | min/A=+=//    |                      | 0 1000        |                           |

※「印刷」ボタンをクリックすると、印刷用PDFファイルが表示されます。

▲ ご注意ください 手順7で「確定」をクリックした場合は、ここまでの手続でお振込のご依頼は完了 していません。 お振込ご依頼を行うには、P136の「承認」の手続きへお進みください。 過去の取引データからの作成

過去の取引を再利用して新たなデータを作成できます。

#### 手順1 業務を選択

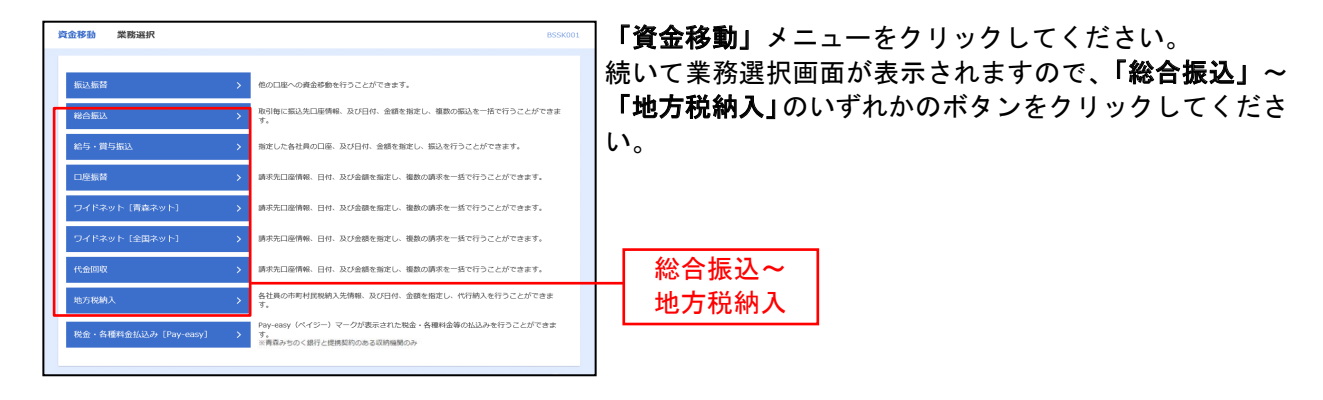

#### 手順2 作業内容を選択

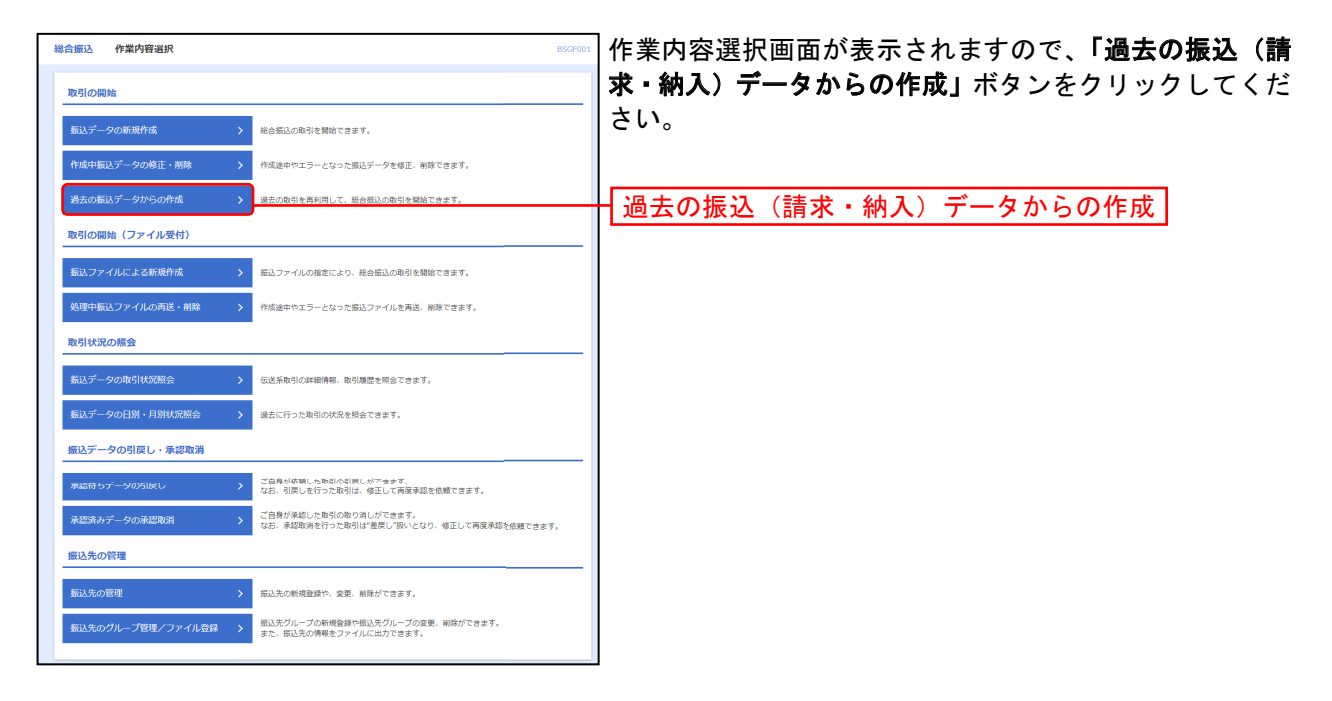

### 手順3 過去取引を選択

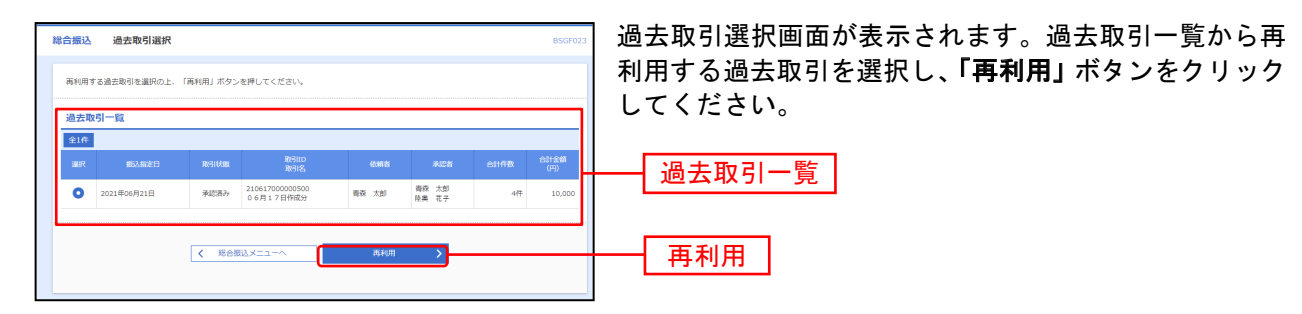

#### 手順4 内容確認・確定

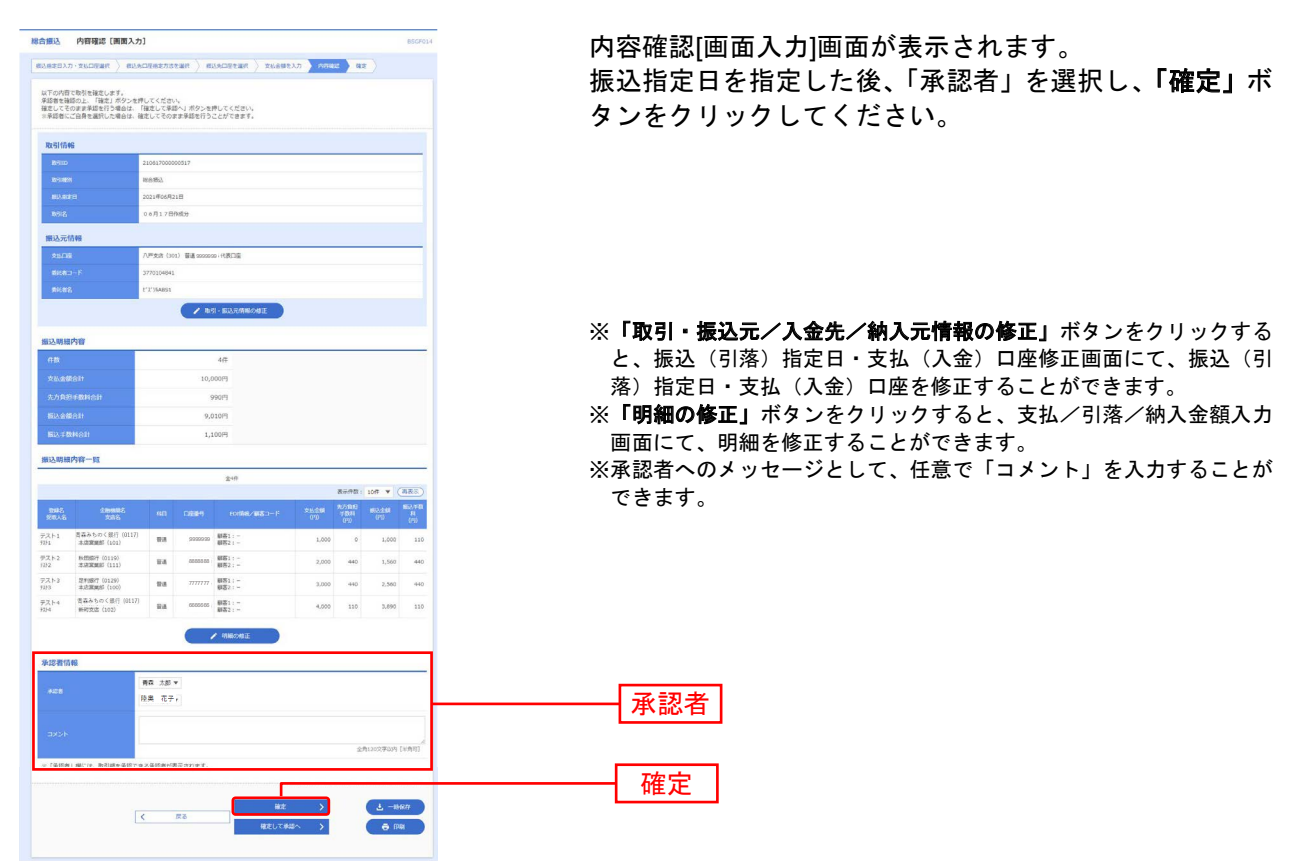

- ※「**一時保存」**ボタンをクリックすると、作成しているデータを一時的に保存することができます
- ※「確定して承認へ」ボタンをクリックすると、承認権限のあるユーザが、自身を承認者として設定した場合に、続けて取引データの承認を行うことができます。
- ※「印刷」ボタンをクリックすると、印刷用PDFファイルが表示されます。

#### 手順5 確定完了

| 総合銀込           | 確定結果【面面入                    | <b></b> 力]     |           |                         |             |       |             | InsciPo15 | 確定結果[画面入力]画面が表示されますので、確定結果? |
|----------------|-----------------------------|----------------|-----------|-------------------------|-------------|-------|-------------|-----------|-----------------------------|
| #A#203         | o-racinar > mi              | 用口证根定方法        | ease >    | NUADEERS > RESE         | нелл 🔪 ме   | ac 🔪  | H.E         |           |                             |
| NTOBS          | を確定しました。                    |                |           |                         |             |       |             |           |                             |
| 取引信報           |                             |                |           |                         |             |       |             |           |                             |
| 10,910         |                             | 21051700000    | 0517      |                         |             |       |             |           |                             |
| 0.140          |                             | 和台湾山           |           |                         |             |       |             |           | 唯之而不                        |
| 1033-002       |                             | 2021年06月21     | 18        |                         |             |       |             |           |                             |
| 0.92           |                             | 06月17日8        | 18.9      |                         |             |       |             |           |                             |
| 挪込元信           | 46                          |                |           |                         |             |       |             |           |                             |
| 23.139         |                             | ハ戸支店 (203      | ) (## 022 | 222 HRD9                |             |       |             |           |                             |
| 81680          |                             | 3770104641     |           |                         |             |       |             |           | ご注音ください                     |
|                |                             | 1°2'314851     |           |                         |             |       |             |           |                             |
| 服込料相           | 内容                          |                |           |                         |             |       |             |           |                             |
| nte            |                             |                |           | 479                     |             |       |             |           |                             |
| 21.20          | 887                         |                |           | 10,0009                 |             |       |             |           | 手順4で 確定 をクリック .             |
| 2/1900         |                             |                |           | 990(5)                  |             |       |             |           |                             |
| 10.20          |                             |                |           | 9,010円                  |             |       |             |           | た惺合け ここまでの毛結でお              |
| 833.980        | 1911                        |                |           | 1,100月                  |             |       |             |           |                             |
| 調法為用相          | 内容一覧                        |                |           |                         |             |       |             |           | 「作りのずはおはウマレイいナ」             |
|                |                             |                |           | 248                     |             |       |             |           | 振込のこ似頪は元」していま               |
|                |                             |                |           |                         | 1. 1.000    | 8.576 | ti 10f∓ ♥ ( | 四表示)      |                             |
| ann<br>Sears   | AMMAN<br>SAS                | 171            | C19.84    | F0856, 465 (1-)*        | *168<br>010 | 9-803 | 00          | H (90)    | せん。                         |
| 97AP-1<br>1291 | 2.520 million (101)         | ***            | 20225     | 99 (881) -<br>(882) -   | 1,00        |       | 1,000       | 110       | や隹ンス ┙/広頡た//> −/+ D126      |
| 92AP-2<br>9392 | 本活動展5 (111)                 | 2.8            | 20002     | as 8051:-<br>8052:-     | 2,00        | 9 99  | 1,590       | 440       | の派込に依頼で1」ノには、「130           |
| デスト3<br>5353   | 近形1877(0129)<br>本沢菜実長 (100) | **             | mn        | 77 総約1:-<br>総括2:-       | 3,00        | - 44  | 2,560       | 440       | の「ふ詞」の子妹も。ればれく              |
| デスト-4<br>5354  | 音楽みちのく銀行(0)<br>単町世高(102)    | 117) 18.8      | 60000     | 65 8531 ( -<br>8552 ( - | 4,00        | 110   | 3,890       | 110       | の「承認」の手続さへお進みく              |
| 承認者信           |                             |                |           |                         |             |       |             |           | ださい。                        |
|                |                             | 器器 土柏<br>羟类 花子 |           |                         |             |       |             |           |                             |
| *2000          |                             | 2021年06月18     | 18        |                         |             |       |             |           |                             |
| 4KKC           |                             | -              |           |                         |             |       |             |           |                             |
|                | n statut                    |                |           |                         |             |       |             |           |                             |
|                |                             | <              | *-4^      | < #8#B2×=               | 2           |       | <b>e</b> 10 | R         |                             |

※「印刷」ボタンをクリックすると、印刷用PDFファイルが表示されます。

振込(請求・納入)ファイルによる新規作成

振込(請求・納入)ファイルの指定により、各取引を開始できます。

#### 手順1 業務を選択

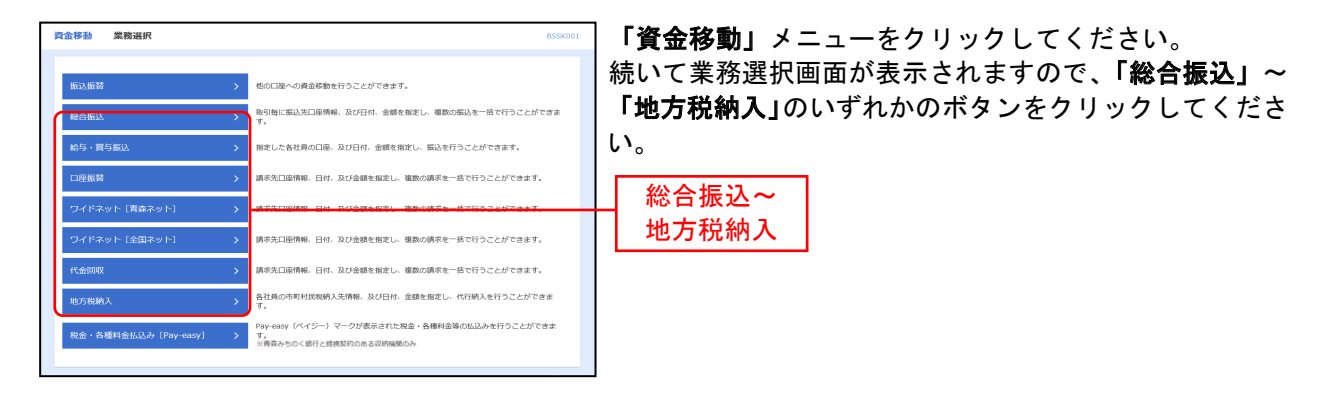

#### 手順2 作業内容を選択

| 1 | 総合振込 作業内容選択     | BSGF001                                                            | ] 作 | :業内容選択画面が表示されますので、 <b>「振込(請求・納</b>  |
|---|-----------------|--------------------------------------------------------------------|-----|-------------------------------------|
|   | 取引の開始           |                                                                    | 入   | .) <b>ファイルによる新規作成」</b> ボタンをクリックしてくだ |
|   | 振込データの新規作成      | > 総合振込の取引を開始できます。                                                  | さ   | い。                                  |
|   | 作成中振込データの修正・削除  | 作成途中やエラーとなった振込データを修正、削除できます。                                       |     |                                     |
|   | 過去の振込データからの作成   | > 過去の取引を再利用して、総合振込の取引を開始できます。                                      |     |                                     |
|   | 取引の開始(ファイル受付)   |                                                                    |     |                                     |
|   | 振込ファイルによる新規作成   | (新払うブイルの知道により、総合新払い取付付利用できます。                                      | +   | 振込(請求・納入)ファイルによる新規作成                |
|   | 処理中振込ファイルの再送・削除 | > 作成途中やエラーとなった振込ファイルを再送、削除できます。                                    | -   |                                     |
|   | 取引状況の照会         |                                                                    |     |                                     |
|   | 振込データの取引状況照会    | > 伝送系取引の詳細情報、取引履歴を得会できます。                                          |     |                                     |
|   | 振込データの日別・月別状況照会 | > 過去に行った取引の状況を招会できます。                                              |     |                                     |
|   | 振込データの引戻し・承認取消  |                                                                    |     |                                     |
|   | 承認待ちデータの判戻し     | ご自身が依頼した知利の判問しができます。<br>なお、引戻しを行った取引は、修正して両医来認を依頼できます。             |     |                                     |
|   | 承認済みデータの承認取消    | ご自身が保護した取引の取り消しができます。<br>なお、承認取消を行った取引は"整戻し"扱いとなり、修正して再度承認を依頼できます。 |     |                                     |
|   | 振込先の管理          |                                                                    |     |                                     |
|   | 振込先の管理          | > 振込先の射視登録や、金夏、削除ができます。                                            |     |                                     |
|   |                 | 振込先グループの新規登録や振込先グループの変更、崩除ができます。<br>また、振込先の得種をファイルに出力できます。         |     |                                     |

# 手順3 振込ファイルを選択

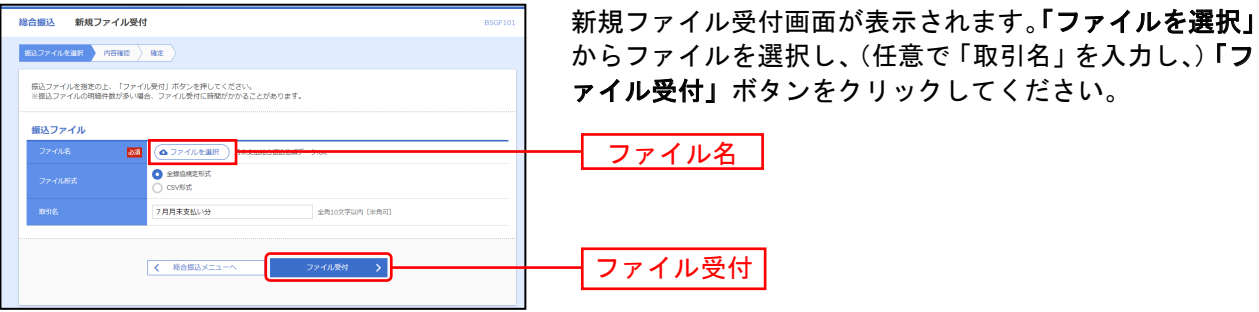

#### 手順4 内容確認・確定

| 總合銀込 内容確認                                    | [ファイル受付]                                     |                |                                           | 8507102           | 内容確認[ファイル受付]画面が表示されます。ファイル内         |
|----------------------------------------------|----------------------------------------------|----------------|-------------------------------------------|-------------------|-------------------------------------|
| 83.774/J&BR 10                               | HE HE                                        |                |                                           |                   | 図をご確認のうえ 「承認者」を選択し <b>「確定</b> 」ボタンを |
| 以下の振込ファイルの内容<br>承認者を確認の上、「確定<br>確定してそのまま承認を行 | Fで確定します。<br>日 ボタンを押してください。<br>15頃合は、「確定して手却へ | 」ボタンを押し        | ರ<ಜೆತು.                                   |                   |                                     |
| ※単時者にご自然を選択し.                                | 心場合は、確定してそのまま                                | 単却を行うこと:       | ができます。                                    |                   | クリックして于順5への進みくたさい。                  |
| 27468                                        | 月末支加坡台级公约                                    | 順データ.bt        |                                           |                   |                                     |
| 77-68.8K                                     |                                              |                |                                           |                   |                                     |
| 取引信報                                         |                                              |                |                                           |                   |                                     |
| R-Suo                                        |                                              |                |                                           |                   |                                     |
| ROSTING.                                     | 8883                                         |                |                                           |                   |                                     |
| BOARTS                                       | 2021#07用06日                                  |                |                                           |                   |                                     |
|                                              | 0.140.200080                                 |                |                                           |                   |                                     |
| 1932/199                                     | 0000 (201) 8                                 | N# 10000000 HT | 100                                       |                   |                                     |
| 86.80×15                                     | 2770104841                                   |                |                                           |                   |                                     |
| RHEE                                         | 1777JA851                                    |                |                                           |                   | ファイル内容                              |
| 重达明细内容                                       |                                              |                |                                           |                   |                                     |
| 开放                                           |                                              | 54             | Ŧ                                         |                   |                                     |
| 51.2081                                      |                                              | 58             |                                           |                   |                                     |
| 医达手数科合针                                      |                                              | 4406           | 9                                         |                   |                                     |
| 重达明接内容一数                                     |                                              |                |                                           | •                 |                                     |
|                                              |                                              |                | 258                                       |                   |                                     |
| in the second                                | 000007                                       |                | R:                                        | #数:10件 ▼ (再正化)    |                                     |
| No. SEAR                                     | 2022                                         | 80             | Dealer contractors                        | (PH) PH           |                                     |
| 1 03.2009                                    | #595 (101)<br>761816/9 (0117)                | 8.4            | 11111111 WE2 : DODDODDDD                  | 1 110             |                                     |
| 2 999990                                     | 1059 (201)<br>745(25/2 (0117)                | 8.4            | 2222222 US2 : 000000000                   | 1 110             |                                     |
| 3 668,-6-6,1                                 | 76487678 (0117)                              | 6.4            | 3333333 RB2 : 000000000                   | 1 0               |                                     |
| 4 5/08557 (8                                 | 30-0 (401)<br>20-0 (401)                     | 84             | 0000000 US2 : 0000000000                  | 1 110             |                                     |
| 5 22/02777                                   | 3"148"25 (501)                               | 84             | 55555555 編第1:0000000000<br>編篇2:0000000008 | 1 110             |                                     |
| 承認者情報                                        |                                              |                |                                           |                   |                                     |
| 9400                                         | 南京 九郎 ▼<br>日来 花子 ▼                           |                |                                           |                   |                                     |
| ахон                                         |                                              |                |                                           |                   |                                     |
| a faith and a second                         | No. 3457 a 7 3158-18-1                       |                |                                           | 金角120次年60月 [米角4]] |                                     |
| a reuses en.d. 1801                          | *** <i>*41 CE 6 #1187/\$</i> #               | UT189.         |                                           |                   |                                     |
|                                              |                                              |                | 87 )                                      |                   | 確定                                  |
|                                              | < 用                                          | 8              |                                           |                   | ие де                               |
|                                              |                                              |                |                                           |                   |                                     |

※承認者へのメッセージとして、任意で「コメント」を入力することができます。

※「確定して承認へ」ボタンをクリックすると、承認権限のあるユーザが、自身を承認者として設定した場合に、続けて取引データの承認を行うことができます。

\_.\_....

※「印刷」ボタンをクリックすると、印刷用PDFファイルが表示されます。

#### 手順5 確定完了

| 合振込 確定結果<br>12ファイルを選択 〉 内田              | [ファイル受付]<br>5948 単之         | 確定結果[ファイル受付]画面が表示されますので、ファ                                                                                                    |
|-----------------------------------------|-----------------------------|----------------------------------------------------------------------------------------------------|
| 以下の思いファイルの内容                            | *7種志()ました。                  | ル内谷をこ唯認くたさい。                                                                                                    |
|                                         |                             |                                                                                                    |
| 受付ファイル                                  |                             | ──── ┣━━┥ ファイル内容                                                                                                    |
|                                         | 日本支払股会振込依頼テータ.txt           |                                                                                                    |
| 23-11081V                               | TINIARENIN                  |                                                                                                    |
| 取引情報                                    |                             |                                                                                                    |
|                                         | 21070200000091              | ニュー ご注意ください ト                                                                                                    |
|                                         | PE含用2.                      |                                                                                                    |
|                                         | 2021年07月06日                 |                                                                                                    |
| 取引名                                     | 07月02日构成分                   | ────────── 手順4で「確完」をクロック」                                                                                                    |
| 振込元情報                                   |                             |                                                                                                    |
|                                         | ハ戸支店 (301) 普通 99999999 代表口庄 | た場合け ここまでの毛続でお                                                                                                    |
|                                         | 3770104841                  |                                                                                                    |
|                                         | 1"X"/MABS1                  | 振込のご依頼は完了していま し                                                                                                    |
| 振込明細内容                                  |                             |                                                                                                    |
| 18                                      | 5#                          | ―――――――――――――――――――――――――――――――――――――                                                                                                    |
|                                         | 58                          |                                                                                                    |
|                                         | 440円                        | お振込ご依頼を行うには、P136                                                                                                    |
|                                         |                             |                                                                                                    |
| 振込明編内容一覧                                |                             | の   承認」の手続きへお進みく                                                                                                    |
| 承認者情報                                   |                             | +*+1>                                                                                                    |
| *22#                                    | 青夜 太郎                       |                                                                                                    |
| accounting of                           | 22月 化子                      |                                                                                                    |
| AND AND AND AND AND AND AND AND AND AND | SONTHON MODE                |                                                                                                    |
|                                         |                             |                                                                                                    |
|                                         |                             |                                                                                                    |
|                                         | 木ームへ く 総合振込メニューへ            | The second second secon |

※「**印刷」**ボタンをクリックすると、印刷用PDFファイルが表示されます。

取引情報の照会

過去に行った取引の状況を照会できます。

# ●取引状況照会

データ伝送系取引の詳細情報、取引履歴を照会できます。

#### 手順1 業務を選択

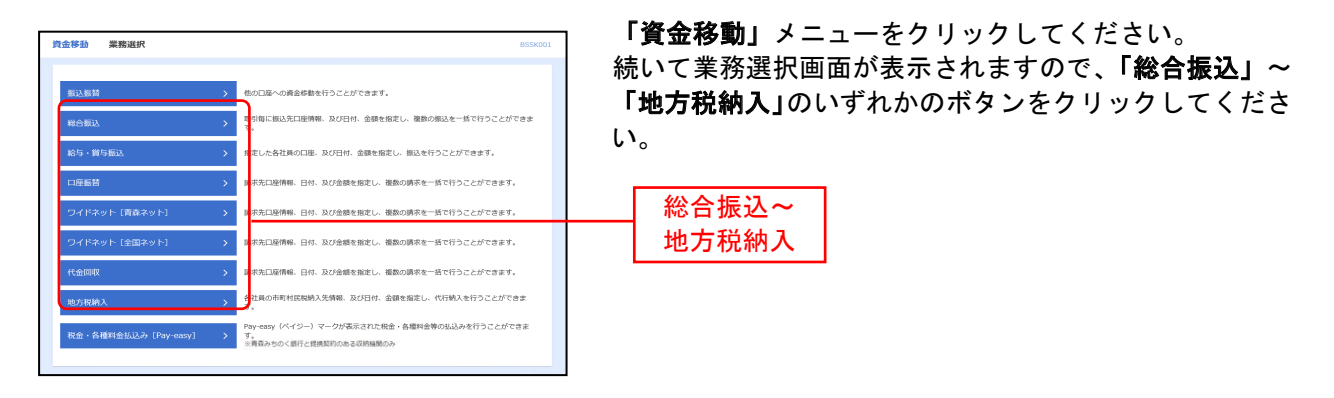

# 手順2 作業内容を選択

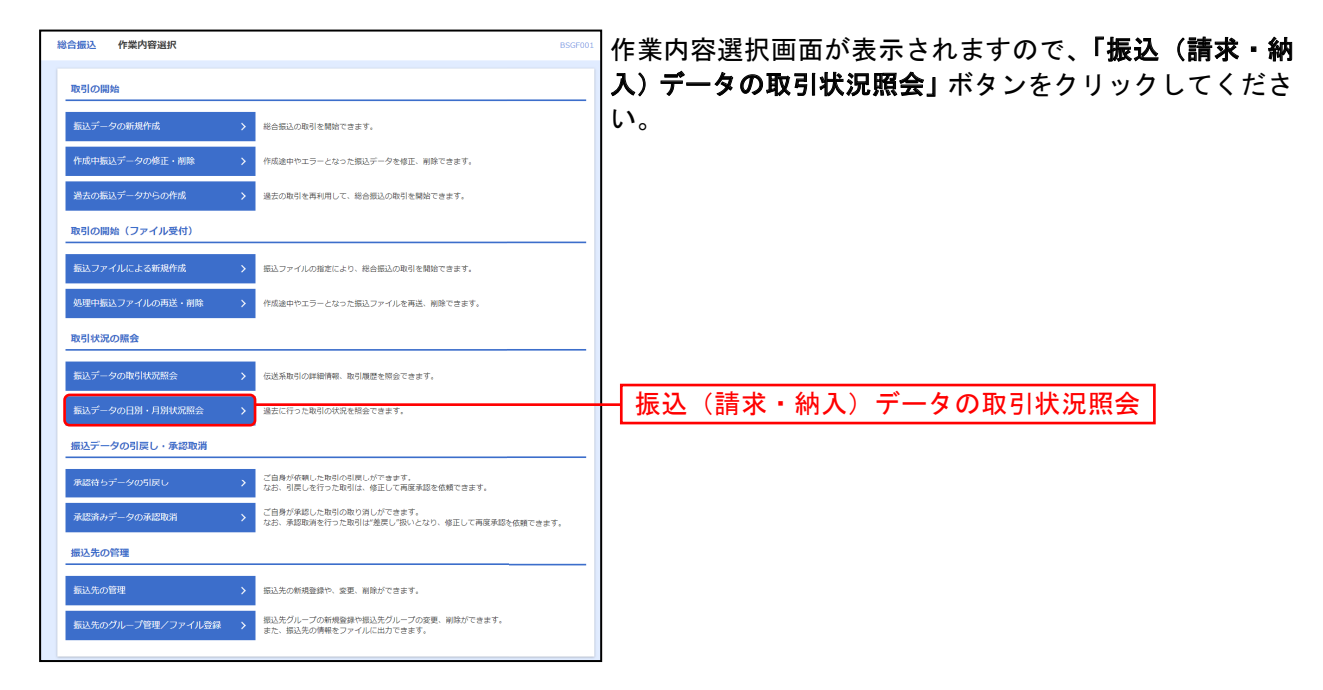

### 手順3 取引を選択

| 総合振込        | 取引一號                 | 临(伝送系)                   |                           |                              |                |                |     | BTJS020     | 取引一覧(伝送系)画面が表示されます。        |
|-------------|----------------------|--------------------------|---------------------------|------------------------------|----------------|----------------|-----|-------------|----------------------------|
| 取引を選択       | 111会档案               |                          |                           |                              |                |                |     |             | 取引一覧から照会する取引を選択し、「照会」ボタンをク |
| 取引の<br>取引履行 | ¥細情報を照会す<br>歴を照会する場合 | 「る場合は、対象の彫<br>計は、対象の取引を道 | 利を選択の上、「照会<br>訳の上、「履歴照会」: | ボタンを押してください<br>ボタンを押してください。  | ۱.             |                |     |             | リックしてください。                 |
| 오 照:        | 会する取引の               | 絞り込み                     |                           |                              |                |                |     | ÷           |                            |
| 取引一         | 覧                    |                          |                           |                              |                |                |     |             |                            |
| 避沢          |                      |                          |                           | 取引1D<br>取引名                  |                |                |     | 合計金額<br>(円) |                            |
| 0           | 一次承認待ち               | 2021年07月02日              | 2021年07月06日               | 21070200000091<br>07月02日作成分  | 青森 太郎          | 青森 太郎<br>陸興 花子 | 5/‡ | 5           |                            |
| 0           | 承認取消消み               | 2021年06月24日              | 2021年06月28日               | 210624000000065<br>6月28日振込分  | 青森 太郎          | 青菜 太郎<br>陸興 花子 | 417 | 10,000      |                            |
| 0           | 承認取消済み               | 2021年06月17日              | 2021年06月21日               | 210617000000500<br>06月17日作成分 | 青森 太郎          | 青森 太郎<br>陸奥 花子 | 4件  | 10,000      |                            |
| 0           | 一次承認待ち               | 2021年06月17日              | 2021年06月21日               | 210617000000517<br>06月17日作成分 | 青森 太郎          | 資森 太郎<br>陸鼻 花子 | 4件  | 10,000      |                            |
| 0           | 一次承認待ち               | 2021年05月21日              | 2021年05月31日               | 210521000000159<br>05月21日作成分 | 青森 太郎          | 陸高 花子<br>青森 太郎 | 344 | 60,000      |                            |
|             |                      | <                        | 総合版込メニューへ                 |                              | ☆<br>第会<br>変統会 | ><br>><br>>    |     |             | 照会                         |

\_-----

きます。

#### 手順4 照会結果

| 総合振込 取引状                | 況照会結果                                   |                |             |                                                                              |     |                |            | BTJS0    | 取引状況照会結果画面が表示されますので、照会結果をご               |
|-------------------------|-----------------------------------------|----------------|-------------|------------------------------------------------------------------------------|-----|----------------|------------|----------|------------------------------------------|
| Relition Notice         |                                         |                |             |                                                                              |     |                |            |          | 確認ください。                                  |
|                         |                                         |                |             |                                                                              |     |                |            |          |                                          |
| ご指定の取引の際会結              | 果です。                                    |                |             |                                                                              |     |                |            |          |                                          |
| 取引情報                    |                                         |                |             |                                                                              |     |                |            |          |                                          |
| 取引状態                    | 一次承認持ち                                  |                |             |                                                                              |     |                |            |          |                                          |
| 展作日                     | 2021年07月0                               | 02日            |             |                                                                              |     |                |            |          |                                          |
| Relito                  | 2107020000                              | 000091         |             |                                                                              |     |                |            |          |                                          |
| RC-5148591              | 総合振込                                    |                |             |                                                                              |     |                |            |          |                                          |
| 振込指定日                   | 2021年07月0                               | 06日<br>45:05-0 |             |                                                                              |     |                |            |          |                                          |
| 依赖者                     | 青森 太郎                                   | TRACO          |             |                                                                              |     |                |            |          |                                          |
|                         |                                         |                |             |                                                                              |     |                |            |          |                                          |
| 振込元情報                   | Different das                           |                | 9999999     |                                                                              |     |                | _          |          |                                          |
| 交払L1a<br>委託者つード         | ノ中党治 (30                                | u) mai         | 代表日         | 78                                                                           |     |                |            |          |                                          |
| 東托者名                    | 17779ABS1                               | -              |             |                                                                              |     |                |            |          |                                          |
| 振込眼細内容                  |                                         |                |             |                                                                              |     |                |            |          |                                          |
| 件数                      |                                         |                | 5/干         |                                                                              |     |                |            |          | 昭全結果                                     |
| 文弘全師合計                  |                                         |                | 5円          |                                                                              |     |                |            |          | ****                                     |
| 华方自由主教科会计               |                                         |                | ٥Ħ          |                                                                              |     |                |            |          |                                          |
| 那这金额合計                  |                                         |                | 5円          |                                                                              |     |                |            |          |                                          |
| 新达于数料合計                 |                                         |                | 440円        |                                                                              |     |                |            |          |                                          |
| 振込明細内容一覧                | t i i i i i i i i i i i i i i i i i i i |                |             |                                                                              |     |                |            |          |                                          |
|                         |                                         |                | Ŷ           | 5/#                                                                          |     |                |            |          | ※照会結果をファイル取得される場合は、ファイル形式を選択し、「ファイ       |
|                         |                                         |                |             |                                                                              |     | 表示件数:<br>今710日 | 101∓ ▼     | (再表示)    | <b>ル取得」</b> ボタンをクリックしてください。ファイル保存ダイアログが表 |
| 90023<br>900.1-3        | 全田和田名<br>支店名                            | 8E             | 口应番号        | EDI情報/顧答コード                                                                  | (円) | 手数科<br>(円)     | (円)<br>(円) | 料<br>(円) | 示され、指定したファイル名、選択したファイル形式で保存することが         |
| リンゴウンソウ<br>のゴかか         | パオモリミナノゲ (0117)<br>ホンテン (101)           | 83             | 111111      | ₩客1:888888888888888888888888888888888888                                     | 1   | 0              | 1          | 110      | できます。                                    |
| サクラソウコ<br>575703        | 7オモリミチノク (0117)<br>ヒロサキ (201)           | 83             | 2222222     | 2 顧客1:8888888888<br>顧客2:88688888888                                          | 1   | 0              | 1          | 110      | ※「印刷」ボタンをクリックすると、印刷用PDFファイルが表示されます。      |
| モモサポートサービス<br>旺味*・ドサ・ビス | 7オモリミチノク (0117)<br>ハチノヘ (301)           | - 82           | 333333      | ·<br>·<br>·<br>·<br>·<br>·<br>·<br>·<br>·<br>·<br>·<br>·<br>·<br>·<br>·<br>· | 1   | 0              | 1          | ō        |                                          |
| ウメシヨウジ(カ<br>クが3ウン*(1    | 7オモリミチノク (0117)<br>クロイシ (401)           | -              | 4444444     | 報答1:8888888888<br>報答2:888888888888888888888888888888888888                   | 1   | 0              | 1          | 110      |                                          |
| ミカンリユウジウ<br>ミカンリユウジウ    | 7株リミチノク (0117)<br>コシヨカワラ (501)          | -              | 5555555     | ■<br>■<br>■                                                                  | 1   | 0              | 1          | 110      |                                          |
| 承認者情報                   |                                         |                |             |                                                                              |     |                |            |          |                                          |
| 未認者 (状態)                | 青菜 太郎(                                  | 未承認)           |             |                                                                              |     |                |            |          |                                          |
| #1700RD                 | 2021年07日<br>2021年07日                    | (15日           |             |                                                                              |     |                |            |          |                                          |
| 永辺日時                    | -                                       |                |             |                                                                              |     |                |            |          |                                          |
| ахон                    | -                                       |                |             |                                                                              |     |                |            |          |                                          |
|                         |                                         |                |             |                                                                              |     |                |            |          |                                          |
|                         |                                         |                |             | 3                                                                            |     |                |            | 164      |                                          |
|                         |                                         |                |             |                                                                              |     |                | G B        |          |                                          |
|                         |                                         | [              | <b>〈</b> ホー | -4~                                                                          |     |                |            |          |                                          |
|                         |                                         |                |             |                                                                              |     |                |            |          |                                          |

# ●受付状況照会

日または月単位にまとめた取引の合計件数、合計金額を照会できます。

#### 手順1 業務を選択

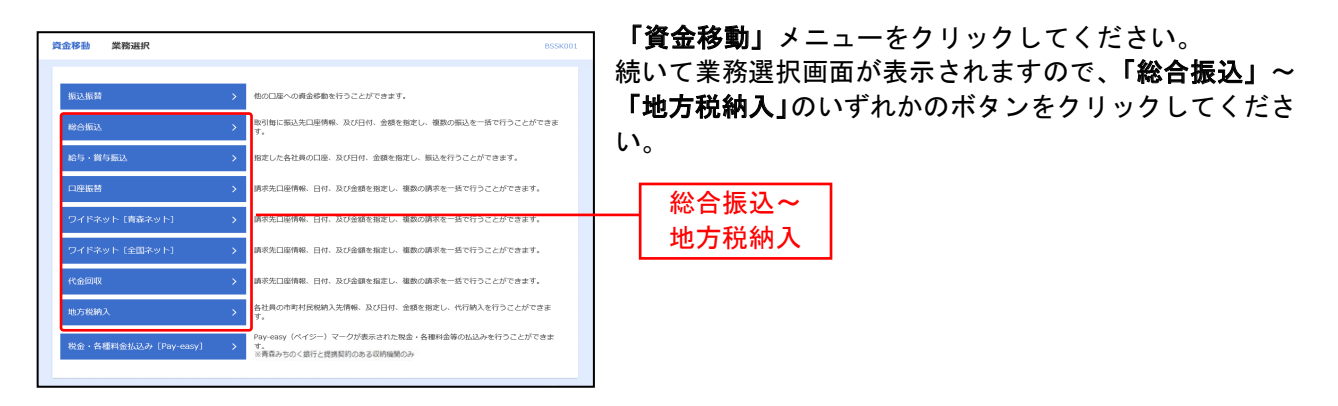

### 手順2 作業内容を選択

| 総合振込 作業内容選択 BSGF001                                                               | 作業内容選択画面が表示されます。 <b>「振込(請求・納入</b> )   |
|-----------------------------------------------------------------------------------|---------------------------------------|
| 取引の開始                                                                             | <b>データの日別・月別状況照会」</b> ボタンをクリックしてくだ    |
| 新込データの新規作成 > 総合馬込の取引を開始できます。                                                      | さい。                                   |
| 作成中振込データの修正・削除 > 作成途中やエラーとなった振込データを修正、削除できます。                                     |                                       |
| 過去の振込データからの作成 > 過去の取引を再利用して、総合振込の取引を開始できます。                                       |                                       |
| 取引の開始(ファイル受付)                                                                     |                                       |
| 振込ファイルによる新規作成 > 振込ファイルの加定により、総合振込の取引を開始できます。                                      |                                       |
| 処理中振込ファイルの再送・削除 > 作成途中やエラーとなった振込ファイルを再送、削除できます。                                   |                                       |
| 取引状況の照会                                                                           |                                       |
| 無以データの取引状況顧会 > 伝送糸取引の評価情報。取引履歴を探会できます。                                            |                                       |
| ■記データの日別・月別はCR歴会 > 載去に行った取引の状況を整合できます。                                            | ───────────────────────────────────── |
| 振込データの引戻し・承認取消                                                                    |                                       |
| 承認約らデータの51次し ご自身が依頼した取引の引用しができます。<br>なお、引用しを行った取引は、修正して有医発怒を依頼できます。               |                                       |
| 承認済みデータの承認取消 > ご自身が承認した取引の取り消しができます。<br>なお、未認取消を行った取引は"塗用し"扱いとなり、修正して再度承認を依頼できます。 |                                       |
|                                                                                   |                                       |
| 振込先の管理 > 振込先の修規登録や、変更、崩除ができます。                                                    |                                       |
| 振込先のグループ管理/ファイル登録 > 振込先グループの新規算録や振込先グループの変更、削砕ができます。<br>また、振込先の時間をファイルに出力できます。    |                                       |
|                                                                                   |                                       |

# 手順3 取引状況照会方法を選択

\_.\_...

| 総合振込 取引状況照    | 会方法選択 |                              | BTJS017 | 取引  | 状況照会方法選択  | R画面が表示され        | ます。       |
|---------------|-------|------------------------------|---------|-----|-----------|-----------------|-----------|
| 照会方法を選択してください | ۱.    |                              |         | ΓE  | 1別受付状況照会」 | または「 <b>月別受</b> | 付状況照会」ボタン |
| 照会方法          |       |                              |         | をク  | フリックしてくださ | い。              |           |
| 日別受付状況照会      | >     | 日単位にまとめた取引の合計件数、合計金額を預会できます。 | -       | -LE | 日別受付状況照会  |                 |           |
| 月別受付状況照会      | >     | 月単位にまとめた取引の合計件数、合計金額を解会できます。 | -       |     | 月別受付状況照会  |                 |           |
|               |       | 最合都込メニューへ                    |         |     |           |                 |           |

\_\_\_\_\_

------

#### 手順4 照会結果

| 総合 | 振込            | 日別受付状況照 | 会結果           | BTJS018 | □ 日(月)別受付状況照会結果画面が表示されますので、照<br>● 会結用たご確認ください。 |
|----|---------------|---------|---------------|---------|------------------------------------------------|
|    | <b>4、日別受付</b> | 寸状況の検索  |               | Ð       | 云柏米をこ唯認くたさい。                                   |
| E  | 日別受付済         | 状況照会    |               |         |                                                |
|    |               |         | 2021年07月02日   |         |                                                |
|    |               |         | OFF           |         |                                                |
|    |               |         | 1件            |         |                                                |
|    |               |         | 0/F           |         |                                                |
|    |               |         | 01            |         |                                                |
|    |               |         | 0/F           |         | ↓ 照会結果 ↓                                       |
|    |               |         | 0/Ŧ           |         |                                                |
|    |               |         | 0/F           |         |                                                |
|    |               |         | 0/F           |         |                                                |
|    |               |         | QЩ            |         |                                                |
|    |               |         | 0円            |         |                                                |
|    |               |         | 0/F           |         |                                                |
|    |               |         | o件            |         |                                                |
|    |               |         | 0円            |         |                                                |
|    |               |         | om            |         |                                                |
|    |               |         | ズ 原を<br>スポームへ |         |                                                |

※別の操作日(月)を照会したい場合は、操作日(月)を選択の上、「検索」ボタンをクリックしてください。

承認待ちデータの引戻し

承認待ちの取引を引戻しすることができます。

#### 手順1 業務を選択

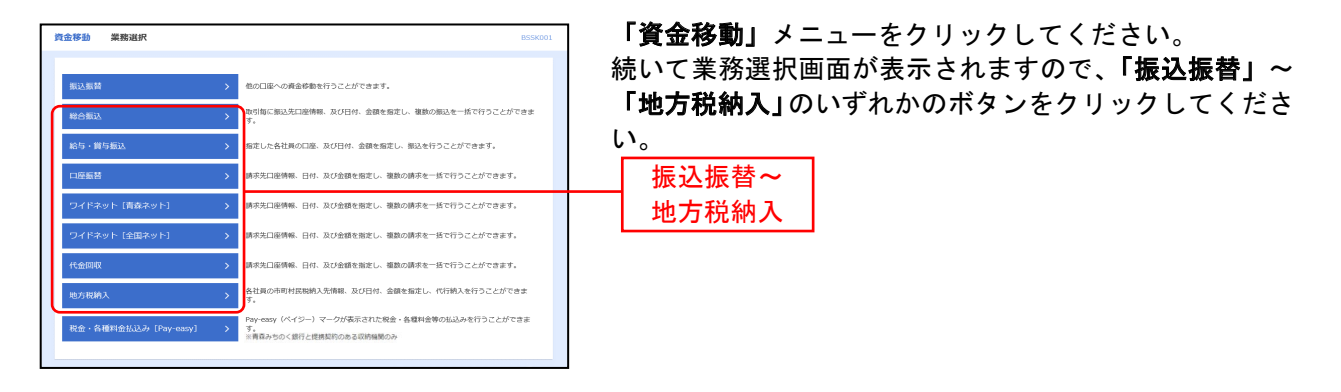

### 手順2 作業内容を選択

| 総合振込 作業内容選択 BSGF001                                                            | 作業内容選択画面が表示されますので、 <b>「承認待ちデータ</b> |
|--------------------------------------------------------------------------------|------------------------------------|
| 取引の開始                                                                          | <b>の引戻し」</b> ボタンをクリックしてください。       |
| 振込データの新規作成 > 総合振込の取引を構施できます。                                                   |                                    |
| 作成中振込データの修正・削除 > 作成途中やエラーとなった振込データを修正、削除できます。                                  |                                    |
| 過去の振込データからの作成 > 過去の取引を再利用して、総合領込の取引を開始できます。                                    |                                    |
| 取引の開始(ファイル受付)                                                                  |                                    |
| 振込ファイルによる新規作成 > 振込ファイルの指定により、総合振込の取引を開始できます。                                   |                                    |
| 処理中振込ファイルの再送・削除 > 作成途中やエラーとなった振込ファイルを再送、削除できます。                                |                                    |
| 取引状况の照会                                                                        |                                    |
| 振込データの取引状況脳会 > 伝送系取引の評価情報、取引履歴を報会できます。                                         |                                    |
| 振込データの日別・月別状況展会 > 過去に行った取引の状況を探会できます。                                          |                                    |
| 振込データの引戻し·承認取消                                                                 |                                    |
| 承認待ちデーダの引戻し ご自身が依頼した取引の引戻しができます。<br>なお、対応やビオブルを利用い 等止でく何度外却を依頼できます。            | 承認待ちデータの引戻し                        |
| 承認済みデータの承認取消 ご自身が承認した取引の取り消しができます。<br>なお、承認取消を行った取引は差更し「扱いとなり、修正して再度承認を依頼できます。 |                                    |
| 振込先の管理                                                                         |                                    |
| 新込先の管理 > 振込先の新規登録や、変更、朝除ができます。                                                 |                                    |
| 振込先のグループ管理/ファイル登録                                                              |                                    |

# 手順3 取引を選択

| 総合振込  | 引戻し可能     | 起取引一蹴       |             |                              |                |     | BTJS026     | 引戻し可能取引一覧画面が表示されます。        |
|-------|-----------|-------------|-------------|------------------------------|----------------|-----|-------------|----------------------------|
| 取引在道統 | 引戻し内容を    | 1412 NT     |             |                              |                |     |             | 取引一覧から対象の取引を選択し、「引戻し」ボタンをク |
| 確定を日  | 取り消す取引を選択 | の上、「引戻し」ボタ  | ンを押してください。  |                              |                |     |             | リックしてください。                 |
| 引戻し   | ,可能取引一蹴   |             |             |                              |                |     |             |                            |
| 避択    |           | 承認期限日       |             | 取引ID<br>取引名                  |                |     | 合計金額<br>(円) | 取り一覧                       |
| 0     | 一次承認持ち    | 2021年05月28日 | 2021年05月31日 | 210521000000159<br>05月21日作成分 | 陸奥 花子<br>青森 太郎 | зłŦ | 60,000      |                            |
| 0     | 一次承認待ち    | 2021年06月18日 | 2021年06月21日 | 210617000000517<br>06月17日作成分 | 海森 大林<br>陸奥 花子 | 4件  | 10,000      |                            |
| 0     | 一次承認待ち    | 2021年07月05日 | 2021年07月06日 | 21070200000091<br>07月02日作成分  | 青森 太郎<br>陸奥 花子 | siŦ | 5           |                            |
|       |           | < 総合        | 類込メニューへ     | 引戻し                          | >              |     |             | 引戻し                        |

\_\_\_\_\_

# 手順4 引戻し内容を確認・実行

| 総合振込 引戻し                 | 内容確認                            |                      |          |                                   |             |                   |                      | вт             | s027 | 引戻し内容確認画面が表示されます。引戻し内容をご確認 |
|--------------------------|---------------------------------|----------------------|----------|-----------------------------------|-------------|-------------------|----------------------|----------------|------|----------------------------|
| 取引を選択 引戻した               |                                 |                      |          |                                   |             |                   |                      |                | (    | のうえ、「実行」ボタンをクリックしてください。    |
| 以下の取引の確定を取<br>内容を確認の上、「実 | り消します。<br>行」ボタンを押してください         | •                    |          |                                   |             |                   |                      |                |      |                            |
| 取引情報                     |                                 |                      |          |                                   |             |                   |                      |                |      |                            |
| 取引法期                     | 一次承認待ち                          |                      |          |                                   |             |                   |                      |                |      |                            |
| 操作日                      | 2021年07月0                       | 2日                   |          |                                   |             |                   |                      |                |      |                            |
| REID                     | 2107020000                      | 00091                |          |                                   |             |                   |                      |                |      |                            |
| HT 51 H1091              | 1885)<br>1997                   |                      |          |                                   |             |                   |                      |                |      |                            |
| 振込制定日                    | 2021年07月0                       | 6日                   |          |                                   |             |                   |                      |                |      |                            |
| RSIS                     | 07月02日                          | 和成分                  |          |                                   |             |                   |                      |                |      |                            |
| 振込元情報                    |                                 |                      |          |                                   |             |                   |                      |                |      |                            |
| 文払口座                     | 八戸支店 (30                        | 1) 普通 <sup>999</sup> | 1099 代表日 | œ.                                |             |                   |                      |                | T    |                            |
| 委託者コード                   | 3770104841                      |                      |          |                                   |             |                   |                      |                |      |                            |
| 动活着名                     | t"X"WABS1                       |                      |          |                                   |             |                   |                      |                | -    | → 引戻し内容                    |
| 振込明細内容                   |                                 |                      |          |                                   |             |                   |                      |                |      |                            |
| 件数                       |                                 |                      | 5件       |                                   |             |                   |                      |                | t    |                            |
| 支払金額合計                   |                                 |                      | 5円       |                                   |             |                   |                      |                |      |                            |
| 先方負担手数料合!                | 84                              |                      | 0円       |                                   |             |                   |                      |                |      |                            |
| 振込金額合計                   |                                 |                      | 5円       |                                   |             |                   |                      |                |      |                            |
| 振込手数料合計                  |                                 |                      | 440円     |                                   |             |                   |                      |                |      |                            |
|                          |                                 |                      |          |                                   |             |                   |                      |                |      |                            |
| 细心明和Pi音                  |                                 |                      | \$s      |                                   |             |                   | _                    |                | +    |                            |
|                          |                                 |                      | ±-       | 21+                               |             | 表示件都              | 10件                  | ▼ (再表          |      |                            |
| 登録名<br>受取人名              | 金融總則名<br>文書名                    | 相                    | 口座曲号     | EDI情報/顧客コード                       | 交払金額<br>(円) | 先方負<br>手数(<br>(円) | 180<br>14 1862<br>(f | 金額 開設<br>用) (円 |      |                            |
| リンゴウンソウ<br>リンゴウツリク       | 7オモリミチノク(0117)<br>ホンデン(101)     | 普通                   | 1111111  | 顧客1:8888888888<br>顧客2:8888888888  | 1           |                   | 0                    | 1              |      |                            |
| サクランウコ<br>999993         | 7オモリミチノク (0117)<br>ヒロザキ (201)   | 前道                   | 2222222  | 顧答1:8888888888<br>顧答2:8888888888  | 1           |                   | 0                    | 1              | a l  |                            |
| モモサポートサービス<br>モザポードサービス  | 7オモリミチノク (0117)<br>ハチノヘ (301)   | 登通                   | 3333333  | 顧客1:0000000000<br>顧客2:0000000000  | 1           |                   | 0                    | 1              |      |                            |
| ウメシヨウジ(カ<br>からまか"(か      | 7オモリミチノク(0117)<br>クロイシ(401)     | 普通                   | 4444444  | 顧客1:8888888888<br>顧客2:8888888888  | 1           |                   | 0                    | 1              |      |                            |
| ミカンリユウツウ<br>ミカンリ1099     | 7オモリミチノク (0117)<br>ゴシヨガワラ (501) | <b>田道</b>            | 5555555  | 顧客1:8888888888<br>顧客2:88888888888 | 1           |                   | 0                    | 1              | 14   |                            |
| 承認者情報                    |                                 |                      |          |                                   |             |                   |                      |                |      |                            |
| 承認者 (状態)                 | 青森 太郎 (3<br>陸奥 花子 (3            | <b>未承認)</b><br>秋承認)  |          |                                   |             |                   |                      |                |      |                            |
| ACCURE                   | 2021年07月0                       | 5日                   |          |                                   |             |                   |                      |                |      |                            |
|                          | -                               |                      |          |                                   |             |                   |                      |                |      |                            |
|                          |                                 |                      |          |                                   |             |                   |                      |                | 1    |                            |
|                          | <                               | 戻る                   |          | 実行                                | >           | _                 |                      | 🖶 हम्ब्र       |      | ━  実行                      |
|                          |                                 |                      |          |                                   |             |                   |                      |                |      |                            |
|                          |                                 |                      |          |                                   |             |                   |                      |                |      |                            |

※「印刷」ボタンをクリックすると、印刷用PDFファイルが表示されます。

# 手順5 引戻し完了

.....

| ↑<br>ホーム 残高・明             | ()<br>展開会 資金移動                  | <b>下</b> 認                   |             | L 〇<br>E サービス連续                   |             |            |         |          | が戻し<br>和米回面が 扱い<br>とれより。<br>さい。 |
|---------------------------|---------------------------------|------------------------------|-------------|-----------------------------------|-------------|------------|---------|----------|---------------------------------|
|                           | ±m                              | 19180                        |             |                                   |             |            |         | RTISO2   | <b>-</b>                        |
|                           |                                 |                              |             |                                   |             |            |         | 01302    |                                 |
| 取引を違訳 / 引戻し内              | 5老翰認 元7                         |                              |             |                                   |             |            |         |          |                                 |
| ご指定の取引の確定を見               | り消しました。                         |                              |             |                                   |             |            |         |          |                                 |
| 取引情報                      |                                 |                              |             |                                   |             |            |         |          |                                 |
| REIOR                     | 引戻済み                            |                              |             |                                   |             |            |         |          |                                 |
| 操作日                       | 2021年07月                        | 28                           |             |                                   |             |            |         |          |                                 |
| 10311D                    | 210702000                       | 00091                        |             |                                   |             |            |         |          |                                 |
| RC516091                  | 188 <b>1</b> 833                |                              |             |                                   |             |            |         |          |                                 |
| 振込然定日                     | 2021年07月                        | 6日                           |             |                                   |             |            |         |          |                                 |
| RSIS                      | 07月02日                          | 作成分                          |             |                                   |             |            |         |          |                                 |
| 振込元情報                     |                                 |                              |             |                                   |             |            |         |          |                                 |
| 文払口庫                      | 八戸支店 (3)                        | 1) <b>習道</b> . <sup>95</sup> | 200999 元表口の | ž                                 |             |            |         |          |                                 |
| 委託者コード                    | 377010484                       |                              |             |                                   |             |            |         |          |                                 |
| #16#8.                    | t"X"%ABS1                       |                              |             |                                   |             |            |         |          |                                 |
| 振込明細内容                    |                                 |                              |             |                                   |             |            |         |          |                                 |
| (HR)                      |                                 |                              | 5件          |                                   |             |            |         |          |                                 |
| 大北全部合計                    |                                 |                              | 5円          |                                   |             |            |         |          |                                 |
| 先方負担手数料合計                 |                                 |                              | 四日          |                                   |             |            |         |          |                                 |
|                           |                                 |                              | 5円          |                                   |             |            |         |          |                                 |
| 据3.手数科合针                  |                                 |                              | 440円        |                                   |             |            |         |          |                                 |
| 振込明細内容一覧                  |                                 |                              |             |                                   |             |            |         |          |                                 |
|                           |                                 |                              | <b>2</b> 5  | ē.                                |             |            |         |          |                                 |
|                           |                                 |                              |             |                                   |             | 表示仟数:      | 10/ 🕈 🔻 | (商表示)    |                                 |
| 會錄名<br>受助人名               | 金融總署名<br>文內名                    | 科曰                           | 口座番号        | EDI情報/顧客コード                       | 文払金額<br>(円) | 手数科<br>(円) | (円)     | 料<br>(円) |                                 |
| U230290<br>いいいり           | パモリミテノグ (0117)<br>ホンテン (101)    | 普通                           | 1111111     | 顧客1:8888888888<br>顧客2:88888888888 | 1           | 0          |         | 1 110    |                                 |
| サクラソウコ<br>サクアシウコ          | 7オモリミチノケ (0117)<br>ヒロサキ (201)   | 發達                           | 2222222     | 顧客1:8868688888<br>顧客2:8888888888  | 1           | 0          |         | 1 110    |                                 |
| モモサポートサービス<br>モビは"・ドラ・ビ"ス | 7オモリミチノク (0117)<br>ハチノヘ (301)   | 普通                           | 3333333     | 顧答1:8988888888<br>顧答2:8888888888  | 1           | 0          |         | 1 0      |                                 |
| ウメシヨウジ (カ<br>9×039)/(8    | 7オモリミチノク(0117)<br>クロイシ(401)     | #a                           | 4444444     | 顧春1:8888888888<br>顧客2:8888888888  | 1           | 0          |         | 1 110    |                                 |
| ミカンリユウツウ<br>EthyJ1099     | 7オモリミチノケ (0117)<br>ゴシヨガワラ (501) | 發送                           | 5555555     | 顧客1:8888888888<br>顧客2:8888888888  | 1           | 0          |         | 1 110    |                                 |
| <b>先</b> 切案结构             |                                 |                              |             |                                   |             |            |         |          |                                 |
| 承認者 (状態)                  | 青森 太郎 (                         | 未承認)<br>主体(約)                |             |                                   |             |            |         |          |                                 |
| 承認期限日                     |                                 | #0#827                       |             |                                   |             |            |         |          |                                 |
| ACKE                      | -                               |                              |             |                                   |             |            |         |          |                                 |
|                           |                                 |                              |             |                                   |             |            |         |          |                                 |
|                           |                                 |                              |             |                                   |             |            |         |          |                                 |
|                           | <                               | ホームイ                         | <u>`</u>    | < 取引一覧へ                           |             |            | ē       | EPIRA    |                                 |
|                           |                                 |                              |             |                                   |             |            |         |          |                                 |

引戻し結果画面が表示されます。引戻し結果をご確認くだ さい。

\_-----

※「印刷」ボタンをクリックすると、印刷用PDFファイルが表示されます。

| 4 | 引戻ししたデータは…                                         |                                                            |   |
|---|----------------------------------------------------|------------------------------------------------------------|---|
|   | 引き戻ししたデータは取引状態<br>正・削除」から内容の修正や依<br>※振込振替を引戻しした場合は | が「作成中」となり、「作成中振込データの修<br>頼の削除を行う事ができます。<br>「振込先の追加」はできません。 | , |

承認済みデータの承認取消

ご自身が承認した取引を取消できます。

# なお、承認取消を行った取引は、修正して再度承認を依頼できます。

#### 手順1 業務を選択

| 3 | 金移動 業務選択                | 8554001                                                                         | <u>ہ</u> | 「 <b>資金移動」</b> メニ<br>売いて業務選択通 | ニューをクリックしてください。<br>河面が表示されますので 「 <b>総合振込」</b> ~ |
|---|-------------------------|---------------------------------------------------------------------------------|----------|-------------------------------|-------------------------------------------------|
|   | 振込振替 >                  | 他の口服への資金修動を行うことができます。                                                           | 1        | 「物士珆幼」の                       |                                                 |
|   | 総合版込 >                  | 取引海に懇込先口座情報、及び日付、金額を指定し、複数の懇込を一括で行うことができま<br>す。                                 | Ι.       | 「地力和小人」の                      | いりれかのホタンをクリックしてくたさ                              |
|   | 給与·賞与憲込 >               | 指定した各社員の口座、及び日付、金額を指定し、振込を行うことができます。                                            |          | , <b>\</b>                    |                                                 |
|   | 口座振替                    | 請求先口屋情報、日付、及び金額を指定し、複数の請求を一括で行うことができます。                                         |          | 振込振替~                         |                                                 |
|   | ワイドネット [青斎ネット] 💦 💙      | 請求先口座情報、日付、及び金額を指定し、複数の請求を一括で行うことができます。                                         |          | 地方税納入                         |                                                 |
|   | ワイドネット [全国ネット] >        | 請求先口座侍報、日付、及び金額を指定し、権赦の請求を一括で行うことができます。                                         |          |                               |                                                 |
|   | 代金回収 >                  | 請求先口座侍報、日付、及び金額を指定し、複数の請求を一括で行うことができます。                                         |          |                               |                                                 |
|   | 地方税输入 >                 | 各社員の市町村民影納入先情報、及び日付、金額を指定し、代行納入を行うことができます。<br>す。                                |          |                               |                                                 |
|   | 税金·各種料金抵达み [Pay-easy] > | Pay-easy(ペイジー)マークガ表示された独会・各様料会等の払込みを行うことができます。<br>す。<br>三者森かちのく旅行と世界契約のある収納倫戦のみ |          |                               |                                                 |

#### 手順2 業務を選択

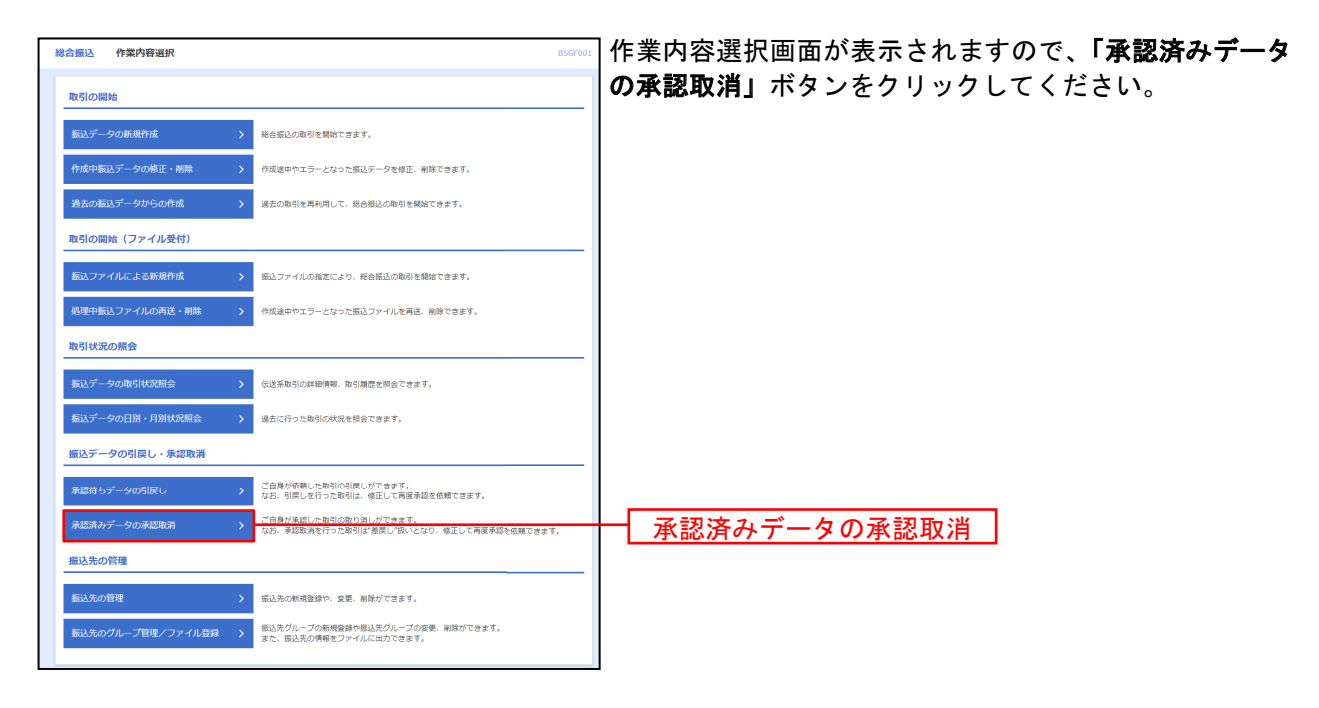

### 手順3 取引を選択

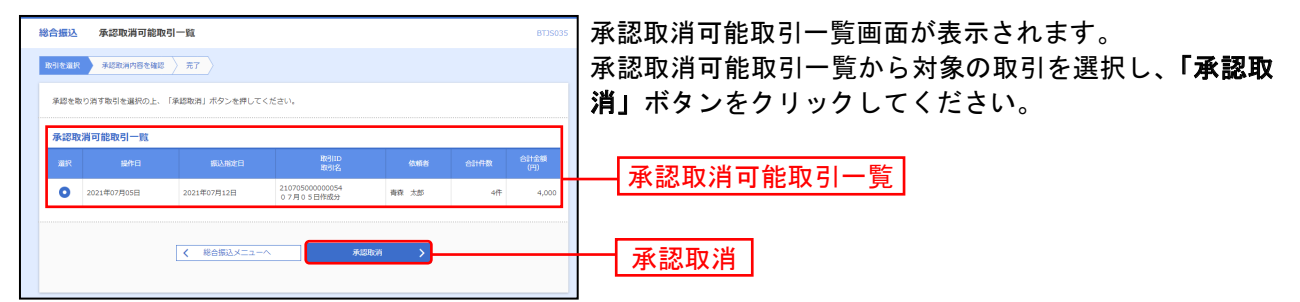

【ご注意】

当行所定の時限を超過した取引は、取消すことができません。 取消すことができない場合はこの一覧画面には表示されません。 その場合、お手数ですがお取引店までご連絡ください。 (書面手続きにより承りますが、時間帯・内容によっては取消できない場合もございます。)

#### 手順4 承認取消内容を確認・実行

| 含振込 7              | K認取消內容確認                  |                |                |                |             |                 |             | BTJS03                                     | 承認取消内容    | 確認画面が表示されます。取消内容  |
|--------------------|---------------------------|----------------|----------------|----------------|-------------|-----------------|-------------|--------------------------------------------|-----------|-------------------|
| गरुखार 💦           | 利認取消内容を確認                 | 充了 )           |                |                |             |                 |             |                                            | のうえ、「確認   | 限用パスワード」を入力し、「実行」 |
|                    |                           |                |                |                |             |                 |             |                                            |           |                   |
| 以下の取引の承<br>内容を確認し、 | 認を取り消します。<br>確認用パスワードを入   | カの上、「3         | 『行』ボタンを押       | してください。        |             |                 |             |                                            | クリックして    | くにさい。             |
| 操作のタイミン            | クにより、承認取消が                | できない場合         | らがありますので       | ご注意ください。       |             |                 |             |                                            |           |                   |
| 取引情報               |                           |                |                |                |             |                 |             |                                            |           |                   |
| 取引状態               |                           | 承認済み           |                |                |             |                 |             |                                            |           |                   |
|                    |                           | 2021年07月       | 25B            |                |             |                 |             |                                            |           |                   |
|                    |                           | 210705000      | 00054          |                |             |                 |             |                                            |           |                   |
|                    |                           | 经合核区           |                |                |             |                 |             |                                            |           |                   |
|                    |                           | 2021年07月       | 12日            |                |             |                 |             |                                            | AVUL 1.D. |                   |
|                    |                           | 07月05日         | 作成分            |                |             |                 |             |                                            |           |                   |
|                    |                           | 青森 太郎          |                |                |             |                 |             |                                            |           |                   |
| 编入示信师              |                           |                |                |                |             |                 |             |                                            |           |                   |
| ANAL 2011日平校       |                           | 10+0 (~        | 1) # # 999000  | (4事口应          |             |                 | _           |                                            |           |                   |
|                    |                           | , u-son (3)    |                |                |             |                 |             |                                            |           |                   |
| Mincand            |                           | 577010484      |                |                |             |                 |             |                                            |           |                   |
| 2000A              |                           | C X 394851     |                |                |             |                 |             |                                            |           |                   |
| 振込明細内智             | 3                         |                |                |                |             |                 |             |                                            |           |                   |
|                    |                           |                |                | 4件             |             |                 |             |                                            |           |                   |
|                    | t                         |                | 4,1            | 100円           |             |                 |             |                                            |           |                   |
|                    | 放料合計                      |                |                | 90円            |             |                 |             |                                            |           |                   |
|                    | t                         |                | 3,0            | 10円            |             |                 |             |                                            |           |                   |
|                    | 881                       |                | 1.             | 008            |             |                 |             |                                            |           |                   |
| 2003 7 00001       |                           |                | .,             |                |             |                 |             |                                            |           |                   |
| 振込明細内智             | <sup>容一</sup> 覧           |                |                |                |             |                 | _           |                                            |           |                   |
|                    |                           |                |                | 金4件            |             |                 |             | (****                                      |           |                   |
| 0.00               | 0.000                     |                |                |                |             | 207/118<br>大方白毛 | - 1019 V    | (H) (K) (K) (K) (K) (K) (K) (K) (K) (K) (K |           |                   |
| 登録名<br>受取人名        | 金融稿間名<br>支店名              |                |                |                | 文払金額<br>(円) |                 | 最达金额<br>(円) | 料<br>(円)                                   |           |                   |
| デスト1 着<br>2011 オ   | 8森みちのく銀行(01<br>8歳開興郎(101) | 17) 御道         | 19999999       | 服務1:-<br>服務2:- | 1,0         | 00 0            | 1,00        | 0 110                                      |           |                   |
| テスト2 8             | 火田銀行(0119)<br>たた新聞祭(111)  | 17.A           | 2888888        | 服客1:-<br>副案2:- | 1,0         | 00 440          | 56          | 0 440                                      |           |                   |
| 77.h3 5            | この時代 (0129)               |                | 2777777        | NS1:-          | 1.00        | 00 00           |             | 0 440                                      |           |                   |
| 17.153 7           | (100)                     | 17)            |                | 顧客2:-          | 1,0         | 440             | 56          | U 440                                      |           |                   |
| テスト-4 青<br>121-4 創 | ***かつのく頭行(01<br>所支店(102)  | 11) 普通         | 46666666       | 顧卷1:-<br>顧審2:- | 1,0         | 00 110          | 89          | 0 110                                      |           |                   |
|                    |                           |                |                |                |             |                 |             |                                            |           |                   |
| 承認者情報              |                           |                | manim)         |                |             |                 |             |                                            |           |                   |
|                    |                           | 曲点 太郎<br>陸奥 花子 | 水芯(茶)<br>承認(茶) |                |             |                 |             |                                            |           |                   |
|                    |                           | 2021年07月       | )9日            |                |             |                 |             |                                            |           |                   |
|                    |                           | 2021年07月       | 25日 19時08分     |                |             |                 |             |                                            |           |                   |
|                    |                           |                |                |                |             |                 |             |                                            |           |                   |
|                    |                           |                |                |                |             |                 |             | 7                                          |           |                   |
|                    |                           |                |                |                |             |                 | 全角120文字以    | 内[半角司]                                     |           |                   |
| 認証情報               |                           |                |                |                |             |                 |             |                                            | 確認田パス     | ワード               |
| 確認用レスワー            | -15 200                   |                |                |                |             |                 | _           |                                            |           |                   |
|                    | 100                       |                | <b>E</b>       |                |             |                 |             |                                            |           |                   |
|                    |                           |                |                |                |             |                 |             |                                            |           |                   |
|                    |                           |                |                |                | _           |                 | -           |                                            |           |                   |
|                    | [                         | <              | 戻る             | 実行             |             |                 |             | 11488                                      | ── 実行     |                   |

※「印刷」ボタンをクリックすると、印刷用PDFファイルが表示されます。

### 手順5 承認取消完了

| 辰込                 | 承認取消結果                     |                     |              |                  |       |                    |            | BT3S03           |
|--------------------|----------------------------|---------------------|--------------|------------------|-------|--------------------|------------|------------------|
| ewin 👌             | 承認取消内容を確認                  | 売了                  |              |                  |       |                    |            |                  |
| ご指定の取引             | 別の承認を取り消しました               |                     |              |                  |       |                    |            |                  |
| 取引情報               |                            |                     |              |                  |       |                    |            |                  |
| 取引状態               |                            | 承認取消費み              |              |                  |       |                    |            |                  |
| 設作日                |                            | 2021年07月0           | 15日<br>00054 |                  |       |                    |            |                  |
| 203100<br>20310091 |                            | 2107050000          | 00054        |                  |       |                    |            |                  |
| 服込修定日              |                            | 2021年07月1           | 2日           |                  |       |                    |            |                  |
| 取引名                |                            | 07月05日              | 作成分          |                  |       |                    |            |                  |
| 依照者                |                            | 青森 太郎               |              |                  |       |                    |            |                  |
| 振込元情報              | ₩.                         |                     |              |                  |       |                    |            |                  |
| 大払口座               |                            | 八戸文店 (30            | 1) 智道 99999  | 29 代表口座          |       |                    |            |                  |
| 委託者⊐−              | -15                        | 3770104841          |              |                  |       |                    |            |                  |
| 委托者名               |                            | t","//IABS1         |              |                  |       |                    |            |                  |
| 振込明細門              | 内容                         |                     |              |                  |       |                    |            |                  |
| (FB)               |                            |                     |              | 417              |       |                    |            |                  |
| 交易並離合。             |                            |                     |              | 9,000H9          |       |                    |            |                  |
|                    | 181                        |                     |              | 3,010円           |       |                    |            |                  |
| 服入手数料              | ISII                       |                     |              | 1,100円           |       |                    |            |                  |
| 振込明細り              | 内容一覧                       |                     |              |                  |       |                    |            |                  |
|                    |                            |                     |              | 全4件              |       |                    |            |                  |
|                    |                            |                     |              |                  |       | 表示件数:              | 10f干 🔻     | 再表示)             |
| 1948名<br>1930人名    | 金融电频名<br>文出名               |                     |              |                  |       | 先方負担<br>手数料<br>(円) |            | 銀込手数<br>料<br>(円) |
| テスト1<br>52ト1       | 青森みちのく銀行(011<br>本店営業部(101) | 7) 新道               | 99999995     | ■ 顧慕1:-<br>顧慕2:- | 1,000 | 0                  | 1,000      | 110              |
| テスト2<br>テスト2       | 秋田銀行 (0119)<br>本店業業部 (111) | 部進                  | 888888       | ■ 顧客1:-<br>顧客2:- | 1,000 | 440                | 560        | 440              |
| デスト3<br>テスト3       | 足利銀行(0129)<br>本店営業部(100)   | 82                  | 7777777      | - 顧客1:           | 1,000 | 440                | 560        | 440              |
| テスト-4<br>521-4     | 吉森みちのく銀行(011<br>新町支店(102)  | 7) 普通               | 6666666      | - 顧客1:-<br>顧客2:- | 1,000 | 110                | 890        | 110              |
|                    |                            |                     |              |                  |       |                    |            |                  |
| 承認者情報              | ₩6                         |                     |              |                  |       |                    |            |                  |
|                    | (18)                       | 第四 100 (<br>時島 広子 ( | 承認濟)<br>承認濟) |                  |       |                    |            |                  |
| ¥I2498E            |                            | 2021年07月0           | 98           |                  |       |                    |            |                  |
| 承認目的               |                            | 2021年07月0           | 5日 199908分   |                  |       |                    |            |                  |
| - ACKE             |                            | -                   |              |                  |       |                    |            |                  |
|                    |                            |                     |              |                  |       |                    |            |                  |
|                    |                            | <                   | ホームへ         | く 取引一覧へ          |       |                    | <b>6</b> 8 | 181              |
|                    |                            |                     |              |                  |       |                    |            |                  |

※「印刷」ボタンをクリックすると、印刷用PDFファイルが表示されます。

承認取消したデータは…

承認取消したデータは取引状態が「作成中」となり、データを作成したユーザ が「作成中振込データの修正・削除」から内容の修正や依頼の削除を行う事が できます。

#### 税金・各種料金払込み[Pay-easy]

Pay-easy (ペイジー)マークが表示された税金・公共料金等の払込みを行うことができます。 ※青森みちのく銀行と提携契約のある収納機関に限ります。

#### 手順1 業務を選択

| <ul> <li>              EUSE#</li></ul>                                                                                                    | 資金移動 業務選択  | 訳               | BSSK001                                                                        | ] 「資: | 金移動」  | メニュー      | -をクリ  | ーックし    | .て  |
|----------------------------------------------------------------------------------------------------|------------|-----------------|--------------------------------------------------------------------------------|-------|-------|-----------|-------|---------|-----|
| Notice       1       1       1       1       1       1       1       1       1       1       1       1       1       1       1       1       1       1       1       1       1       1       1       1       1       1       1       1       1       1       1       1       1       1       1       1       1       1       1       1       1       1       1       1       1       1       1       1       1       1       1       1       1       1       1       1       1       1       1       1       1       1       1       1       1       1       1       1       1       1       1       1       1       1       1       1       1       1       1       1       1       1       1       1       1       1       1       1       1       1       1       1       1       1       1       1       1       1       1       1       1       1       1       1       1       1       1       1       1       1       1       1       1       1       1       1       1       1< | 振込振替       | >               | 他の口迩への資金移動を行うことができます。                                                          | 続い    | て業務連  | 選択画面な     | が表示さ  | れます     | Fσ. |
| 私日・副日勘込         >         BRE いる私日本の公本、及び日外、金融を集まし、制品はわりことができます。           口戸五田         >>         林市大口田供物、日外、及び急性を加まし、制品の様本を一次でわりことができます。           マイドネット【病ネット】         >>         林市大口田供称、日外、及び急性を加まし、制品の様本を一次でわりことができます。           マイドネット【全国ネット】         >>         林市大口田供称、日小、忍び自然を加まし、電話の様本を一次でわりことができます。           マイドネット【全国ネット】         >>         林市スロ田供称、日小、忍び自然を加まし、使用の様本を一次でわりことができます。           ビクト化約入         >>              ・ローのはの植物 思いし、使用の使用のことができます。           セクト化約入         >>              ・ ローのはの植物 思いし、使用の使用のことができます。           セクト化約入         >>              ・ ローのはの植物 思いし、使用の使用のことができます。           アメートののの「日本の」「日本のない」のたこのの地域のかっ              ・ 日本のよりことができます。           アメートののの「日本のはのなどのの地域のかっ              ・ 日本のはのなどの地域のかっ           アメートののの「日本のないの」を送回り根的のかっと近回り根的のかっ              ・ 日本のないしろっと知り用のののと認知時ののか                                                                                                    | 総合振込       | >               | 取引悔に振込先口座情報、及び日付、金額を指定し、複数の振込を一括で行うことができま<br>す。                                | 金払i   | 込み[Pa | iy-easy]⊥ | ボタン   | をクリ     | ッ   |
| 工程振算       )       時末以出後報       日4. 805 最後を当たり キンパングできます。         ワイドネット「肩島ネット」       )       時末以出後報       日4. 805 最後を書かりつくびできます。         ワイドネット「倉島ネット」       )       時末以出後報       日4. 805 最後を書かりつくびできます。         マイドネット「倉島ネット」       )       時末以出後報       日4. 805 最後を書かりつくびできます。         マイドネット「倉島ネット」       )       時末以出後報       日4. 805 最後を書かりつくびできます。         マクドネット「倉島ネット」       )       第末以二級年編       日4. 805 最後を書かりつくびできます。         マクドホット「倉島ネット」       )       第末以二級年編       日5. 805 周囲、金田田田田田田田田田田田田田田田田田田田田田田田田田田田田田田田田田田田田                                                                                                    | 給与·貸与振込    | >               | 指定した各社員の口座、及び日付、金額を指定し、振込を行うことができます。                                           |       |       |           |       |         |     |
| ワイドネット「食品ネット」 )       株式口振興地 日4. 305 基盤を増えし、業品の様本を一板で行うことができます。         ワイドネット「食品ネット」 )       株式口振興地 日4. 305 基盤を増えし、業品の様本を一板で行うことができます。         マイドネット「食品ネット」 )       株式口振興地 日4. 305 基盤を増えし、業品の様本を一板で行うことができます。         たた日間取 )       株式口振興地 日4. 305 基盤を増える、電話の基本 一板で行うことができます。         あり目的丸 )       ************************************                                                                                                    | 口座振替       | >               | 請求先口密侍報、日付、及び金額を留定し、複数の請求を一括で行うことができます。                                        |       |       |           |       |         |     |
| ワイドネット「金田ネット」          は赤江田緑梅、日・ヨンタ植を用とい意見の使来を一次でけつことができます。          ドち回取           は赤江田海梅、日・ヨンタ植を用というつことができます。          ビンド組入           なが出版が、日本          アメージア (パイジー) マージズ美空ぶたた後を、各群に登録の通知を行うことができま           税金・各種料金払込み[Pay-easy]                                                                                                    | ワイドネット [青森 | \$\$ネット] →      | 請求先口座侍報、日付、及び金額を指定し、複数の請求を一括で行うことができます。                                        |       |       |           |       |         |     |
| 化会開取     )     請求見目は報告     日は、辺分超超を施生し、低時の通常を     日本     辺分超     2011日     会社用のう専門は防約が入売機は、辺分目は、金融を加工し、代け的入た行うことができます。       取りに約入     )     ************************************                                                                                                    | ワイドネット [全国 | 피추ット] >         | 請求先口座情報、日付、及び金額を施定し、複数の請求を一括で行うことができます。                                        |       |       |           |       |         |     |
| 取力原約入         会社用の市利日医路利ス用線         取び目的         会社用の市利日医路利ス用線         取び目的         会社会社会社のになった         会社会社会社会社会社会社会社会社会社会社会社会社会社会社会社会社会社会社会社                                                                                                    | 代金阿収       | >               | 請求先旦座債幅、日付、及び金額を施定し、複数の請求を一括で行うことができます。                                        |       |       |           |       |         |     |
| R金・各種料金払込み (Pay-essy) )<br>R金・各種料金払込み (Pay-essy) )                                                                                                    | 地方税納入      | >               | 各社員の市町村民税納入死情報、及び日付、金額を指定し、代行納入を行うことができま<br>す。                                 | I     |       |           |       |         |     |
|                                                                                                    | 税金・各種料金払込  | ∑권 [Pay-easy] > | Pay-easy(ペイジー)マークが表示された税金・各種料金等の払込みを行うことができま<br>す。<br>- 青森みちのく銀行と提供契約のある収納編集のみ | 税     | 金・各   | 種料金払      | 込み[Pa | iy-easy | ′]  |

#### 手順2 作業内容を選択

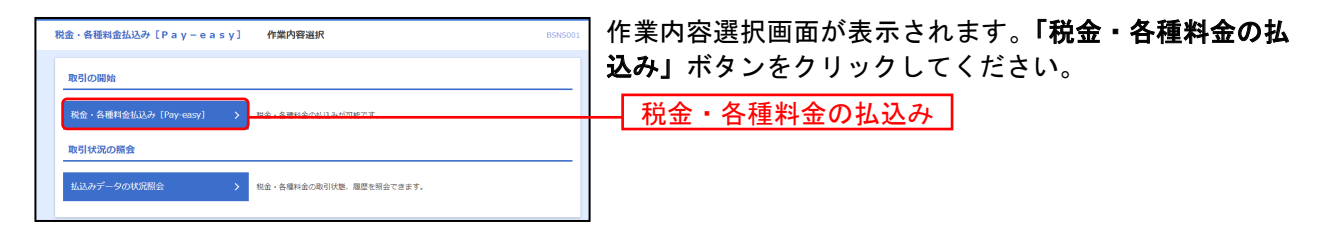

### 手順3 支払口座を選択

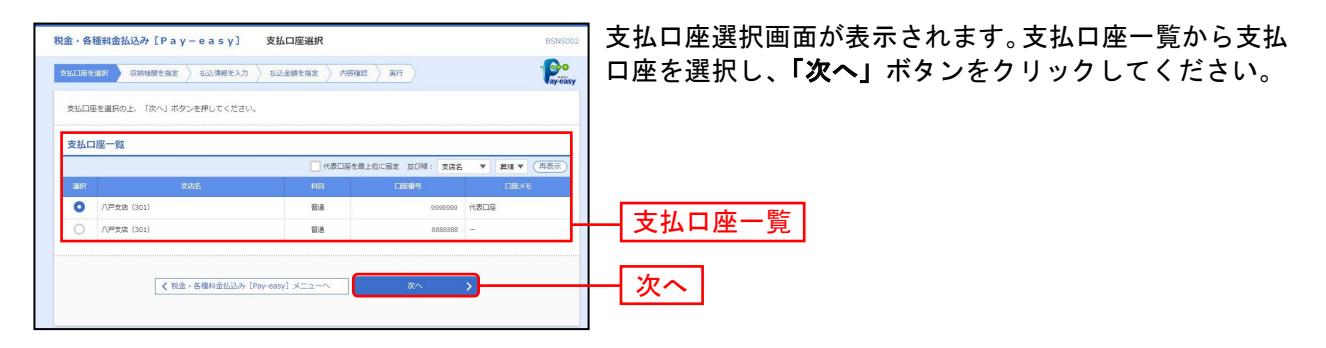

### 手順4 収納機関を指定

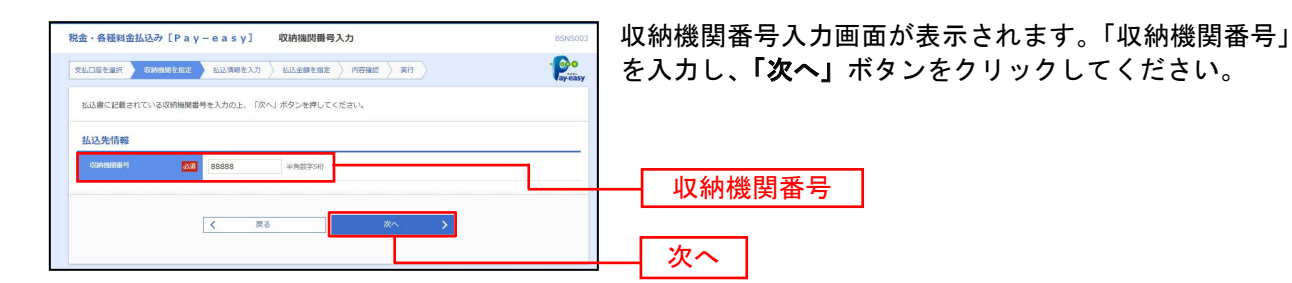

※払込先によって以降の画面に表示される内容は異なります。

#### 手順5 払込情報を取得

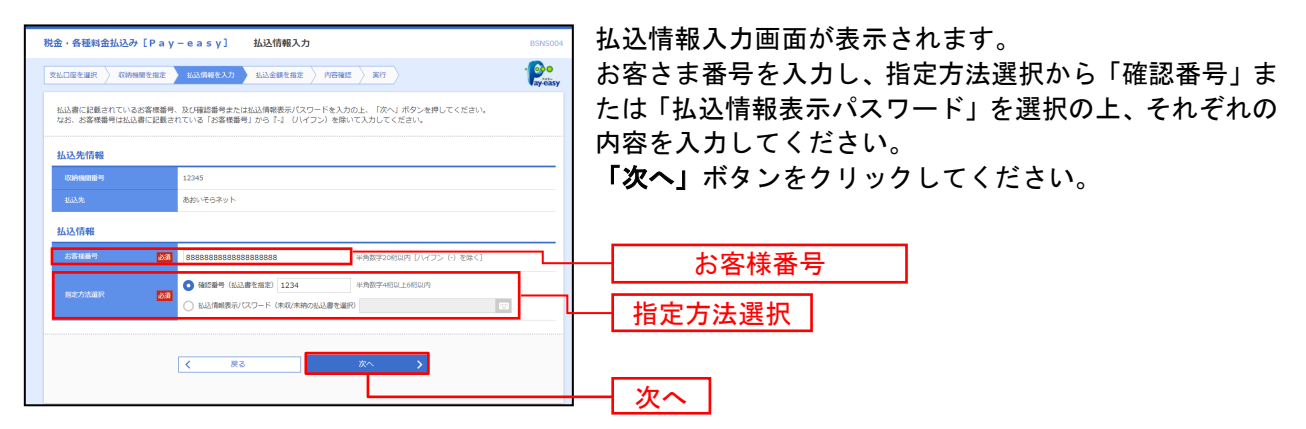

※ 国庫・地方公共団体の場合、「お客さま番号」欄の代わりに「納付番号」・「納付区分」欄が表示されます。 (収納機関によっては「納付区分」欄は表示されない場合があります。)

※「指定方法選択」は収納機関がパスワード方式を採用している場合のみ、表示されます。

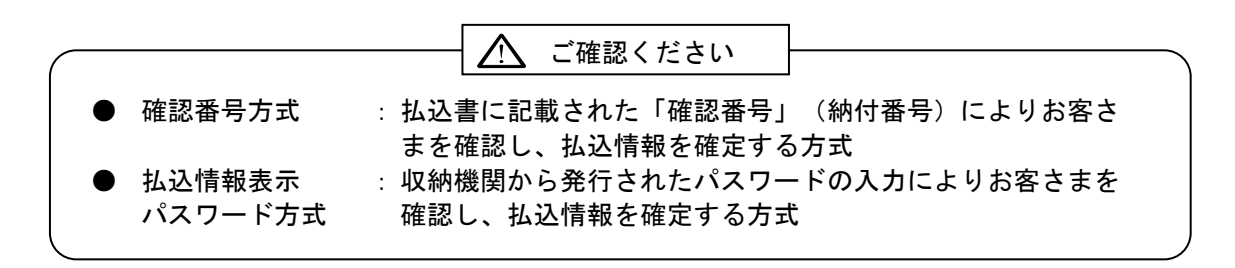

# 手順6 払込金額を指定

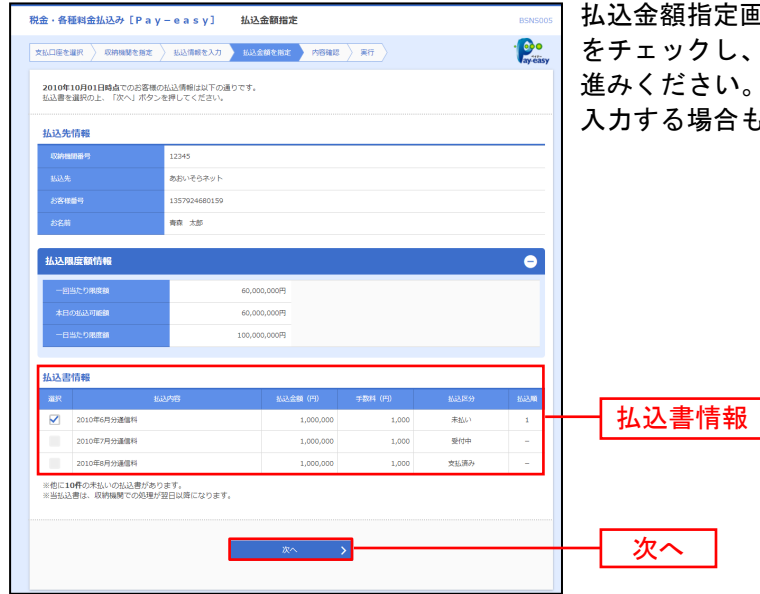

払込金額指定画面が表示されます。払込書情報から払込書 をチェックし、「次へ」ボタンをクリックして、手順7にお 進みください。(払込内容によっては「払込金額」を直接 入力する場合もあります。)
### 手順7 内容確認・実行

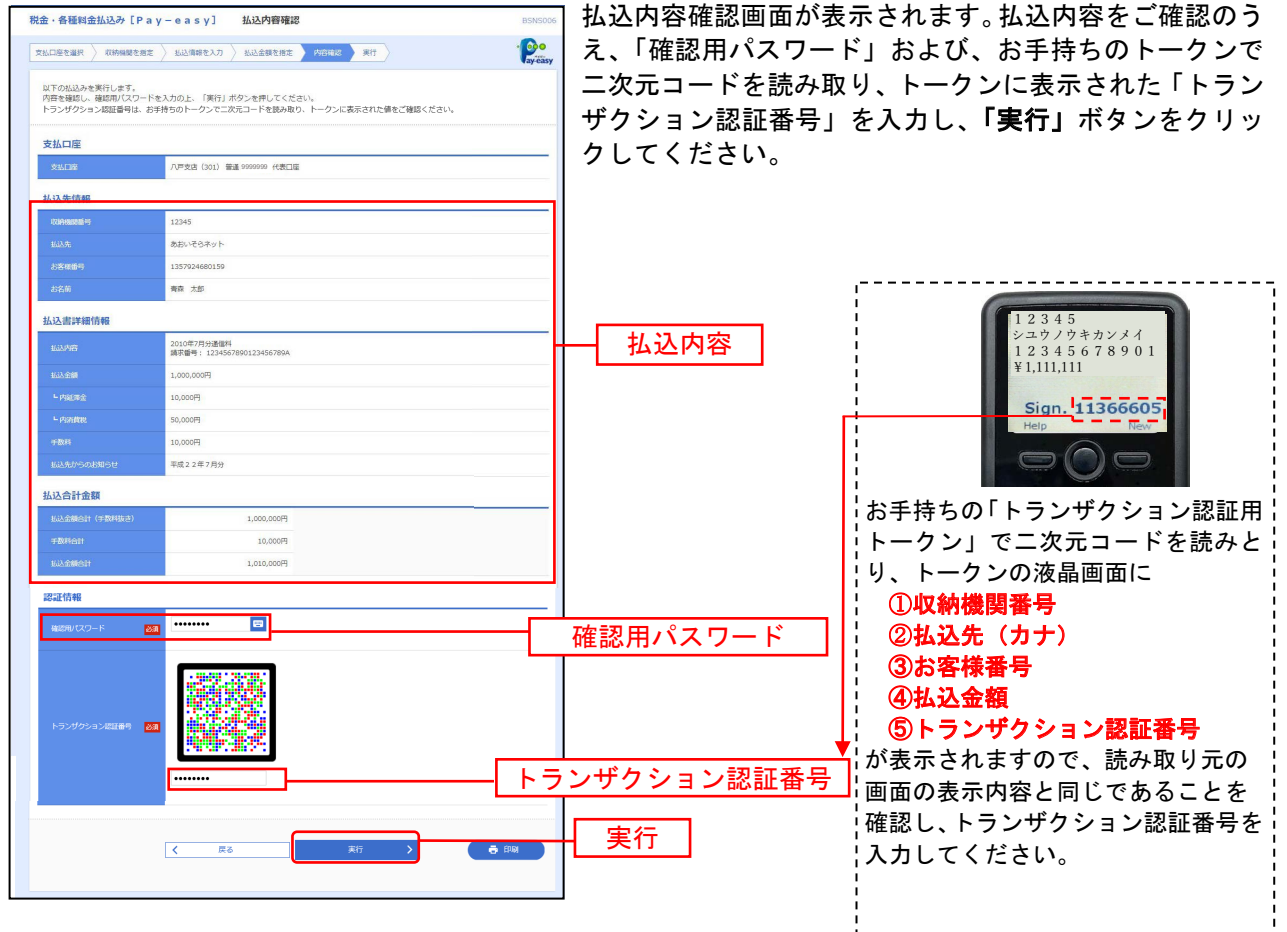

※「印刷」ボタンをクリックすると、印刷用PDFファイルが表示されます。

### 手順8 払込完了

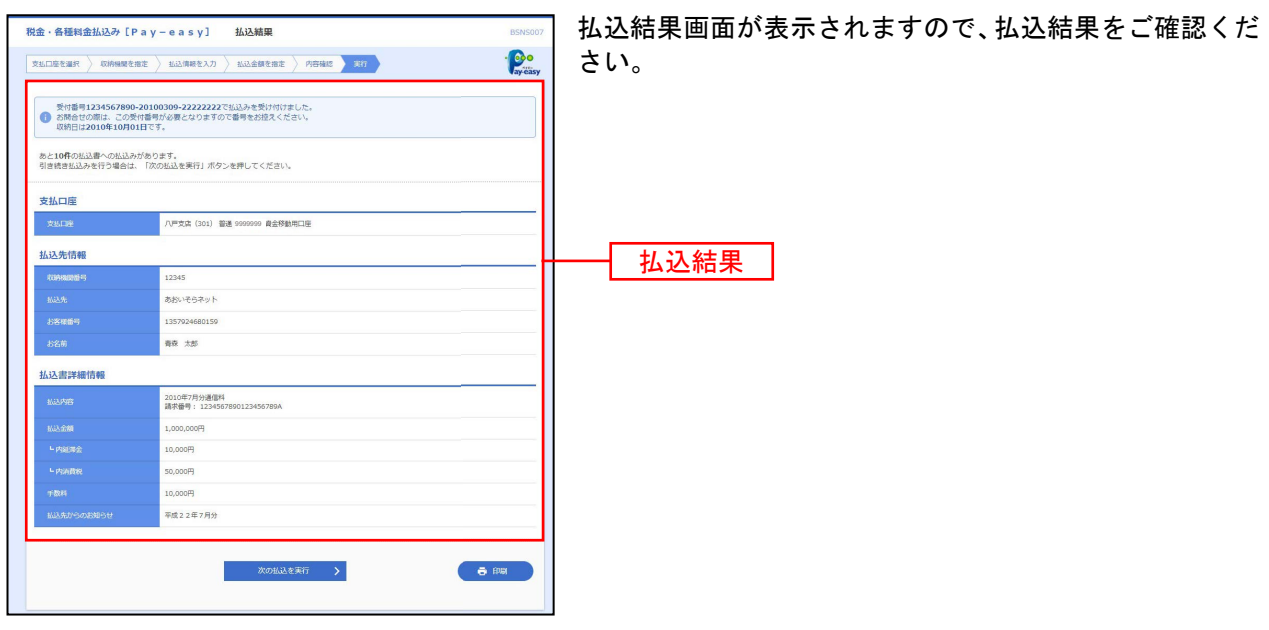

※「印刷」ボタンをクリックすると、印刷用PDFファイルが表示されます。

※ 手順6で複数の払込書をチェックした場合は、「次の払込を実行」ボタンをクリックすると、続けて次の払込みができます。

税金・各種料金払込みの取引状態、履歴を照会できます。

#### 手順1 業務を選択

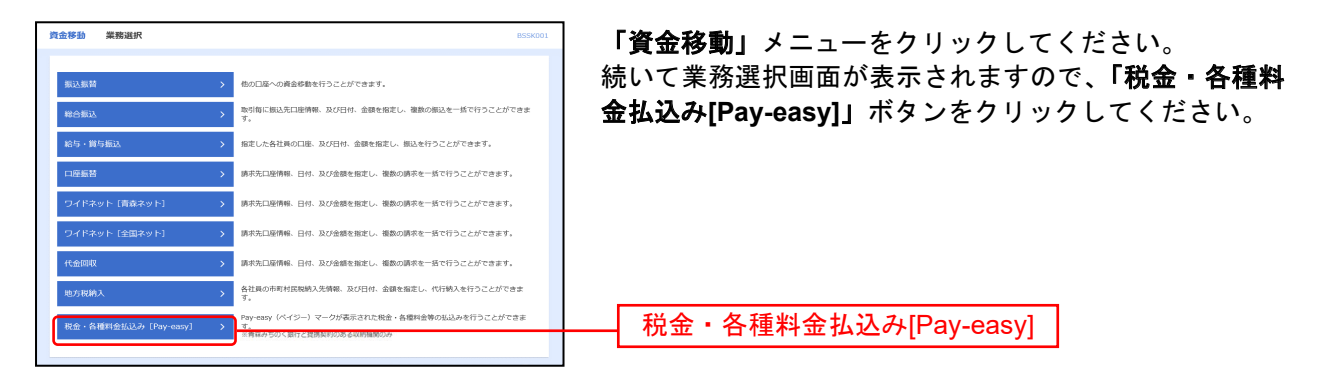

### 手順2 作業内容を選択

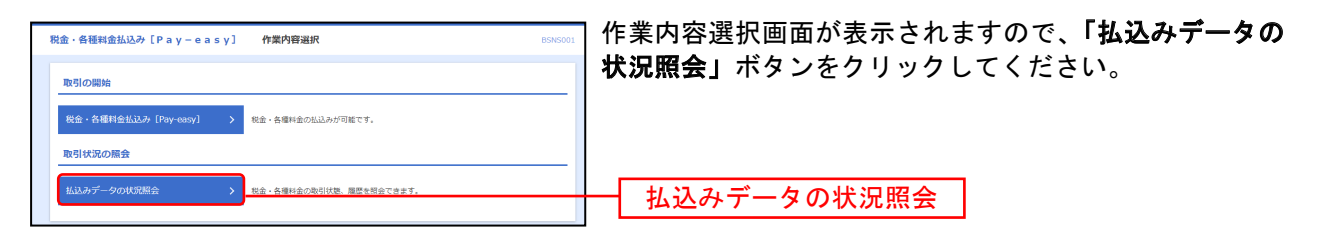

# 手順3 取引を選択

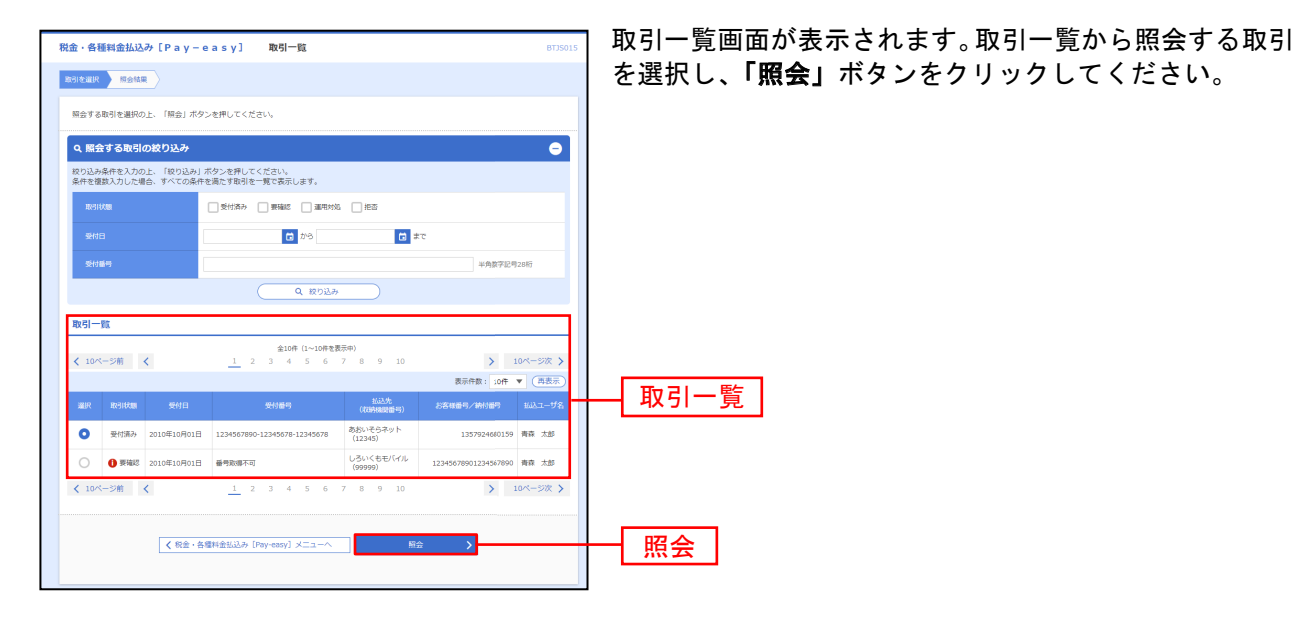

※「絞り込み条件を開く」をクリックした状態の画面

#### 手順4 照会結果

| 税金・各種料金払込み[Pay                                | -easy] 取引状況間会結果 BIJS016                  | 取引状況照会結果画面が表示されますので、払込結果をご |
|-----------------------------------------------|------------------------------------------|----------------------------|
| 取引を選択 料金結果                                    |                                          | 確認ください。                    |
| ご指定の取引の組会結果です。                                |                                          |                            |
| 支払口座                                          |                                          |                            |
| 文仏口座                                          | 八戸文友 (301) 督道 9999999 代表口座               |                            |
| 処理状況                                          |                                          |                            |
| RENAM                                         | 受付旗孙                                     |                            |
| 经付日                                           | 2021年07月01日                              |                            |
| 払込先情報                                         |                                          |                            |
| (7)698/2011年5                                 | 12345                                    |                            |
| <b>报证</b> 达:外:                                | あおいそらネット                                 | 四是相未                       |
| 納付册号                                          | 1357924680159                            |                            |
| お名前                                           | 青森 太郎                                    |                            |
| 払込書詳細情報                                       |                                          |                            |
| 1077448                                       | 2010年7月分達電料<br>私込藝号:1234567890123456789A |                            |
| 北达金额                                          | 1,000,000円                               |                            |
| - 内部等金                                        | 1,000F9                                  |                            |
| ±5024                                         | 10,000iiil                               |                            |
| 払込先からのお知らせ                                    | 前月のご利用量に応じた20%割別が適用されました。                |                            |
| 受付番号1234567890-20100305<br>収納日は2021年07月01日です。 | 9-12345678で並込を受け付けました。                   |                            |
|                                               | <ul> <li>人 戻る</li> <li>● 印刷</li> </ul>   |                            |
|                                               | ★————————————————————————————————————    |                            |

承認権限を持つ利用者様が、各業務で確定された取引の依頼内容を確認し、取引の承認・差戻し・削除を 行うことができます。

●振込振替一次承認

### 手順1 取引一覧

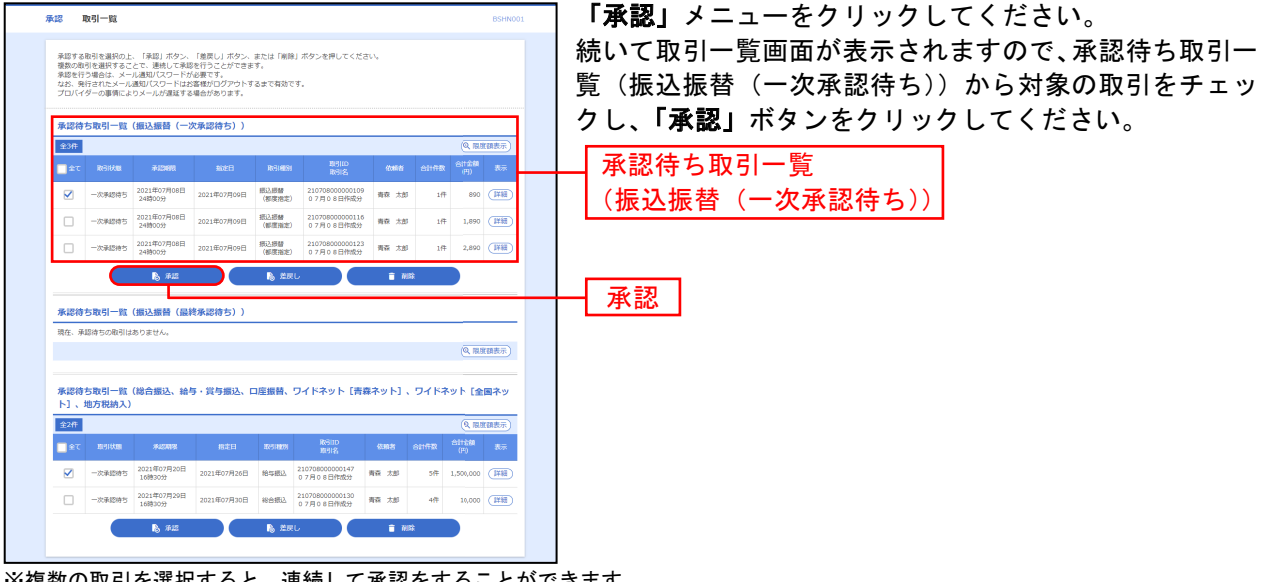

※複数の取引を選択すると、連続して承認をすることができます。

※「詳細」ボタンをクリックすると、取引の詳細を表示することができます。

※「差戻し」ボタンをクリックすると、依頼者によりデータを編集することができます。

※「削除」ボタンをクリックすると、取引を削除し、データを破棄することができます。削除されたデータの照会は可能です。

※「限度額表示」ボタンをクリックすると、取引限度額を表示することができます。

# 手順2 取引内容を確認・一次承認実行

\_-----

|              |                                   | こ世記のノん、 | 、「小師太二」 ホテノをフリックししく/   |
|--------------|-----------------------------------|---------|------------------------|
| 📵 🕕 が表示されている | 項目は、最終承認による承認操作時に内容が確定します。        | い。      |                        |
| 以下の内容を確認の上、「 | 承認実行」ボタンを押してください。                 |         |                        |
| 取引情報         |                                   |         |                        |
|              | -次和回時5                            |         | ᅑᆓᆝᅑᄆᆂᆣᅌᄖᄾ             |
|              | 210708000000109                   |         | 受取人畨号万式の場合             |
|              | 0 -                               |         | 対象の受取人釆号で過去200 日以内に実施し |
|              | 85.89                             |         |                        |
|              | 1 2021#07用09日                     |         | お取引先の人金先情報が表示されます。     |
|              | 0 7 M 0 8 EMR29                   |         | 「振込振替入金口座申込書」による新規受取人  |
| BEARINAS     | 0 -                               | 版制出版    |                        |
| 细込元情報        |                                   | 取51内谷   | ち豆球後の初回、のよび以に「争削豆球」とし  |
| \$5.06       | 八戸女方(301) 登道9999999 代表口座          |         | いる受取人番号でも一定期間(200日間)ご利 |
| 瘤及先口座        |                                   |         | がない場合は、金額入力画面の一覧では入金先  |
| 103.75284900 | 青藤みちのく銀行 (0117)                   |         | 報が表示されません。             |
|              | 新町支店 (102) 厳重 7654321             |         |                        |
|              | 3)7+27+39* 29                     |         | 「振込振省喧訨留ち」入力仮のわ取り美行画   |
|              | 体式会社實証明累                          |         | で、現在の入金先情報が表示されます。     |
| 握込金額         |                                   |         | ※「振込振替暗証番号」は最終承認者が入力し  |
| 21.68        | 1,000円                            |         |                        |
|              | 110[5]                            |         | 9 0                    |
|              | (H)008                            |         |                        |
| 依赖者情報        |                                   |         |                        |
| (1911-11)    | 春夜 太郎                             |         |                        |
| 990 E        | 2021年07月06日                       |         |                        |
| 承認者情報        |                                   |         |                        |
|              | - 水系認想: ### ±##<br>#######: 住兵 花子 |         |                        |
|              | 2021年07月08日 24時009                |         |                        |
|              |                                   |         |                        |
|              | A Contraction (Person)            |         |                        |
|              | 第山TTOX4的A [生自0]                   |         |                        |
|              |                                   |         |                        |

\_.\_...

※「印刷」ボタンをクリックすると、印刷用PDFファイルが表示されます。

## 手順3 一次承認完了

|                 |                                   | こ確認ください。                                |
|-----------------|-----------------------------------|-----------------------------------------|
| 🕕 🕕 が表示されている項目は | - 最終承担による承認操作時に内容が確定します。          |                                         |
| 以下の取引を承認しました。   |                                   | 受取人番号方式の場合                              |
| 取引情報            |                                   | 対象の母取人来号で過去200 日に内に実施し                  |
|                 | 模仿承認得多                            |                                         |
|                 | 210708000000109                   | お取引先の人金先情報が表示されます。                      |
|                 | -                                 | 「振込振替入金口座申込書」による新規受取ノ                   |
|                 | #03.89#                           |                                         |
|                 | 2023年07月09日                       | ち豆球後の初回、のよび以に「争則豆球」とし                   |
|                 | 0 7 70 0 8 154 468.59             | いる受取人番号でも一定期間(200日間)ご和                  |
| SELMORA C       | -                                 | がない場合は、金額入力画面の一覧では入金ダ                   |
| 振込元情報           |                                   | 報が表示されません。                              |
| 25.D#           | 八匹克は (301) 普通 9999999 代表口徑        | 「振みに林時にもしてい。」                           |
| 振込先口座           |                                   |                                         |
| RARENM          | 青斎みちのく銀行 (0117)                   | で、現在の人金先情報が表示されます。                      |
|                 | 新町支店 (102) 普通 <sup>88888888</sup> | ※「振込振替暗証番号」は最終承認者が入力」                   |
|                 | 9)7421034° 29                     |                                         |
|                 | 株式会社會探護業                          | 9 o                                     |
| 振込金額            |                                   |                                         |
|                 | 1,000円                            | 「「「「「「」」」「「」」「「」」「「」」「」」「「」」「」」「」」「」」「」 |
|                 | 11049                             |                                         |
| 803-240 🔮       | Book                              |                                         |
| 依赖者情報           |                                   |                                         |
| 900 B           | 春雨 太郎                             |                                         |
|                 | 2021年07月08日                       |                                         |
| 承認者情報           |                                   |                                         |
| #icn            | 一次多結常: 帶奈 大郎<br>那纯点达哉: 昆具 花子      |                                         |
|                 | 2021年07月08日 24時00分                |                                         |
|                 | 2021年07月06日 20時22分                |                                         |
| man (           |                                   |                                         |
|                 |                                   |                                         |

# ●振込振替最終承認

## 手順1 取引一覧

|                                      |                                                     |                                                                 |                                                              |                        |                              |            |        |                  | 「寒認」メニューをクリックしてくたさい。                               |
|--------------------------------------|-----------------------------------------------------|-----------------------------------------------------------------|--------------------------------------------------------------|------------------------|------------------------------|------------|--------|------------------|----------------------------------------------------|
| 承認する<br>複数の単<br>後認を行<br>なお、所<br>プロバー | 取引を選択の上<br>引を選択するこ<br>う場合は、メー<br>行されたメール<br>ダーの事情によ | 、「承認」ボタン、<br>とで、連続して承認<br>・ル通知バスワードが<br>通知バスワードはど<br>・りメールが遅延する | 「差戻し」ボタン、<br>ほを行うことができま<br>「必要です。<br>3客様がログアウトす<br>3場合があります。 | または「副時<br>す。<br>るまで有効で | 1) ボタンを押してくだ;<br>す。          | τι).       |        |                  | 続いて取引一覧画面が表示されますので、承認待ち<br>覧(振込振替(最終承認待ち))から対象の取引を |
| 承認待                                  | ち取引一覧                                               | (振込振替 (一)                                                       | 欠承認待ち))                                                      |                        |                              |            |        |                  |                                                    |
| 全3件                                  |                                                     |                                                                 |                                                              |                        |                              |            |        | (Q、限度額表)         | 「「「「「「「「「「「「「」」」」」、「「」」」、「「」」、「「」」、「「」             |
| ±7                                   | Resident                                            | 7.2208B                                                         | ROFE                                                         | REAR                   | 期(引)(D<br>取引)(名              | 0.001      | SHAR   | 合计全部<br>(円) 表    |                                                    |
|                                      | 一次承認時方                                              | 2021年07月08日<br>24勝00分                                           | 2021年07月09日                                                  | 接込须替<br>(都理指定)         | 210708000000079<br>07月08日作成分 | 股具 花子      | 1/7    | 890 []#1         |                                                    |
|                                      | 一次承認持ち                                              | 2021年07月08日 248900分                                             | 2021年07月09日                                                  | 振込振替<br>(都度指定)         | 210708000000086<br>07月08日作成分 | 投典 花子      | 167    | 1,890            |                                                    |
|                                      | 一次承認持ち                                              | 2021年07月08日<br>248900分                                          | 2021年07月09日                                                  | 接込须替<br>(都度和)定)        | 21070800000003<br>07月08日作成分  | RR 77      | 1/7    | 2,890            |                                                    |
|                                      |                                                     | ► 末田                                                            |                                                              | B. 877                 |                              | <b>a</b> M | R      |                  |                                                    |
|                                      |                                                     |                                                                 |                                                              | -                      |                              |            |        |                  |                                                    |
| 承認符                                  | ち取引一覧                                               | (振込振替(最終                                                        | 終承認待ち))                                                      |                        |                              |            |        |                  |                                                    |
| 全3件                                  |                                                     |                                                                 |                                                              |                        | Britto                       |            |        | (Q、開放調表)<br>のけたれ | ◎                                                  |
| £ζ                                   | REIDE                                               | ALDER                                                           | 指定日                                                          | <b>R</b> 15 HERI       | 2318                         | 依赖者        | 811178 | (P) &            | ▲ (振込振替 (最終承認待ち))                                  |
|                                      | 最终承認符ち                                              | 24890099                                                        | 2021年07月09日                                                  | (新家務定)                 | 07月08日作成分                    | 青森 太郎      | 117    | 890 (I¥I         |                                                    |
|                                      | 最终承認持ち                                              | 2021年07月08日<br>24時00分                                           | 2021年07月09日                                                  | (新良相定)                 | 210708000000116<br>07月08日怀成分 | 青森 大郎      | 1(†    | 1,890            |                                                    |
|                                      | 最终承認持ち                                              | 2021年07月08日<br>24時00分                                           | 2021年07月09日                                                  | 相込根盤<br>(都改相定)         | 210708000000123<br>07月08日作成分 | 青森 大郎      | 1件     | 2,890            | D                                                  |
|                                      |                                                     | <b>1</b> 8 x12                                                  |                                                              | <b>5</b> . Mar         |                              |            | eè     |                  | - 承認                                               |
| _                                    |                                                     |                                                                 |                                                              |                        |                              |            |        |                  |                                                    |
| MAISA<br>ト]、                         | ち取引一覧<br>地方税納入)                                     | (稽合振达、稽*                                                        | 与・賞与搬込、 <b>「</b>                                             | 」注题管、                  | リイドネットし青り                    | *イット」、     | 94.64  | ット「美国不           |                                                    |
| 全相任                                  |                                                     |                                                                 |                                                              |                        |                              |            |        | (0、限度構表)         |                                                    |
| क्र                                  |                                                     |                                                                 |                                                              |                        |                              |            |        |                  |                                                    |
|                                      | 最終承認待ち                                              | 2021年07月15日<br>16時30分                                           | 2021年07月16日                                                  | 经合规认                   | 210706000000099<br>07月06日作成分 | 青森 太郎      | 4件     | 40,000           |                                                    |
|                                      | 最終承認持ち                                              | 2021年07月20日<br>16時30分                                           | 2021年07月26日                                                  | 给与街込                   | 210708000000147<br>07月08日作成分 | 青森 太郎      | SIŦ    | 1,500,000        |                                                    |
|                                      | 最終承認待ち                                              | 2021年07月28日<br>16時30分                                           | 2021年07月29日                                                  | RABL                   | 210706000000105<br>07月06日作成分 | 投集 花子      | 21年    | 6,000            |                                                    |
|                                      |                                                     |                                                                 |                                                              |                        |                              |            |        |                  |                                                    |
|                                      | 最终承認待ち                                              | 2021年07月29日<br>16時30分                                           | 2021年07月30日                                                  | 经合理认                   | 07月08日作成分                    | 腔周 花子      | 4件     | 10,000           |                                                    |

\_.\_....

※複数の取引を選択すると、連続して承認をすることができます。

※「詳細」ボタンをクリックすると、取引の詳細を表示することができます。

※「差戻し」ボタンをクリックすると、依頼者によりデータを編集することができます。

※「削除」ボタンをクリックすると、取引を削除し、データを破棄することができます。削除されたデータの照会は可能です。

※「限度額表示」ボタンをクリックすると、取引限度額を表示することができます。

# 手順2 振込振替暗証番号入力

| 承認 振込振替啥証备号入        | ¢,                                    | 85HN002 | 振込振替暗証番       | 号入力画面が表示されますので、取引内容       |
|---------------------|---------------------------------------|---------|---------------|---------------------------|
| -                   |                                       |         | をご確認のうえ       | 、「振込振替暗証番号」を入力して、「次へ」     |
| ▲ ご指定の振込先を十分にごみ     | 創設の上、取引を行ってください。                      |         | ボタンをクリッ       | クレてください                   |
| 以下の内容を確認の上、「次へ」     | ボタンを押してください。                          |         | 1.7.2.2.7.7.7 |                           |
| 取引情報                |                                       |         |               | 「豆取し来日ナナの担人               |
| 869 m               | 210527050002117                       |         |               | 文収入留ち力式の場合                |
| ING DESI            | 853.89M                               |         |               | 対象の受取人番号で過去200日以内に実施した    |
| STRUCTURE STRUCTURE | 1978.02752                            |         |               |                           |
| SEANCE E            | 2021年05月28日                           |         |               | お取り先の人金先情報が表示されます。        |
| 8916                | 0.5月2.7日作成分                           |         |               | 「振込振替入金口座由込書」による新担受取人番    |
| 1032-0300人名         | -                                     |         |               |                           |
| 振込元情報               |                                       |         |               | 号登録後の初回、およひ既に「事前登録」をして    |
| 2006                | 八戸支友 (201) 普通 <sup>9999999</sup> 代表口座 |         | —— 取引内容       | ┃ いる受取人番号でも一定期間(200日間)ご利用 |
| 擴込先口座               |                                       |         |               | がない場合は、金額入力画面の一覧では入金先情    |
| 新2.大全部增加            | 青斎みちのく銀行 (0117)                       |         |               | おがまテキャキャイ.                |
| #0.8.08             | \$1830000 (001) 1000 9999999          |         |               | 報が衣小されません。                |
| 1910. J. C.         | 0)7415491.49                          |         |               | │ 「振込振替暗証番号   入力後のお取引実行画面 |
| 097,                | 株式会社會陸興黨                              |         |               | で、現在の入会生結晶がまテキャナオ         |
| 搬込金額                |                                       |         |               |                           |
| 21.48               | 10,000FB                              |         |               | ※「振込振替暗証番号」は最終承認者が人力しま    |
| 20.0034004          | 0Fi                                   |         |               | 4                         |
| 882.00R             | 10,000F9                              |         |               | <b>7</b> 8                |
| 依頼書情報               |                                       |         |               |                           |
| 60x8145             | 教育 大部                                 |         |               |                           |
| 承認者情報               |                                       |         |               |                           |
| 842.8               | 一次承認者: 現果 亚子<br>翻終承認者: 興森 太郎          |         |               |                           |
| ALCONT.             | 2021年05月27日 24時00分                    |         |               |                           |
| ахын                | -                                     |         |               |                           |
| 認証情報                |                                       |         |               |                           |
| RUNNALIAN 🛛         | ······                                |         | —— 振込振替暗証     | 番号                        |
|                     |                                       |         |               |                           |
|                     | く 中新して一覧へ 次へ う                        |         | ―― 次へ         |                           |

手順3 取引内容を確認・最終承認実行

| エストレント     エストレーン     エストレーン     エストレ | <ul> <li>(1) パワンペポリ、こくだい、、、、、、、、、、、、、、、、、、、、、、、、、、、、、、、、、、、</li></ul> | 内容確認[振込振替]画面が表示されますので、取引内容を<br>ご確認のうえ、「確認暗証番号」を入力(受取人番号方式<br>の場合は不要)して、 <b>「承認実行」</b> ボタンをクリックして<br>ください。 |
|----------------------------------------------------------------------------------------------------|-----------------------------------------------------------------------|----------------------------------------------------------------------------------------------------|
| BRAID                                                                                                    | 21052700002036                                                        |                                                                                                    |
| 2089                                                                                                    | 0527006                                                               |                                                                                                    |
| 20410838                                                                                                    | 接入接触                                                                  | 日の日本日本日本日本日本日本日本日本日本日本日本日本日本日本日本日本日本日本日                                                                   |
| BILLIBERT                                                                                                    | Right CSM2011                                                         | 又如八田引月五〇一日                                                                                                |
| ROLL R                                                                                                    | 0.5/9.2 / 0.00003                                                     | お申込みいただいた最新の振込先口座情報が表示されますので、内                                                                            |
| 10.5100.4.6                                                                                                    | -                                                                     | ~~~~~~~~~~~~~~~~~~~~~~~~~~~~~~~~~~~~                                                                      |
| 描込元情報                                                                                                    |                                                                       |                                                                                                    |
| RALLIE                                                                                                    | ハ戸支法 (301) 第99999996 代表日期                                             |                                                                                                    |
| 细込先口座                                                                                                    |                                                                       |                                                                                                    |
| 21.4.7.52457812                                                                                                    | 青森みちのく銀行 (0117)                                                       |                                                                                                    |
| 相论大口臣                                                                                                    | 本店空未刻 (001) 電通 99                                                     |                                                                                                    |
| 88.48                                                                                                    | 2011-21234 20                                                         |                                                                                                    |
| 2276                                                                                                    | 林式会社會抽詞導                                                              |                                                                                                    |
| 细込金額                                                                                                    |                                                                       |                                                                                                    |
| 交社会員                                                                                                    | 10,000円                                                               |                                                                                                    |
| 北方自由手取料                                                                                                    | 440(F)                                                                |                                                                                                    |
| 入全会時                                                                                                    | 9,500(9)                                                              |                                                                                                    |
| 882,9404                                                                                                    | 440(9)                                                                |                                                                                                    |
| 5#60±0                                                                                                    | 10,00049                                                              |                                                                                                    |
| ※先方負担手数料欄に***が表示                                                                                                    | されている場合は、手数料との間に推動が生じています。                                            |                                                                                                    |
| 10.00141                                                                                                    | 85 +4                                                                 |                                                                                                    |
| 6341 E                                                                                                    | 2021年05月27日                                                           |                                                                                                    |
|                                                                                                    |                                                                       |                                                                                                    |
| 44.00 00 10 000<br>#258                                                                                                    |                                                                       |                                                                                                    |
| 742MPR                                                                                                    | 2021年05月27日 24時00分                                                    |                                                                                                    |
|                                                                                                    |                                                                       |                                                                                                    |
| =x>F                                                                                                    |                                                                       |                                                                                                    |
|                                                                                                    | 金角120文字印内 [W角可]                                                       |                                                                                                    |
| 18121546                                                                                                    |                                                                       |                                                                                                    |
| 送信先メールアドレス                                                                                                    | مزد                                                                   | メール通知パスワード(受取人番号方式の場合け不要)                                                                                 |
| メール通知(スワード 🛛                                                                                                    | <b>5</b>                                                              |                                                                                                    |
| AICHELE 9                                                                                                    | 3 ···· · · · · · · · · · · · · · · · ·                                | 確認暗証番号(受取人番号方式の場合は不要)                                                                                     |
|                                                                                                    |                                                                       |                                                                                                    |
|                                                                                                    | 中語して一覧へ 単語実行                                                          | ─────────────────────────────────────                                                                     |
|                                                                                                    |                                                                       |                                                                                                    |

# 手順4 承認完了

\_------

| 認 承認結果 [振]    | A编辑] BSHN00-               | 「承認結果[振込振替]画面が表示されますので、 | 承認結果を |
|---------------|----------------------------|-------------------------|-------|
| R51内容を確認      |                            | ご確認ください。                |       |
| ▲ 振込依頼は 5月28日 | 載いです。                      |                         |       |
| 振込依頼を受付けました。  |                            |                         |       |
| 取引情報          |                            |                         |       |
| 助引状態          | 受付落み                       |                         |       |
| RIGID         | 210527000002117            |                         |       |
| 经付益符          | 0527009                    |                         |       |
| ICCS (ALCH    | 振込機構                       |                         |       |
| 和人和定日         | 他定日 05月28日                 |                         |       |
| 1851S         | 05月27日作成分                  |                         |       |
| 服品依赖人名        |                            |                         |       |
| 振込元情報         |                            |                         |       |
| ×800£         | 八戶文店 (301) 普递 9999999 代表口座 |                         |       |
| 振込先口座         |                            |                         |       |
| 和人生全洲和国       | 青森みちのく銀行(0117)             |                         |       |
|               | 本店證無態 (001) 普達 9999999     |                         |       |
|               | カ)アオミチュウギ'ョウ               |                         |       |
|               | <b>株式会社青陰興業</b>            |                         |       |
| 振込金額          |                            |                         |       |
| 入会会研          | 10,000円                    |                         |       |
|               | 440円                       |                         |       |
|               | 10,440円                    |                         |       |
| 依赖者情報         |                            |                         |       |
| 依顺者           | 青菇 太郎                      |                         |       |
|               | 2021年05月27日                |                         |       |
| 承認者情報         |                            |                         |       |
| 承認者           | 次承認者: 陸勇 花子<br>            |                         |       |
| REAR          | 2021年05月27日 24時00分         |                         |       |
|               | 2021年05月27日 16時04分         |                         |       |
|               | -                          |                         |       |
|               |                            |                         |       |
|               |                            |                         |       |

-------

\_\_\_\_\_

# ●データ伝送承認

## 手順1 取引一覧

| 8             | 取引一覧                                                    |                                                               |                                                            |                         |                              |               |       |                | BSHN001     | 「承認」メニューをクリックしてください。                                   |
|---------------|---------------------------------------------------------|---------------------------------------------------------------|------------------------------------------------------------|-------------------------|------------------------------|---------------|-------|----------------|-------------|--------------------------------------------------------|
| 承認する          | 5取引を選択の上<br>対引を選択するこ<br>行う場合は、メー<br>行されたメール<br>(ダーの事情によ | 、「承認」ボタン、<br>とで、連続して承認<br>ル通知パスワードカ<br>通知パスワードはお<br>りメールが遅延する | 「差戻し」ボタン、<br>総行うことができま<br>必要です。<br>う客様がログアウトす<br>う場合があります。 | または「崩除<br>す。<br>"るまで有効で | 」ボタンを押してくださ<br>す。            | ev.           |       |                |             | 続いて取引一覧画面が表示されますので、承認待ち取引<br>覧(総合振込、給与・賞与振込、口座振替、地方税納) |
| 承認待           | 持取引一蹴                                                   | (振込振替(一)                                                      | 欠承認待ち))                                                    |                         |                              |               |       |                |             | │ から対象の取引をチェックし、 <b>「承認」</b> ボタンをクリッ                   |
| 全7件           |                                                         |                                                               |                                                            |                         |                              |               |       | (Q. 限度)        | 表示          | してください。                                                |
| £τ            | 取引状態                                                    | 承認期限                                                          | 推定日                                                        | BC-148291               | 取引名                          | 依赖者           | 合計併数  | 8計五朝<br>(円)    | 表示          |                                                        |
|               | 一次承認待ち                                                  | 2021年07月06日<br>24時00分                                         | 2021年07月06日                                                | 振込振替<br>(事前登録)          | 210706000000150<br>07月06日作成分 | 青森 太郎         | 1件    | 2,000          | THE .       |                                                        |
|               | 一次承認待ち                                                  | 2021年07月06日<br>24時00分                                         | 2021年07月06日                                                | 語込紙類<br>(準前登録)          | 210706000000167<br>07月06日作成分 | 陰臭 花子         | 1件    | 3,000          | THE .       |                                                        |
|               | 一次承認待ち                                                  | 2021年07月06日<br>24時00分                                         | 2021年07月06日                                                | 振込振替<br>(事前登録)          | 210706000000174<br>07月06日作成分 | 青森 太郎         | 117   | 4,000          | 1¥H         |                                                        |
|               | 一次承認得ち                                                  | 2021年07月06日 248900分                                           | 2021年07月07日                                                | 振込振輸<br>(都度指定)          | 210706000000112<br>07月06日作成分 | 陸奥 花子         | 1/Ŧ   | 1,890          | THE         |                                                        |
|               | 一次承認待ち                                                  | 2021年07月06日<br>24時00分                                         | 2021年07月07日                                                | 振込振替<br>(都度指定)          | 210706000000129<br>07月06日作成分 | 青森 太郎         | 117   | 2,000          | 1¥H         |                                                        |
|               | 一次承認待ち                                                  | 2021年07月06日<br>24時00分                                         | 2021年07月07日                                                | 把込把辅<br>(都度指定)          | 210706000000136<br>07月06日作成分 | 陸奥 花子         | 1fŦ   | 1,890          | IHI         |                                                        |
|               | 一次承認待ち                                                  | 2021年07月06日<br>24時00分                                         | 2021年07月07日                                                | 振込振替<br>(都度指定)          | 210706000000143<br>07月06日作成分 | 青森 太郎         | 1/쿠   | 1,890          | I¥#         |                                                        |
|               |                                                         | 承認                                                            |                                                            | <b>15</b> 赵庆            |                              | <b>≣</b> 80   | B)    |                |             |                                                        |
|               |                                                         |                                                               |                                                            |                         |                              |               |       |                |             |                                                        |
| 系認待<br>14年、13 | ドち取引一覧<br>H認得ちの取引は                                      | (振込振替(最)                                                      | 修承認待ち))                                                    |                         |                              |               |       |                | _           |                                                        |
|               |                                                         |                                                               |                                                            |                         |                              |               |       | <b>Q</b> 限度    | <b>岐示</b> ) |                                                        |
|               |                                                         |                                                               |                                                            |                         |                              |               |       |                | _           | 予測法と取引工業                                               |
| 、認待<br>、]、    | iち取引一覧<br>地方税納入)                                        | (総合振込、給)                                                      | 与・賞与振込、「                                                   | コ座振替、「                  | ワイドネット[青粱                    | <b>楽ネット]、</b> | ・ワイドネ | ット [全日         | ネッ          | 承認行り取り  見                                              |
| £3 <b>f</b> ‡ |                                                         |                                                               |                                                            |                         |                              |               |       | <b>(</b> Q, 限度 | <b>張</b> 示) |                                                        |
| £τ            |                                                         |                                                               |                                                            |                         | 取引ID<br>取引名                  |               |       | 合計全額<br>(円)    | 表示          |                                                        |
| ~             | 一次承認待ち                                                  | 2021年07月07日<br>16時30分                                         | 2021年07月09日                                                | 給与統込                    | 210702000000114<br>07月02日作成分 | 除鼻 花子         | 6/‡   | 21,000         | III III     |                                                        |
|               | 一次承認待ち                                                  | 2021年07月15日<br>16時30分                                         | 2021年07月16日                                                | 総合領込                    | 21070600000099<br>07月06日作成分  | 青森 太郎         | 4件    | 40,000         | I¥HE        |                                                        |
|               |                                                         | 2021年07月28日                                                   | 2021年07月29日                                                | 総合振込                    | 210706000000105              | 脱果 花子         | 2件    | 6,000          | [1]         |                                                        |
|               | 一次承認待ち                                                  | 1009-0000                                                     |                                                            |                         | 0 / A 0 6 BHNSOF             |               |       |                |             |                                                        |
|               | 一次承認待ち                                                  | ▲ · · · · · · · · · · · · · · · · · · ·                       |                                                            | ▶ 差戻                    | 0 7 A 0 6 Ethace             | i Mi          | B     |                |             |                                                        |

\_.\_....

※複数の取引を選択すると、連続して承認をすることができます。

- ※「詳細」ボタンをクリックすると、取引の詳細を表示することができます。
- ※「差戻し」ボタンをクリックすると、依頼者によりデータを編集することができます。 ※「削除」ボタンをクリックすると、取引を削除し、データを破棄することができます。 ※「限度額表示」ボタンをクリックすると、取引限度額を表示することができます。

# 手順2 取引内容を確認・承認実行

| ♣認 内容確認               | [給与·賞与振込]                                |                   |            |                   | BSHN013         | 内容確認[総合振込/給与・賞与振込/口座振替/地方税            |
|-----------------------|------------------------------------------|-------------------|------------|-------------------|-----------------|---------------------------------------|
| REINERAL              | NERT )                                   |                   |            |                   |                 | 納入)両面がまテキャキオので、取引内容をご確認のこう            |
|                       |                                          |                   |            |                   |                 | 耐入]画面が表示されますので、取引内谷をこ確認のうえ、           |
| 以下の内容を確<br>トランザクショ    | Bの上、「承認実行」ボタンを押してく<br>ン認証番号は、お手持ちのトークンでこ | (ださい。<br>(次元コードを読 | み取り、トークンに思 | (示された硼をご確認ください    |                 | 「確認用パスワード」、総合振込および給与・賞与振込に            |
| 取引情報                  |                                          |                   |            |                   |                 |                                       |
| TRATICAL              | 最终争约得亏                                   |                   |            |                   |                 | ういては、お子符らのトークラで二次九コートを読み取り、           |
| 80900                 | 210708000000147                          |                   |            |                   |                 | トークンに表示された「トランザクション認証番号」を入            |
| Torinesi              | 他年历込                                     |                   |            |                   |                 |                                       |
| 80.000                | 07月08日HMR9                               |                   |            |                   |                 | 刀して、「承認美行」ボタンをクリックしてくたさい。             |
| 049                   | 音改 太郎                                    |                   |            |                   |                 |                                       |
| 搬込元价粮                 |                                          |                   |            |                   |                 |                                       |
| 835738                | 八門交点 (101) 田道                            | 9999999 (MICHIE   | í.         |                   |                 |                                       |
|                       | 3770104041                               |                   |            |                   |                 |                                       |
| #HC#8                 | 21213LABS1                               |                   |            |                   |                 |                                       |
| 振込明線内容                |                                          |                   |            |                   |                 |                                       |
| (HD)                  |                                          | 5/4               |            |                   |                 |                                       |
| 交机金額合計                |                                          | ,500,000円         |            |                   |                 |                                       |
| 搬込明細内容一               | 12                                       |                   |            |                   |                 |                                       |
|                       |                                          | 25#               |            | 表示件数: 10          | H * (687)       |                                       |
| 9823<br>980.45        | 6800.007,<br>1127,5                      | 00                | 0.969      | 21005<br>1900 - K | \$16.\$100 (F1) |                                       |
| 電磁 大郎<br>7/819 520    | 音森みちのく銀行(0117)<br>水道葉単新(101)             | 88                | 1111111    |                   | 100,000         | キュウヨ                                  |
| 11.80 次部<br>1284 5701 | 青森みちのく銀行(0117)<br>私町97月 (201)            | 9.0               | 2222222    | 22222222222       | 200,000         | $574 \pm 2021/07/26$<br>572           |
| AP ER                 | 青森みちのく銀行(0117)                           | 124               | 2222222    | 22222222222       | 300,000         | ¥ 1,500,000                           |
| 86 GB                 | 青森みちのく銀行(0117)                           | 88                | 4114114    | 4444469469        | 400.000         |                                       |
| Paints Par            | 第四式 (01)<br>再成みちのく銀行 (0117)              | 24                | 5155555    | 5555555555        | 500.020         | Sign. 11366605                        |
| 19423210              | Paoline State (201)                      |                   |            | 35535533533       |                 | Help New                              |
| 乐記書信報                 |                                          |                   |            |                   |                 |                                       |
| *28                   | R8 37                                    |                   |            |                   |                 |                                       |
| WARNER                | 2021607/[208 168]                        | 90.99             |            |                   |                 |                                       |
| JX2E                  |                                          |                   |            |                   |                 | の子符らの「トランリクション認証用トーク                  |
|                       |                                          |                   |            | 2 <b>8</b> 11     | 2012年20月【¥角門】   |                                       |
| 認証情報                  |                                          |                   |            |                   |                 | 「液晶画面に                                |
| RESIDUCED-IF          | ·····                                    |                   |            |                   |                 |                                       |
| 9594WQ9               | к 🚳                                      |                   |            |                   |                 | ①取引種別                                 |
|                       |                                          |                   |            |                   |                 | 2 振込指定日                               |
| 認証情報                  |                                          |                   |            |                   |                 |                                       |
| 構設用/Cスワード             |                                          | 8                 |            |                   |                 |                                       |
|                       | - 5550.00                                | 1.00              |            |                   |                 |                                       |
|                       |                                          |                   |            |                   |                 | ● ⑤トランザクション認証番号                       |
| トランザクションル             | 1226-9 <b>25</b>                         |                   |            |                   |                 |                                       |
|                       | 55353                                    |                   |            |                   |                 | → トランサクンヨン認証番号   かる示されますので、読み取り元の画面の引 |
|                       |                                          |                   |            |                   |                 |                                       |
|                       |                                          |                   |            |                   |                 |                                       |
|                       | < 中断して一例                                 |                   | awas       |                   | 🖶 (PM           | [ ジョン総計 一 ジャンション総計 留方を入力してく にさい。      |
| Ch Ril i              | ギカンナト                                    |                   | カオス        |                   |                 | · · · · · · · · · · · · · · · · · · · |

\_-----

※「印刷」ボタンをクリックすると、印刷用PDFファイルが表示されます。

※「トランザクション認証番号」の入力項目は「総合振込」「給与・賞与振込」操作時のみ表示されます。

# 手順3 承認完了

|                                                                                                    | * M-998321                                                                                                    |                                                                            |                                                                 |                                                                                                    | BSHN01                                                                                     |                                                         |
|----------------------------------------------------------------------------------------------------|----------------------------------------------------------------------------------------------------|----------------------------------------------------------------------------|-----------------------------------------------------------------|----------------------------------------------------------------------------------------------------|--------------------------------------------------------------------------------------------|---------------------------------------------------------|
| -                                                                                                    |                                                                                                    |                                                                            |                                                                 |                                                                                                    |                                                                                            | 承認結果[総合振込/給与・賞与振込/口座振替/地プ                               |
|                                                                                                    | - A.                                                                                                    |                                                                            |                                                                 |                                                                                                    |                                                                                            |                                                         |
| 以下の敵引を承認しました。                                                                                                    |                                                                                                    |                                                                            |                                                                 |                                                                                                    |                                                                                            | - 納人  画面が表示されますので、承認結果をご確認くた                            |
| 取引情報                                                                                                    |                                                                                                    |                                                                            |                                                                 |                                                                                                    |                                                                                            |                                                         |
| REITOR                                                                                                    | 912929                                                                                                    |                                                                            |                                                                 |                                                                                                    |                                                                                            | ι · · <sub>o</sub>                                      |
|                                                                                                    | 21070600000147                                                                                                    |                                                                            |                                                                 |                                                                                                    |                                                                                            |                                                         |
|                                                                                                    | 6044852                                                                                                    |                                                                            |                                                                 |                                                                                                    |                                                                                            |                                                         |
|                                                                                                    | 2021年07月26日                                                                                                    |                                                                            |                                                                 |                                                                                                    |                                                                                            |                                                         |
|                                                                                                    | 07月08日約659                                                                                                    |                                                                            |                                                                 |                                                                                                    |                                                                                            |                                                         |
| 9#8                                                                                                    | 88 X5                                                                                                    |                                                                            |                                                                 |                                                                                                    |                                                                                            |                                                         |
| 服込元情報                                                                                                    |                                                                                                    |                                                                            |                                                                 |                                                                                                    |                                                                                            |                                                         |
| 23/12/8                                                                                                    | /小門交灯(301) 低速 95                                                                                                    | 99999 KURCIE                                                               |                                                                 |                                                                                                    |                                                                                            |                                                         |
|                                                                                                    | 3770104841 gp                                                                                                    | 00000                                                                      |                                                                 |                                                                                                    |                                                                                            |                                                         |
|                                                                                                    | t'3"STADG1                                                                                                    |                                                                            |                                                                 |                                                                                                    |                                                                                            |                                                         |
| uraa musimudaada                                                                                                    |                                                                                                    |                                                                            |                                                                 |                                                                                                    |                                                                                            |                                                         |
| na                                                                                                    |                                                                                                    | 5/                                                                         |                                                                 |                                                                                                    |                                                                                            |                                                         |
|                                                                                                    |                                                                                                    | ,500,000R                                                                  |                                                                 |                                                                                                    |                                                                                            |                                                         |
| ana miachar-pr                                                                                                    |                                                                                                    |                                                                            |                                                                 |                                                                                                    |                                                                                            |                                                         |
|                                                                                                    |                                                                                                    |                                                                            |                                                                 |                                                                                                    |                                                                                            |                                                         |
|                                                                                                    |                                                                                                    | 金5件                                                                        |                                                                 |                                                                                                    |                                                                                            |                                                         |
|                                                                                                    |                                                                                                    | ±54                                                                        |                                                                 | RIAR                                                                                                    | : 10件 ▼ (門正宗)                                                                              |                                                         |
| 2006年5。<br>1990年5月<br>1990年5月                                                                                                    | 200000<br>2012,                                                                                                    | ±56<br>401                                                                 | 1264                                                            | BING<br>UND<br>NRD-1                                                                                                    | 104 V (NZR)                                                                                |                                                         |
| 1998年5<br>1998月1日<br>1月1日<br>1月1日<br>1月1日<br>1月1日<br>1月1日<br>1月1日<br>1月1日                                                                                                    | 1000000<br>2012)<br>教育みちの(第行(0117)<br>本語発展部(101)                                                                                                    | ±55<br>F01<br>198                                                          | 0285<br>111111                                                  | 2592<br>Unity<br>AND-1<br>111111111<br>111111111                                                                                                    | 10件 ¥ (西王田)<br>20.498 (P)<br>100,000                                                       |                                                         |
| 5284 S.<br>3500 J. S.<br>66 . 7.45<br>10 . 025<br>67 . 5265<br>6 . 5205                                                                                                    | 2009/0010<br>2012<br>豊富みちの(第行(0117)<br>大品短期が(100)<br>豊富みちの(第行(0117)<br>(1017)<br>(1017)                                                                                                    | ±55<br>1701<br>1918                                                        | 1111111                                                         | E748                                                                                                    | 104F V (FEZE)<br>2004000<br>100,000                                                        |                                                         |
| 122842<br>5502.4.22<br>10 122<br>10 102<br>10 102<br>10<br>10<br>10<br>10<br>10<br>10<br>10<br>10<br>10<br>10<br>10<br>10<br>10                                                                                                    | <u>200948858</u><br>3月23<br>営業みちのく銀行(0117)<br>本決課題話(1003)<br>着款もちのく銀行(0117)<br>込む問題(1001)<br>音楽みちのく銀行(0117)                                                                                                    | ±55<br>Foll<br>552<br>213                                                  | 1111111<br>22222222                                             | E200E                                                                                                    | 1 10# V (MER)<br>20548 (7)<br>100,000<br>200,000                                           |                                                         |
| 20042<br>5587.4.2<br>459.4.2<br>45.225<br>54.510<br>54.510<br>54.510<br>55.225<br>55.255                                                                                                    | <u>金融の4855</u><br>3月23<br>業業入力のく後行(0117)<br>素品力ののく後行(0117)<br>気能力のく後行(0117)<br>気能力のに後行(0117)<br>人所気法(101)<br>業品力のに後行(0117)<br>人所気法(101)                                                                                                    | ±55<br>(70)<br>554<br>554<br>554<br>555<br>555                             | 1111111<br>2222222<br>3333333                                   | 222222222<br>2222222222<br>3333333333<br>22222222                                                                                                    | 10月 ▼ (所正用)<br>200,658 (10)<br>200,000<br>200,000                                          |                                                         |
| 2004-22<br>4502.A.22<br>81 7255<br>81 7255<br>81 7                                                                                                    | <u>ショッキント</u> <u>ショナントロト         ・コンズズ</u>                                                                                                    | ±55<br>(201)<br>552<br>202<br>203<br>203<br>203                            | C2269                                                           | 8.548<br>1.049<br>1.051<br>1.01111111<br>2.22222222<br>2.22222222<br>3.31333333<br>0.000000000000000000000000000000                                                                                                    | 12 10月 マ (所正派)<br>20.458 (10)<br>100,000<br>200,000<br>300,000<br>400,000                  |                                                         |
| 2000-00<br>大切した。     大切した。     たのが     たのが     たのが     たのが     たのが     たのが     たのが     たの     たの                                                                                                    | <u> </u>                                                                                                    | ±56<br>1691<br>164<br>164<br>164<br>164<br>164<br>164<br>164<br>164<br>164 | C202849                                                         | 2000 2000 2000 2000 2000 2000 2000 200                                                                                                    | 1) 10件 マ (用正用)<br>- 20点45 (PD)<br>100,000<br>205,000<br>- 405,000<br>- 500,000             |                                                         |
| 田田市<br>北田市<br>北田市<br>田 (加加<br>田 (加加<br>田 (加加<br>田 (加加<br>田 (加加<br>田 (加加<br>田 (加加<br>田 (加加<br>田 (加加<br>田 (加加<br>田 (加加<br>田 (加加<br>田 (加加<br>田 (加加<br>田 (加加<br>田 (加加<br>田 (加加<br>田 (加加<br>田 (加加<br>田 (加加<br>田 (加加<br>田 (加加<br>田 (加加<br>田 (加加<br>田 (加加<br>田 (加加<br>田 (加加<br>田)<br>田)<br>田市<br>田市<br>田田                                                                                                    | <u>2007</u> <u>2017</u> <u>201</u>                                         | 244<br>101<br>102<br>103<br>103<br>103<br>103<br>103                       | C23659                                                          | 2000<br>2000<br>2000<br>2000<br>2000<br>2000<br>2000<br>200                                                                                                    | は 10月 ▼ (月王派)<br>実に名称(P)<br>100,000<br>200,000<br>100,000<br>100,000<br>100,000<br>100,000 |                                                         |
|                                                                                                    | <u>300405</u> <u>3025</u> <u>3025     <u>3025</u> <u>3025     <u>3025</u> <u>3025     <u>3025     <u>3025     </u> <u>3025     <u>3025     <u>3025     </u> <u>3025     <u>3025     </u> <u>3025     <u>3025     </u> <u>3025     <u>3025     </u> <u>3025     <u>3025     </u> <u>3025     <u>3025     </u> <u>3025     <u>3025     </u> <u>3025     </u> <u>3025   </u></u></u></u></u></u></u></u></u></u></u></u></u> | 444<br>724<br>924<br>924<br>925<br>925<br>926<br>926                       | C22659 111111 2222222 3333333 4440444 5555555                   | E E A E E E E E E E E E E E E E E E E E                                                                                                    | は 10月 ▼ (月王派)<br>実に出来 (P)<br>200,000<br>100,000<br>100,000<br>100,000<br>500,000           |                                                         |
| 田林名                                                                                                    | <u>ないませます。<br/>ステス・<br/>ステス・<br/>ステス・<br/>ステム・<br/>ステム・<br/>ステム・<br/>ステム・<br/>ステム・</u>                                                                                                    | 454<br>741<br>623<br>724<br>025<br>724<br>723<br>723                       | C202879                                                         | E E E E E E E E E E E E E E E E E E E                                                                                                    | 1 104 ▼ (PIZE)<br>XLASE (P)<br>100,000<br>100,000<br>100,000<br>100,000<br>100,000         | ※ <b>「印刷」</b> ボタンをクリックすると、印刷用PDFファイルが表示されま <sup>-</sup> |
| 법부유<br>왕은, V.2           표 , 28           표 , 28           표 , 28           표 , 28           표 , 28           표 , 28           표 , 28           전 , 100           전 , 100 <td< td=""><td>2019/000,<br/>2012,         2019,           RAADOC (RE) (D117)<br/>RAADOC (RE) (D117)<br/>RAADOC (RE) (RE) (RE) (RE) (RE) (RE) (RE) (RE)</td><td>254<br/>701<br/>853<br/>853<br/>853<br/>853<br/>853<br/>853<br/>853</td><td>(1325)<br/>11111111<br/>2222222<br/>3333333<br/>6466666<br/>55555555</td><td>EXAMP<br/>1000 - 1000<br/>1000 - 1000<br/>1000 - 100</td><td>■ 104 ▼ (PEER)<br/>SUGS (0<br/>100,000<br/>200,000<br/>300,000<br/>400,000<br/>500,000</td><td>※<b>「印刷」</b>ボタンをクリックすると、印刷用PDFファイルが表示されま<sup>、</sup></td></td<> | 2019/000,<br>2012,         2019,           RAADOC (RE) (D117)<br>RAADOC (RE) (D117)<br>RAADOC (RE) (RE) (RE) (RE) (RE) (RE) (RE) (RE)                                                                                                    | 254<br>701<br>853<br>853<br>853<br>853<br>853<br>853<br>853                | (1325)<br>11111111<br>2222222<br>3333333<br>6466666<br>55555555 | EXAMP<br>1000 - 1000<br>1000 - 1000<br>1000 - 100 | ■ 104 ▼ (PEER)<br>SUGS (0<br>100,000<br>200,000<br>300,000<br>400,000<br>500,000           | ※ <b>「印刷」</b> ボタンをクリックすると、印刷用PDFファイルが表示されま <sup>、</sup> |
| 1998年<br>2008年までの<br>1997年の<br>1997年の<br>1997<br>0<br>1<br>1997年の<br>1<br>1997年の<br>1<br>1997年の<br>1<br>1997年の<br>1<br>1997年の<br>1<br>1997年の<br>1<br>1997年の<br>1<br>1997年の<br>1<br>1997年の<br>1<br>1997年の<br>1<br>1997年の<br>1<br>1997年の<br>1<br>1997年の<br>1<br>1997年の<br>1<br>1997年の<br>1<br>1997年の<br>1<br>1997年の<br>1<br>1997年の<br>1<br>1997年の<br>1<br>1997<br>1997<br>1997<br>1997<br>1997<br>1997<br>1997<br>1                                                                                                    | 4000000,<br>50,020,         58,04,50 - 0,081,001,01           RAA-50 - 0,081,001,01         RAA-50 - 0,081,001,01           RAA-50 - 0,081,001,01         RAA-50 - 0,081,001,01           RAA-50 - 0,081,001,01         RAA-50 - 0,081,001,01           RAA-50 - 0,081,001,01         RAA-50 - 0,081,001,01           RAA-50 - 0,081,001,01         RAA-50 - 0,081,001,01           RAA-50 - 0,081,001,01         RAA-50 - 0,081,001,01           RAA-50 - 0,081,000,01         RAA-50 - 0,081,000,01           RAA-50 - 0,081,000,01         RAA-50 - 0,081,000,01           RAA-50 - 0,081,000,01         RAA-50 - 0,081,000,01           RAA-50 - 0,081,000,01         RAA-50 - 0,081,000,01           RAA-50 - 0,081,000,01         RAA-50 - 0,081,000,01           RAA-50 - 0,081,000,01         RAA-50 - 0,081,000,01           RAA-50 - 0,081,000,01         RAA-50 - 0,081,000,01           RAA-50 - 0,081,000,01         RAA-50 - 0,081,000,01                                                                                                    | 454<br>red<br>553<br>553<br>553<br>553<br>553<br>554<br>555<br>555         | C32889<br>1111111<br>2222222<br>333333<br>0466666<br>2555555    | 2:742<br>tunie<br>2:222222<br>2:222222<br>3:333333<br>4:5555555<br>3:55555555<br>3:555555555                                                                                                    | 1 104 ▼ (PLEB)<br>SLEB 10<br>100,000<br>200,000<br>300,000<br>400,000<br>500,000           | ※ <b>「印刷」</b> ボタンをクリックすると、印刷用PDFファイルが表示されま <sup>-</sup> |